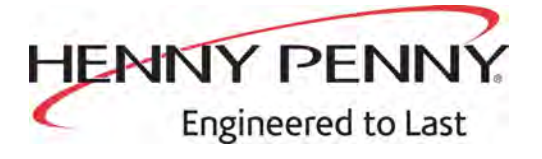

# Evolution Elite™ (Electric) Reduced Oil Capacity Open Fryer

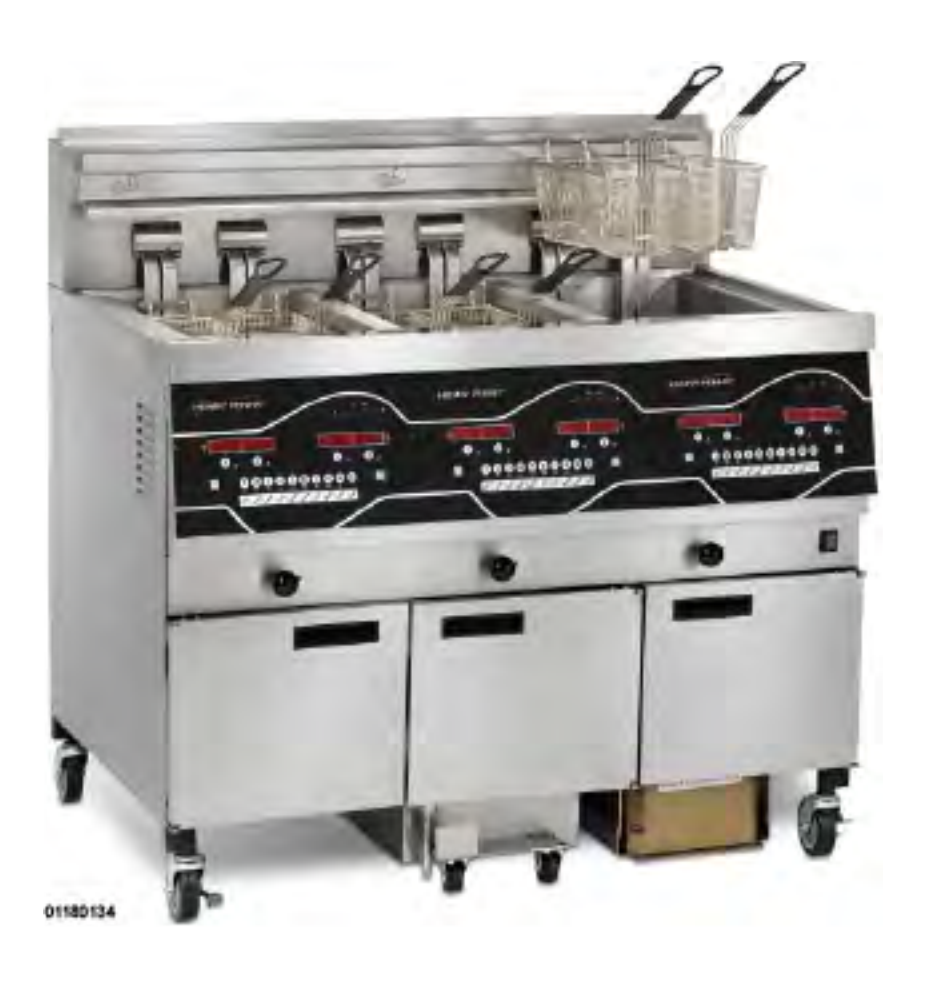

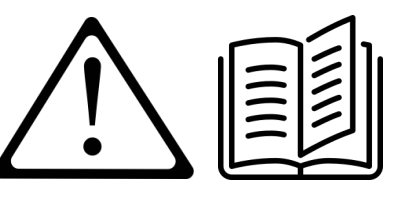

### TECHNICAL MANUAL

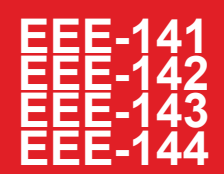

FM06-041B

# **Table of Contents**

| Safety                                                                                                    | iii                              |
|----------------------------------------------------------------------------------------------------|----------------------------------|
| Chapter 1 Troubleshooting                                                                                                    | 1<br>1<br>1                      |
| Chapter 2       Info & Filter Button Stats         2.1       Info & Filter Button Stats         2.1.1       Filter Button Stats         2.1.2       Info Button Stats | 5<br>5<br>5<br>5                 |
| Chapter 3 Information Mode                                                                                                    | 7                                |
| Chapter 4 Product Program Mode<br>4.1 Modifying Product Settings                                                                                                    | 15<br>15                         |
| <ul> <li>Chapter 5 Level 2 Programming</li></ul>                                                                                                    | 19<br>27<br>28<br>28<br>29<br>34 |
| Chapter 6 Maintenance                                                                                                    | 37                               |
| <ul> <li>6.1 Introduction</li> <li>6.2 Maintenance Hints</li> <li>6.3 Preventative Maintenance</li> </ul>                                                             | 37<br>37<br>37                   |
| <ul> <li>6.4 Control Panel &amp; Menu Card Replacement</li> <li>6.5 High Temperature Limit Control</li> <li>6.5.1 Checkout</li> </ul>                                 | 38<br>40<br>41                   |
| 6.5.2 Replacement<br>6.6 Breakers                                                                                                    | 41<br>48<br>49                   |
| 6.7 Main Power Switch<br>6.7.1 Checkout<br>6.8 Temperature Probe Replacement                                                                                          | 49<br>50<br>51                   |
| 6.8.1 Checkout<br>6.8.2 Replacement                                                                                                    | 51                               |
| 6.10 Element Safety Switch                                                                                                    | 55<br>56                         |
| 6.10.2       Replacement         6.11       Contactors         6.11.1       Checkout                                                                                  | 56<br>58<br>59                   |
| 6.11.2       Replacement         6.12       Solenoid Valves         6.12.1       Replacement                                                                          | 61<br>63<br>64                   |

| 6.13 Filter Pump & Motor for Units Manufactured Prior to September 2018 | .67 |
|-------------------------------------------------------------------------|-----|
| 6.13.1 Removing Debris from Pump                                        | .67 |
| 6.13.2 Resetting Thermal Overload Switch                                | .69 |
| 6.13.3 Motor Removal                                                    | .69 |
| 6.13.4 Replacement Of Pump Motor                                        | .71 |
| 6.14 HubMounted Filter Pump and Motor Assembly                          | .72 |
| 6.14.1 Removing Debris from Pump                                        | .72 |
| 6.14.2 Replacing the Hubmounted Filter Pump                             | .73 |
| 6.14.3 Replacing the Motor Assembly                                     | .76 |
| 6.15 JIB Pump                                                           | .77 |
| 6.15.1 Replacement                                                      | .77 |
| 6.16 Express Filter PC Board                                            | .78 |
| 6.16.1 Replacement                                                      | .78 |
| 6.17 Transformers                                                       | .80 |
| 6.17.1 Checkout                                                         | .80 |
| 6.17.2 Replacement                                                      | .81 |
| 6.18 Installing Arby's SiteSage Radio                                   | .82 |
| 6.18.1 Installing SiteSage Radio Hardware                               | .82 |
| 6.18.2 Enabling the Control MODBUS                                      | .85 |
| 6.19 Filter Motor Relay                                                 | .85 |
| 6.20 Drain Pan Switch                                                   | .87 |
| 6.20.1 Replacement                                                      | .87 |
| 6.21 Filter Beacon®                                                     | .89 |
| 6.21.1 Replacement                                                      | .89 |
| 6.22 Oil Level Probes                                                   | .91 |
| 6.22.1 Checkout                                                         | .91 |
| 6.22.2 Replacement                                                      | .92 |
| 6.23 Drain Rod Microswitch                                              | .94 |
| 6.23.1 Checkout                                                         | .94 |
| 6.23.2 Replacement                                                      | .95 |
| Oberten 7. Derte lafermeetien                                           | 07  |
| Chapter / Parts Information                                             | .97 |
| 7.1 Introduction                                                        | .97 |
| 7.2 Genuine Parts                                                       | .97 |
| 7.3 When Ordering Parts                                                 | .97 |
| 7.4 Prices                                                              | .97 |
|                                                                         | .97 |
|                                                                         | .97 |
| (.) Recommended Spare Parts For Distributors                            | .98 |
| Chapter 8 Wiring Diagrams                                               | 135 |
| 8.1 208/240 Volt                                                        | 135 |
| 8.2 380-414 Volt                                                        | 140 |
|                                                                         |     |

# Safety

Henny Penny fryers have many safety features incorporated. However, the only way to ensure safe operation is to fully understand the proper installation, operation, and maintenance procedures. The instructions in this manual have been prepared to aid you in learning the proper procedures. Where information is of particular importance or is safety related, the words DANGER, WARNING, CAUTION, or NOTICE are used. Their usage is described as follows:

|          | <b>DANGER!</b> indicates hazardous situation which, if not avoided, will result in death or serious injury.   |  |
|----------|----------------------------------------------------------------------------------------------------|--|
| DANGER!  |                                                                                                    |  |
|          | <b>WARNING!</b> indicates hazardous situation which, if not avoided, could result in death or serious injury. |  |
| WARNING! |                                                                                                    |  |
|          | <b>CAUTION!</b> indicates hazardous situation which, if n avoided, could result in moderate or minor injury.  |  |
| CAUTION! |                                                                                                    |  |
| NOTICE   | <i>NOTICE</i> is used for information considered important regarding property damage.                         |  |

| <u>A</u>    | SHOCK HAZARD SYMBOLS |
|-------------|----------------------|
| <u>/</u> ss | HOT SURFACE SYMBOLS  |

These are the original version controlled Henny Penny instructions for Evolution Elite Reduced Oil Capacity Open Fryer Model EEE 141, 142, 143, and 144. This manual is available on the Henny Penny Public website (www.hennypenny.com). Read these instructions completely prior to installation and operation of this appliance to ensure compliance to all required installation, operation and safety standards. Read and obey all safety messages to avoid damage to the appliance and personal injury.

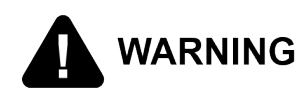

- This fryer must be installed and used in a way that water does not contact the oil which can cause splashing and boiling over of oil and steam leading to personal injury; excludes normal product moisture.
- Burn risk! Do not move the fryer or filter drain pan while containing hot oil. Personal injury or serious burns can result from splashing hot oil.

This appliance is intended for commercial use in kitchens of restaurants, bakeries, hospitals, etc. but not for the continuous mass production of food such as in a factory setting. During use the units airborne A-weighted emission sound pressure is below 70 db(A). All repairs must be performed by the manufacturer, its service agent or similarly qualified persons in order to avoid a hazard.

Always use strain relief. Install the provided power cord with the ground wire dimensioned to fail last. If the supplied power cord or an existing one becomes damaged, do not use it; rather, replace it with a known good power cord. The power cord must be replaced by the manufacturer, its service agent or similarly qualified persons in order to avoid a hazard.

Proper daily, weekly, monthly, quarterly and yearly maintenance must be performed on this appliance to ensure safe and continuous operation. This appliance must never be cleaned with a water jet or steam cleaning tool. Cleaning brushes are shipped with the appliance and proper cleaning instructions are included in this manual. Proper maintenance also increases the usable life of the appliance and oil, which reduces lifetime operating costs. Additionally, old oil increases the possibility of surge boiling and fire due to the reduced flash point of the oil. The oil temperature must never exceed 450° F (230° C).

This appliance is not intended for use by persons (including children) with reduced physical, sensory or mental capabilities, or lack of experience and knowledge, unless they have been given supervision or instruction concerning use of the appliance by a person responsible for their safety. Children should be supervised to ensure that they do not play with the appliance.

This appliance is not intended to be operated by means of an external timer or a separate remote control system.

# Preface

vi

# **Chapter 1 Troubleshooting**

# 1.1 Introduction

This section provides troubleshooting information in the form of an easy to read table. If a problem occurs during the first operation of a new fryer, recheck the installation per Chapter 2 Installation of the Operator's manual. Before troubleshooting, always recheck the operation procedures per Chapter 3 of the Operator's manual.

# 1.2 Troubleshooting

To isolate a malfunction, proceed as follows:

- 1) Clearly define the problem (or symptom) and when it occurs.
- 2) Locate the problem in the Troubleshooting table.
- **3)** Review all possible causes. Then, one-at-a-time work through the list of corrections until the problem is solved.
- 4) Refer to the maintenance procedures in the Maintenance Section to safely and properly make the checkout and repair needed.

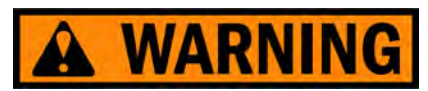

If maintenance procedures are not followed correctly, injuries and/or property damage could result.

| Problem                                                      | Cause                           | Correction                                                                                                    |
|--------------------------------------------------------------|---------------------------------|----------------------------------------------------------------------------------------------------|
| Power switch ON<br>but fryer com-<br>pletely<br>inoperative. | Open circuit.                   | <ul> <li>Plug fryer in.</li> <li>Check breaker or fuse at supply box.</li> <li>Non-US/Some Int'l Locations Only<br/>Breakers in fryer tripped: open left door and<br/>reset breaker on fryer.</li> </ul>                                                   |
| Oil will not heat<br>but lights are on.                      | All power cords not plugged in. | Unit has two power cords; make sure both are plugged in.                                                                                                    |
| Control error "E-<br>10".                                    | Open high limit<br>circuit.     | Let unit cool down (15-20 minutes), reset the high<br>limit using the high limit tool on the inside of the LH<br>door and gently pushing it into the hole in the heat-<br>ing element hinge; if high limit does not reset, high<br>limit must be replaced. |
| Vat is under-<br>filled.                                     | Jib is low or empty.            | Fill the JIB.                                                                                                    |

| Table | 1-1 | Troubleshooting |
|-------|-----|-----------------|
|-------|-----|-----------------|

| Problem Cause                                           |                                                          | Correction                                                                                     |
|---------------------------------------------------------|----------------------------------------------------------|------------------------------------------------------------------------------------------------|
|                                                         | JIB oil line is<br>clogged or<br>collapsed.              | Check JIB line.                                                                                |
|                                                         | Filter pan needs cleaned.                                | Clean filter pan and change paper or pad.                                                      |
| Oil foaming or                                          | Water in oil.                                            | Drain and clean oil.                                                                           |
| boiling over top of vat.                                | Improper or bad<br>oil.                                  | Use recommended oil.                                                                           |
|                                                         | Improper filtering.                                      | Refer to filtering procedures.                                                                 |
|                                                         | Improper rinsing after cleaning the vat.                 | Clean and rinse vat and then dry thoroughly.                                                   |
| Oil will not drain<br>from vat.                         | Drain valve<br>clogged with<br>crumbs.                   | Open valve, force cleaning brush through drain.                                                |
|                                                         | Drain trough<br>clogged.                                 | Remove right side panel and remove plug from end of trough, clean trough.                      |
| Filter motor runs<br>but pumps oil                      | Filter line connec-<br>tions loose.                      | Tighten all filter line connections.                                                           |
| slowly.                                                 | Filter paper or pad clogged.                             | Change filter paper or pad.                                                                    |
| Bubbles in oil<br>during entire fil-<br>tering process. | Filter pan not<br>completely<br>engaged.                 | Make sure filter pan return line is pushed completely into the receiver on the fryer.          |
|                                                         | Filter pan<br>clogged.                                   | Clean pan and change paper or pad.                                                             |
|                                                         | Damaged O-ring<br>on filter line re-<br>ceiver on fryer. | Replace O-ring.                                                                                |
| Control error code "E-31"                               | Elements are up.                                         | Lower elements back into vat.                                                                  |
| Filter motor will not run.                              | Power cord for<br>vat #1 is not<br>plugged in.           | Plug power cord into receptacle.                                                               |
|                                                         | Open circuit.                                            | Breakers in fryer tripped; open left door and reset breaker on fryer.                          |
|                                                         | Thermal reset<br>button on the rear                      | Allow motor to cool, then, using a screwdriver, press hard against the button until it clicks. |

| Problem                                    | Cause                                                         | Correction                                                                            |
|--------------------------------------------|---------------------------------------------------------------|---------------------------------------------------------------------------------------|
|                                            | of the pump mo-<br>tor is tripped.                            |                                                                                       |
|                                            | Displa                                                        | yed Prompt Section                                                                    |
| "IS POT FILLED"<br>filter error<br>prompt. | All oil did not<br>completely return<br>after a filter cycle. | <ul><li>Have manager follow prompts.</li><li>Is JIB full? If not, fill JIB.</li></ul> |
| "CHECK PAN"<br>prompt.                     | Filter pad<br>clogged.                                        | Replace filter pad/clean pan.                                                         |
| "FILTER PAN<br>MISSING"<br>prompt.         | Filter pan not<br>completely<br>engaged.                      | Adjust filter pan.                                                                    |
|                                            | Filter pan<br>missing.                                        | Find pan and replace.                                                                 |
|                                            | Filter pan inter-<br>lock not engaged.                        | Adjust filter pan to engage interlock.                                                |

### 1.3 Error Codes

In the event of a control system failure, the digital display shows an error message. The message codes are shown in the display column below. A constant tone is heard when an error code is displayed. To silence this tone, press any button.

| Table 1-2 E | rror Codes |
|-------------|------------|
|-------------|------------|

| Display | Cause                      | Panel Board Correction                                                                                                    |
|---------|----------------------------|----------------------------------------------------------------------------------------------------|
| "E-4"   | Control board overheating. | Turn switch to OFF position, then turn switch back to ON; if display shows "E-4", the control board is getting too hot; check the louvers on each side of the unit for obstruction.                                          |
| "E-5"   | Oil overheating.           | Turn switch to OFF position, then back to ON; if display shows "E-5", the heating circuits and temperature probe should be checked.                                                                                          |
| "E-6A"  | Temperature probe open.    | Turn switch to OFF position, then back to ON; if the dis-<br>play shows "E-6", the temperature probe should be                                                                                                    |
| "E-6B"  | Temperature probe shorted. | спескеа.                                                                                                    |
| "E-10"  | High limit.                | Let the unit cool down (15-20 minutes), insert the high limit<br>tool, on the inside of the LH door, gently into the hole in<br>the heating element hinge. If the high limit does not reset,<br>high limit must be replaced. |
| "E-15"  | Drain switch.              | Make sure drain knob is completely pushed-in; if E-15 per-<br>sists, have drain switch checked.                                                                                                    |

| Display                                                         | Cause                                                  | Panel Board Correction                                                                                                    |
|-----------------------------------------------------------------|--------------------------------------------------------|----------------------------------------------------------------------------------------------------|
| "E-18A"                                                         | Left level sensor open.                                | Turn switch to OFF position, then back to ON; if display<br>still indicates a failed sensor, have the connections<br>checked on the control board. Have sensor check and re-<br>placed if necessary.       |
| "E-18B"                                                         | Right level sen-<br>sor open.                          |                                                                                                    |
| "E-18C"                                                         | Both level sen-<br>sors open.                          |                                                                                                    |
| "E-21"                                                          | Slow heat recovery.                                    | Have a certified service technician check the fryer for cor-<br>rect voltage to the unit; have heat circuit checked; have<br>unit checked for loose or burnt wires.                                        |
| "E-22"<br>"NO HEAT"<br>"CHECK<br>PWR<br>CORD<br>AND<br>BREAKER" | Elements not<br>heating.                               | Have power cord and heat circuit checked.                                                                                                    |
| "E-31"                                                          | Elements are up.                                       | Lower elements completely back into the vat.                                                                                                    |
| "E-41"<br>"E-46"                                                | Programming failure.                                   | Turn power switch to OFF, then back to ON; if display<br>shows an error code, have the controls re-initialized; if er-<br>ror code persists, have the control board replaced.                              |
| "E-47"                                                          | Analog converter<br>chip or 12-volt<br>supply failure. | Turn power switch OFF, then back to ON; if "E-47" per-<br>sists, have the I/O board, or the PC board replaced; if<br>speaker tones are quiet, probably I/O board failure; have<br>the I/O board replaced.  |
| "E-48"                                                          | Input system<br>error.                                 | Have PC board replaced.                                                                                                    |
| "E-54C"                                                         | Temperature in-<br>put error.                          | Turn power switch to OFF, then back to ON; have control PC board replaced if "E-54C" persists.                                                                                                    |
| "E-60"                                                          | AIF PC board not<br>communicating<br>with PC board.    | Turn power switch to OFF, wait 15 seconds, then turn<br>switch back to ON. If "E-60 persists, have connector be-<br>tween the PC boards checked; replace AIF PC board or<br>control PC board if necessary. |
| "E-93A"<br>"24 VDC<br>SUPPLY<br>TRIPPED"                        | Autolift motor<br>malfunction or<br>failure.           | If AutoLift feature is not operating, have each of the Auto-<br>lift motors checked.                                                                                                    |

# Chapter 2 Info & Filter Button Stats

# 2.1 Info & Filter Button Stats

NOTE: If no buttons are pressed within 5 seconds in any of stats modes, the controls revert back to normal operation.

### 2.1.1 Filter Button Stats

### Table 2-1 Filter Button Stats

| Menu Step                                       | Description                                                                                                    |
|-------------------------------------------------|----------------------------------------------------------------------------------------------------|
| Cook Cycles Re-<br>maining Before<br>Filtering  | Press either filter button 1 time. The left display shows "COOKS RE-<br>MAINING" and the right display shows the number of cook cycles before<br>the next auto filter. For example, "REMAINING" "3 6", means after 3<br>more cook cycles on the left vat, the controls asks the operator if they<br>are ready to filter or not. But, 6 more cook cycles remain on the right vat. |
| Time & Date                                     | Press either filter button 2 times, "FILTERED" shows in the displays, along with time-of-day and date of the last filter.                                                                                                    |
| Hours The Exist-<br>ing Filter Has<br>Been Used | Press either filter button 3 times and "FLTR PAD" "XX HOURS" shows in displays to indicate the number of hours the existing filter has been used.                                                                                                    |

### 2.1.2 Info Button Stats

### Table 2-2 Info Button Stats

| Menu Step                                 | Description                                                                                                    |
|-------------------------------------------|----------------------------------------------------------------------------------------------------|
| Actual Oil<br>Temperature                 | Press the info button 1 time and the actual oil temperature shows in the display for each vat.                                                                                                    |
| Set-Point<br>Temperature                  | Press the info button 2 times and "SP" shows in the display, along with the set-point (preset) temperature of each vat.                                                                                                    |
| Recovery Infor-<br>mation For Each<br>Vat | Press the info button 3 times and "REC" shows in the left display and the recovery time that oil temperature went from $250^{\circ}F$ ( $121^{\circ}C$ ) to $300^{\circ}F$ ( $149^{\circ}C$ ) shows in the right display. For example, "REC 5:30" means it took 5 minutes and 30 seconds for the oil temperature to recover to $300^{\circ}F$ ( $149^{\circ}C$ ) from $250^{\circ}F$ ( $121^{\circ}C$ ). |

# **Chapter 3 Information Mode**

This mode gathers and stores historic information on the fryer and operator's performance which can be used for operational and technical help and allows you to view the following:

- 1. E-Log
- 2. Last Load
- 3. Daily Stats
- 4. Oil Stats
- 5. Review Usage
- 6. Inputs
- 7. Outputs
- 8. Oil Temp
- 9. CPU Temp
- 10.Communication Info
- 11.Analog Info
- 12.Activity Log
- 13.Oil Levels
- 14.Pump Valve Info
- 15.AIF Info
- 16.USB Support

NOTE: Not all Information Mode functions are discussed in this section. To ensure proper operation of fryer, please consult Henny Penny Corp. before changing any of these settings. For more information on these functions, contact Technical Support at 1-800-417- 8405, or 1-937-456-8405.

To access Info Mode:

 Press and hold the program and info button at the same time until "\*INFO MODE\*" flashes on the screen.

NOTE:

- Press the info button and program button to exit Information Mode at any time.
- Use the left or right arrow button to navigate through the info modes.

| Menu Step      | Description                                                                                                    |
|----------------|----------------------------------------------------------------------------------------------------|
| 1. E-Log       | The E-Log section provides an error code log.                                                                                                    |
|                | <ol> <li>Press the info button and program button at the same time and<br/>"*INFO MODE*" shows in the display, followed by "1. E-LOG".</li> </ol>                                                                                                    |
|                | <ol> <li>Press the down arrow button and "A. (date &amp; time) *NOW*" show<br/>in displays. This is the present date and time.</li> </ol>                                                                                                    |
|                | <b>3.</b> Press the down arrow button and if an error was recorded, "B. (date, time, and error code information)" shows in display. This is the latest error code that the controls recorded. Sometimes the characters "L:" and "R:" appear in front of the error code on the display which refers to the left or right vat of a split vat. |
|                | <ol> <li>Press the down arrow button and the next latest error code<br/>information can be seen. Up to 10 error codes (B to K) can be<br/>stored in the E-LOG section.</li> </ol>                                                                                                    |
| 2. Last Load   | The Last Load section provides information on recent cook cycles.                                                                                                    |
|                | <ol> <li>Press the right arrow button and "2. LAST LOAD" shows in<br/>displays.</li> </ol>                                                                                                    |
|                | 2. Press a timer button for the product you want to view the cook data and the LED flashes.                                                                                                    |
|                | <ul> <li>3. Press the down arrow button to start viewing the cook data.</li> <li>For example, if the left timer 1 LED is flashing, "PRODUCT FRY L1" shows in displays.</li> <li>If the right timer 2 LED is flashing, "PRODUCT FRY R2" shows in displays.</li> </ul>                                                                        |
|                | <ol> <li>Press the down arrow button to start viewing the cook data. See<br/>Table 3-2 Last Load Details, page 10.</li> </ol>                                                                                                    |
| 3. Daily Stats | The Daily Stats section provides operational information of the fryer for the last 7 days.                                                                                                    |
|                | <ol> <li>Press the right arrow button and "3. DAILY STATS" shows in<br/>displays.</li> </ol>                                                                                                    |
|                | 2. Press the down arrow button to start viewing the cook data.                                                                                                    |
|                | <ol> <li>Press the right timer 1 button to view data for other days of the<br/>week. See Table 3-3 <i>Daily Stats Details</i>, page 11.</li> </ol>                                                                                                    |
| 4. Oil Stats   | The Oil Stats section provides information of current oil and average of last four batches of oil.                                                                                                    |

### **Table 3-1 Information Mode Details**

| Menu Step       | Description                                                                                                    |
|-----------------|----------------------------------------------------------------------------------------------------|
|                 | <ol> <li>Press the right arrow button and "4. OIL STATS" shows in<br/>displays.</li> </ol>                                                                                                    |
|                 | <ol> <li>Press the down arrow button to start viewing the cook data. See<br/>Table 3-4 <i>Oil Stats Details</i>, page 12</li> </ol>                                                                                                    |
|                 | <b>3</b> . Press and hold a product button (1 to 4) to view the data from one of the previous 4 batches of oil used.                                                                                                    |
|                 | <ul> <li>Press product button 1 to view oldest oil data: Ex: OIL-4 14<br/>DAYS</li> </ul>                                                                                                    |
|                 | <ul> <li>Press product button 2 to view 3rd oldest oil data: Ex: OIL-3 12<br/>DAYS</li> </ul>                                                                                                    |
|                 | <ul> <li>Press product button 3 to view 2nd oldest oil data: Ex: OIL-2 15<br/>DAYS</li> </ul>                                                                                                    |
|                 | <ul> <li>Press product button 4 to view previous batch of oil: Ex: OIL-1<br/>13 DAYS</li> </ul>                                                                                                    |
|                 | NOTE: To obtain the most accurate oil information, use the "3.DIS-<br>POSE" step in the Filter Menu (press and hold the filter button) to<br>drain the oil from the vat.                                                                                                    |
| 5. Review Usage | The Review Usage section provides accumulated info since the data was last reset.                                                                                                    |
|                 | <ol> <li>Press the right arrow button and "5. REVIEW USAGE" shows in<br/>displays.</li> </ol>                                                                                                    |
|                 | <ol> <li>Press the down arrow button to start viewing the cook data. See<br/>Table 3-5 <i>Review Usage Details</i>, page 12.</li> </ol>                                                                                                    |
| 6. Inputs       | <ol> <li>Press the right arrow button and "6. INPTS" and "HDE" show in displays.</li> <li>H = HIGH LIMIT - If "H" is present, the high limit is good. If "-" shows then the high limit is tripped out (overheated) or disconnected.</li> <li>D = DRAIN SWITCH - If "D" is present, the drain handle (when applicable) is closed. If "-" shows then the drain is open or the switch is faulty.</li> <li>E = Element switch - If "E" is present, the element switch is good. If "-" shows in the display, the element is in the upright position, or the switch is faulty.</li> </ol> |

| Menu Step             | Description                                                                                                    |
|-----------------------|----------------------------------------------------------------------------------------------------|
|                       | <ol> <li>Press the down arrow button and an underscore (_) indicates the input is not presently detected. A checkmark (✓) indicates the signal is detecting a normal input. A blinking "X" indicates the signal is presently detected, but is detected as a half-wave (partially failed) input.</li> <li>NOTE: The H, D, E signals above are wired in series. The first signal missing out of this sequence I generally causes all signals to the right of it to be missing as well.</li> </ol> |
| 7. Outputs            | <ol> <li>Press the right arrow button and "7. OUPTS" and "S-H-" show in displays.</li> <li>S = SAFETY CONTACTOR - Press product button 6 to turn off and on the safety (primary) contactor.</li> <li>H = HEAT CONTACTOR - Press product button 7 to turn off and on the heat contactor. (product button 1 turns off and on the safety (primary) contactor for the left vat of a split vat fryer, and product button 2 turns off and on the heat contactor.)</li> </ol>                          |
| 8. Oil Temperature    | <ol> <li>Press the right arrow button and "8.OIL TMP" shows in the left<br/>display and the oil temperature shows in the right display.</li> </ol>                                                                                                    |
| 9. CPU<br>Temperature | <ol> <li>Press the right arrow button and "9.CPU TMP" shows in the left<br/>display and the current PC board temperature shows in the right<br/>display.</li> </ol>                                                                                                    |

### Table 3-2 Last Load Details

| Function                                       | Display E   | xample       |
|------------------------------------------------|-------------|--------------|
| Product (Last Product Cooked)                  | PRODUCT     | FRY L1       |
| Time Of Day The Last Cook Cycle Was<br>Started | STARTED     | FEB-06 2:25P |
| Actual Elapsed Cook Time                       | ACTUAL TIME | 1:06         |
| Programmed Cook Time                           | PROG TIME   | 1:00         |
| Max Temp During Cook Cycle                     | MAX TEMP    | 350°F        |
| Min Temp During Cook Cycle                     | MIN TEMP    | 313°F        |
| Avg Temp During Cook Cycle                     | AVG TEMP    | 322°F        |
| Heat On (%) During Cook Cycle                  | HEAT ON     | 45%          |

| Function                                                    | Display Example  |
|-------------------------------------------------------------|------------------|
| Ready? (Was Fryer Ready Before Start?)                      | READY? YES       |
| When Cook Cycle Was Stopped:                                |                  |
| Early                                                       | QUIT ATO: 10 REM |
| After Complete Cook Cycle                                   | *DONE* +6 SEC    |
| Difference (%) Between Actual And Pro-<br>grammed Cook Time | ACT/PROG 1%      |

### Table 3-3 Daily Stats Details

| Function                                  | Display Example      |      |
|-------------------------------------------|----------------------|------|
| Day for which this data was recorded      | APR-30 TUE           |      |
| Number of Hours: Minutes the fryer was on | (L/R) ON HRS TUE     | 3:45 |
| Number of times filtered                  | (L/R) FILTERD TUE    | 4    |
| Number of times filter skipped            | (L/R) SKIPPED TUE    | 4    |
| Number of times oil added                 | (L/R) ADD OIL TUE    | 4    |
| Number of times oil discarded             | (L/R) DISPOSE TUE    | 0    |
| Oil temperature recovery time             | (L/R) RECOVRY<br>TUE | 1:45 |
| Total number of cook cycles that day      | (L/R) TOT CK TUE     | 38   |
| Number of cycles stopped before *DONE*    | QUIT CK TUE          | 2    |
| Cook Cycles for Product #1                | COOK -1- TUE         | 17   |
| Cook Cycles for Product #2                | COOK -2- TUE         | 9    |
| Cook Cycles for Product #3                | COOK -3- TUE         | 5    |
| Cook Cycles for Product #4                | COOK -4- TUE         | 0    |
| Cook Cycles for Product #5                | COOK -5- TUE         | 0    |
| Cook Cycles for Product #6                | COOK -6- TUE         | 6    |
| Cook Cycles for Product #7                | COOK -7- TUE         | 0    |
| Cook Cycles for Product #8                | COOK -8- TUE         | 0    |

| Function                   | Display Example |
|----------------------------|-----------------|
| Cook Cycles for Product #9 | COOK -9- TUE 1  |
| Cook Cycles for Product #0 | COOK -0- TUE 0  |

### Table 3-4 Oil Stats Details

| Function                                  | Display Examp                    | ble       |
|-------------------------------------------|----------------------------------|-----------|
| Start date of new oil                     | (L/R) NEW OIL                    | MAR-23    |
| Number of days oil in use                 | (L/R) OIL USE                    | 4 DAYS    |
| Number of filters on this oil             | (L/R) FILTERD                    | 4         |
| Number of times filter skipped            | (L/R) SKIPPED                    | 0         |
| Number of cook cycles on this oil         | (L/R) TOT CK                     | 38        |
| Average number of days per oil change     | (L/R) AVG DAYS<br>PER OIL CHANGE | 13.8 DAYS |
| Average number cook cycles per oil change | (L/R) AVG CKS PER<br>OIL CHANGE  | 388 CKS   |

### Table 3-5 Review Usage Details

| Function                                | Display Exa     | mple        |
|-----------------------------------------|-----------------|-------------|
| Day the usage data was previously reset | SINCE           | APR-23 2011 |
| Number of Hours the fryer was on        | (L/R) ON HRS 4  | 4           |
| Number of times filtered                | (L/R) FILTERD 4 | 4           |
| Number of times filter skipped          | (L/R) SKIPPED 0 | 0           |
| Number of times oil added               | (L/R) ADD OIL 4 | 4           |
| Number of times oil discarded           | (L/R) DISPOSE 1 | 1           |
| Total number of cook cycles             | (L/R) TOT CK 38 | 38          |
| Number of cycles stopped before *DONE*  | QUIT CK 2       | 2           |
| Cook Cycles for Product #1              | COOK -1- 17     | 17          |
| Cook Cycles for Product #2              | COOK -2- 9      | 9           |
| Cook Cycles for Product #3              | COOK -3- 5      | 5           |
| Cook Cycles for Product #4              | COOK -4- 0      | 0           |

| Function                                                                          | Display Example             |  |
|-----------------------------------------------------------------------------------|-----------------------------|--|
| Cook Cycles for Product #5                                                        | СООК -5- 0 0                |  |
| Cook Cycles for Product #6                                                        | СООК -6- 6 6                |  |
| Cook Cycles for Product #7                                                        | СООК -7-0 0                 |  |
| Cook Cycles for Product #8                                                        | СООК -8- 0 0                |  |
| Cook Cycles for Product #9                                                        | СООК -9- 1 1                |  |
| Cook Cycles for Product #0                                                        | СООК -0- 0 0                |  |
| Reset usage data:                                                                 |                             |  |
| Enter the Usage Code - 1, 2, 3 on this step to zero out all the usage information | RESET USAGE /<br>ENTER CODE |  |

# Chapter 4 Product Program Mode

This mode allows you to program the following:

- Change Product Name
- Assign Button
- Change Times & Temp
- Change Cook ID
- Alarms
- Quality Timers
- Include In Filter Count (Global)
- Filter After "X" Number Of Loads (Mixed)
- Load Compensation
- Load Compensation Reference
- Full Heat
- PC Factor

### 4.1 Modifying Product Settings

- 1) Press and hold the program button until "PROG" shows in the display, followed by "ENTER CODE".
- 2) Enter code 1, 2, 3 (first 3 product buttons). "PRODUCT" and "PROGRAM" show in the displays, followed by "SELECT PRODUCT' and "-P 1-" (ex: NUG).
- Change Product Names
   Use the up and down buttons to scroll through the 40 products, or press the desired product button.
- 4) Press the right arrow button and "NAME" shows in the left display and the product (ex: NUGGETS) shows in the right display.
- 5) Press √ button and the first letter in the name flashes. Press a product button and the flashing letter changes to the first letter under the product button that was pressed. For example, if product button one is pressed, the flashing letter changes to an "A". Press the same button again and the flashing letter changes to a "B". Press it again and flashing letter changes to a "C". Once the desired letter shows in display, press the right arrow button to continue to next letter and repeat the procedure. Press and hold the right X button to exit Program Mode, or press the right arrow button to continue on to "COOK TIME".
- 6) Assign Button

Press the right arrow button until "ASSIGN BTN" shows in the display, along with the product (ex: NUGGETS). If this product already has a product button

assigned to it, that LED will be lit. To assign other product buttons to that product, press and hold the product button for 3 seconds and that LED stays lit. To remove a product from a button, press and hold the product button with a lit LED and the LED goes out.

### 7) Change Times & Temperature

Press the right arrow button until "COOK TIME" shows in the display, and then use the product buttons, or the up arrow and down arrow buttons, to change the time in minutes and seconds, to a maximum of 59:59.

8) Press the right arrow button and "TEMP" shows in the display, along with the preset temperature on the right side of the display. Press the product buttons, or the up arrow and down arrow buttons, to change the temperature. The temperature range is 190°F (88°C) to 375°F (191°C).

#### 9) Cook ID Change

Press the right arrow button until "COOK ID" shows in the display along with the product ID. For example, NUG would be the ID for nuggets. Use the product buttons, or the up arrow and down arrow buttons, to change the ID.

#### 10)Alarms (1 & 2)

Press the right arrow button until "ALRM 1" shows in the left display, and an alarm time in the right display. Press the product buttons, or the up and down arrow buttons, to set an alarm. Ex., If a Cook Cycle was set at 3 minutes, and an alarm was to go off after 30 seconds into the Cook Cycle, "2:30" would be set in the display at this time. When the timer counts down to 2:30 the alarm sounds. After alarm time is set, press the right arrow button and "ALRM 2" shows in display, and a second alarm can be programmed.

#### 11)Quality Timer (Hold Time)

Press the right arrow button until "QUAL TMR" shows in the display along with the preset holding time. Press the product buttons or the up and down arrow buttons to adjust holding time, up to 2 hours: 59 minutes.

### 12)A. Global Filter Tracking - Include In Filter Count

Press the right arrow button until "INCL IN FLTR CNT" flashes in display along with "YES" or "NO". Using the up or down arrow buttons, change the display to "YES" if that product's Cook Cycles are to be counted as part of the recommended filter process. Set to "NO" if it is not to be included.

#### B. Mixed Filter Tracking - Filter After "X" Number Of Loads

Press the right arrow button until "FILTER AFTER ..." flashes in the left display, and the number of cook cycles between filters shows in the right display. Press the product buttons or the up and down arrow buttons to change this value of 0 to 99 loads. This needs set for each product.

#### 13)Load Compensation

Press the right arrow button until "LD COMP" shows in the display along with the load compensation value. This automatically adjusts the time to account for the size and temperature of the cooking load. Press the product buttons of the up and down arrow buttons to change this value of 0 to 20.

#### 14)Load Compensation Reference

Press the right arrow button until "LCMP REF" shows in the display along with the load compensation average temperature (if load compensation is set to "OFF", then "\_\_\_" shows in display and setting cannot be programmed). This is

the average cooking temperature for each product. The timer speeds up at temperatures above this setting and slows down at temperatures below this setting. Press the product button or the up and down arrow buttons to change this value.

#### 15)Full Heat

Press the right arrow button until "FULL HT" shows in the display along with the full heat value in seconds, which means the heat is on as soon as a timer button is pressed, for the programmed length of time. Press the product button or the up and down arrow buttons to change this value of 0 to 90 seconds.

#### 16)PC Factor

Press the right arrow button until "PC FCTR" shows in the display along with the proportional temperature, which helps to keep the oil from over-shooting the setpoint temperature. Press the product button or the up and down arrow buttons to change this value of 0 to 50 degrees. NOTE:

- Use the right arrow button to go back to previous menu items.
- Press the right arrow button when finished with current product, to return to the "SELECT PRODUCT" step.
- Press and hold the program button to exit Product Program Mode

# Chapter 5 Level 2 Programming

Used to access the following:

- Special Program Mode
- Clock Set
- Data Communication
- Heat Control
- Tech Mode
- Stats
- Filter Control

### 5.1 Special Program Mode

The Special Program Mode is used to set more detailed programming. Prior to accessing individual program modes, see the following procedure.

- 1) Press and hold the program button for five seconds until "LEVEL 2" followed by "SP PROG" and "ENTER CODE" show in the display.
- 2) Enter code 1, 2, 3, and "SP-1" "TEMP" "FORMAT" show in the displays. NOTE: If a bad code is entered, a tone sounds and "BAD CODE" shows on the display. Wait a few seconds, the controls revert back to the cook mode, and repeat the above steps.

| SP-1  | Temperature: Degrees Fahrenheit or Celsius                                                                                                    |
|-------|----------------------------------------------------------------------------------------------------|
| SP-2  | Language: English, Greek "ЕЛЛНNIKA", Russian "РУССКИИ",<br>Swedish "SVENSKA", German "DEUTSCHE", Portuguese "POR-<br>TUG.", Spanish "ESPANOL", or French "FRANCAIS". |
| SP-3  | System Initialization (Factory Presets)                                                                                                    |
| SP-4  | Audio Volume (Loudness)                                                                                                    |
| SP-5  | Audio Tone (Frequency)                                                                                                    |
| SP-6  | Melt Cycle Selection - 1.LIQUID; 2.SOLID                                                                                                    |
| SP-7  | Idle Mode Enabled - YES or NO                                                                                                    |
| SP-7A | Use "0" for IDLE                                                                                                    |
| SP-7B | Auto Idle Minutes                                                                                                    |
| SP-7C | Idle Set-point Temperature                                                                                                    |

| Table | 5-1 | Special | Program | Modes |
|-------|-----|---------|---------|-------|
|       | • • | opoola  |         |       |

| SP-8  | Filter Tracking Mode - 1.MIXED or 2.GLOBAL                                                                                                    |
|-------|----------------------------------------------------------------------------------------------------|
| SP-8A | Suggest Filter At 75% to 100% (MIXED)                                                                                                    |
| SP-8B | Filter Lockout Enabled? - YES or NO (MIXED)                                                                                                    |
| SP-8A | Left Vat Filter Cycles - 0 to 99 (GLOBAL)                                                                                                    |
| SP-8B | Right Vat Filter Cycles - 0 to 99 (GLOBAL)                                                                                                    |
| SP-8C | Filter Lockout Enabled? - YES or NO (GLOBAL)                                                                                                    |
| SP-9  | Polish Time Duration - X:XX M:SS                                                                                                    |
| SP-10 | Change Pad Reminder Time - XX HRS                                                                                                    |
| SP-11 | Clean-Out Time - XX MIN                                                                                                    |
| SP-12 | Clean-Out Temperature - XXX oF or C                                                                                                    |
| SP-13 | Cooking User IO - After Cook Cycle, display shows previous menu item or "——"                                                                                             |
| SP-14 | Number of Baskets - 2-BASKETS or 4-BASKETS                                                                                                    |
| SP-15 | Show Cooking Indicator - YES or NO                                                                                                    |
| SP-16 | 2nd Language: English, Greek "ЕЛЛНNIKA", Russian "РУССКИИ",<br>Swedish "SVENSKA", German "DEUTSCHE", Portuguese "POR-<br>TUG.", Spanish "ESPANOL", or French "FRANCAIS". |
| SP-17 | 2nd Audio Volume                                                                                                    |
| SP-18 | Energy Save Enabled? - YES or NO                                                                                                    |
| SP-19 | Fryer Type - GAS or ELECTRIC                                                                                                    |
| SP-20 | Vat Type - SPLIT or FULL                                                                                                    |
| SP-21 | Autolift Enabled? - NO LIFT or YES LIFT                                                                                                    |
| SP-22 | Bulk Oil Supply? - YES SUPL or NO SUPL                                                                                                    |
| SP-23 | Direct Oil Dispose? - YES DISP or NO DISP                                                                                                    |
| SP-24 | Serial No. of Fryer                                                                                                    |
| SP-25 | Change Mgr. Code- 1 = YES                                                                                                    |
| SP-26 | Change Usage Code - 1 = YES                                                                                                    |
| SP-27 | Dispose Requires Code ? - YES or NO                                                                                                    |
| SP-28 | Longer Fill Time Enabled - YES or NO                                                                                                    |
| SP-29 | Let User Exit Fill? - YES or NO                                                                                                    |

| SP-30 | Skip 'SKIM' Prompt? - YES or NO   |
|-------|-----------------------------------|
| SP-31 | 2-Stage Wash Enabled? - YES or NO |

### Table 5-2 Special Programming Procedures

| SP-1 Temperature              | <ol> <li>The left display flashes "SP-1" and "TEMP", "FORMAT". Press<br/>the up or down arrow button to choose °F or °C.<br/>NOTE:</li> <li>Use the left arrow button to go back to previous menu items.</li> <li>Press the right arrow button when finished with current Level 2<br/>step.</li> </ol>                                                                                                    |
|-------------------------------|----------------------------------------------------------------------------------------------------|
| SP-2 Language                 | <ol> <li>Press and release the right arrow button until "SP-2"<br/>"LANGUAGE" flashes on the left display. Press the up or down<br/>arrow buttons to select desired language.</li> </ol>                                                                                                    |
| SP-3 System<br>Initialization | <ol> <li>Press and release the right arrow button until "SP-3" "DO<br/>SYSTEM INIT" flashes in the display, along with "INIT" on the<br/>right display. To reset the controls to factory default settings,<br/>press and hold the "√" button and controls count down "IN 3", "IN<br/>2", "IN 1". Once the display shows "-INIT-" and "*DONE*", the<br/>controls are reset to factory defaults.</li> </ol> |
| SP-4 Audio Volume             | <ol> <li>Press and release the right arrow button until "SP-4" "VOLUME"<br/>flashes in the left display. Press the up or down arrow buttons, or<br/>use product buttons, to adjust the speaker volume, 10 being<br/>loudest and 1 being the most quiet.</li> </ol>                                                                                                    |
| SP-5 Audio Tone               | <ol> <li>Press and release the right arrow button until "SP-5" "TONE"<br/>flashes in the left display. Press the up or down arrow button, or<br/>use product buttons, to adjust the tone of the speaker, 2000 being<br/>the maximum value and 50 being the minimum.</li> </ol>                                                                                                    |
| SP-6 Melt Cycle<br>Selection  | <ol> <li>Press and release the right arrow button until "SP-6 MELT<br/>CYCLE SELECT" scrolls in the left display. Unless solid oil is<br/>being used in the vats, the right display should show "1.LIQUID".</li> <li>If solid shortening is used, the unit must be equipped to handle</li> </ol>                                                                                                    |
|                               | solid oil. Use the up and down arrow buttons to change the right display to "2.SOLID".                                                                                                    |
| SP-7 Idle Mode<br>Enabled     | An Idle Mode allows the oil temperature to drop to a lower tempera-<br>ture when not in use. This saves on oil and utilities.                                                                                                    |
|                               | <ol> <li>Press and release the right arrow button until "SP-7" "IDLE MODE<br/>ENABLED?" flashes in the left display. Press the up or down<br/>arrow buttons to choose "YES" or "NO".</li> </ol>                                                                                                    |

|                              | 2. W<br>7.<br>0<br>s                | Vith "YES" in the display<br>A" "USE '0' FOR IDLE"<br>r down arrow buttons to<br>elected, an Idle Mode ca                                                                             | , press the right arrow b<br>flashes on the left displa<br>select "YES" or "NO". I<br>an be programmed in p                                                                                                    | outton and "SP-<br>ay. Press the up<br>f "YES" is<br>roduct button 0.                        |
|------------------------------|-------------------------------------|----------------------------------------------------------------------------------------------------|----------------------------------------------------------------------------------------------------|----------------------------------------------------------------------------------------------|
|                              | 3. P<br>N<br>b<br>m<br>r<br>c<br>te | ress the down arrow bu<br>IINUTES" flashes in the<br>uttons, or use the produ<br>ninutes) fryer stays idle h<br>neans, if product is not c<br>ontrol automatically coo<br>emperature. | tton and "SP-7B" "AUT<br>left display. Press the used<br>buttons, to set the time<br>before auto-idle is enab<br>booked in that vat for 30<br>Is the oil down to the id                                                                                                    | OIDLE<br>up or down arrow<br>ne (0 to 60<br>led. Ex., "30"<br>minutes, the<br>le setpoint    |
|                              | <b>4</b> . P<br>in<br>p             | ress the right arrow butt<br>a the left display. Press t<br>roduct buttons, to set id<br>91°C).                                                                                       | ton and "SP-7C" "IDLE<br>he up or down arrow bu<br>le temperature 200°F to                                                                                                    | SETPT" flashes<br>uttons, or use the<br>o 375°F (93°C to                                     |
| SP-8 Filter Tracking<br>Mode | Filter<br>coun                      | Tracking signals the op ting the number of Cook                                                                                                    | erator when the oil nee<br>Cycles between filters                                                                                                    | eds filtering by                                                                             |
|                              | 1. P<br>T<br>G<br>N                 | ress and release the rig<br>RACKING MODE" show<br>rrow buttons to choose<br>GLOBAL"<br>IOTE:                                                                                          | ht arrow button until "S<br>vs in the display. Use th<br>either "1.MIXED" filter t                                                                                                    | P-8" "FILTER<br>ne up and down<br>racking or "2.                                             |
|                              | •                                   | GLOBAL means all the cook cycles between fi                                                                                                    | e products have the san<br>Iters                                                                                                    | ne number of                                                                                 |
|                              |                                     | MIXED means each pr<br>of cook cycles betweer<br>(see example below) a<br>filtering is suggested. E<br>a load of chicken equa                                                         | oduct may be set with on filters. The controls ac<br>nd when the counts equest, 1 load of fish, 2 load<br>ls 1. 1/2 + 1/8 + 1/8 + 1/ | different number<br>dd the cycle count<br>ual 1 or greater,<br>ds of french fries,<br>/4 = 1 |
|                              |                                     | Product                                                                                                    | No. Cook Cycles                                                                                                    | Cycle Count                                                                                  |
|                              |                                     | Fish                                                                                                    | 2                                                                                                    | 1/2                                                                                          |
|                              |                                     | French Fries                                                                                                    | 8                                                                                                    | 1/8                                                                                          |
|                              |                                     | Chicken                                                                                                    | 4                                                                                                    | 1/4                                                                                          |
|                              | МІХЕ                                | ED                                                                                                    |                                                                                                    |                                                                                              |
|                              | 1. lf<br>"s<br>b<br>a<br>v          | MIXED is selected, pre<br>SUGGEST FILTER AT<br>etween 75% and 100 %<br>nd down arrow buttons<br>alue, the sooner the cor                                                              | ss the right arrow butto<br>." shows in the left disp<br>shows on the right disp<br>to change this value. Th<br>ntrol recommends to filte                                                                                                    | n and SP-8A"<br>lay, and a value<br>blay. Press the up<br>ne lower the<br>er. Ex: If set to  |

Level 2 Programming

| <ol> <li>Press the right arrow button and "SP-8B" "LOCKOUT<br/>ENABLED?" shows in the left display. Press the up and down<br/>arrow buttons to choose "YES or "NO".</li> </ol>                                                                                                    |
|----------------------------------------------------------------------------------------------------|
| <ol> <li>If set to "YES", when controls suggest filtering, "FILTER<br/>LOCKOUT"/"YOU *MUST* FILTER NOW", shows in display;<br/>more cook cycles are refused until vat is filtered.</li> </ol>                                                                                                    |
| 4. Press the right arrow button and "SP-8C" "FILTER LOCKOUT<br>AT" shows in left display and a value between 100% and 250%<br>shows on right display. Press the up and down arrow buttons to<br>change this value. The lower the value, the sooner the "lockout"<br>occurs. Ex., If set at 100%, "lockout" occurs when the cycle count<br>reaches 1 or greater. Set at 200%, twice as many cycles are<br>counted before "lockout" occurs. |
| GLOBAL<br>If GLOBAL is selected, press the right arrow button.                                                                                                    |
| Split Vat                                                                                                    |
| <ol> <li>If unit is a split vat, "SP-8A" "LEFT VAT FILTER CYCLES"<br/>shows in left display, and the number of cook cycles<br/>between filters shows on right display (0 to 99). Use the up<br/>and down arrow buttons, or the product buttons, to change<br/>this value.</li> </ol>                                                                                                    |
| <ol> <li>Press the right arrow button and "SP-8B" "RIGHT VAT<br/>FILTER CYCLES" shows in the left display, and the<br/>number of cook cycles between filters shows on the right<br/>display (0 to 99).</li> </ol>                                                                                                    |
| <ol> <li>Press the right arrow button and "SP-8C" "FILTER<br/>LOCKOUT ENABLED?" shows in the left display. Press the<br/>up and down arrow buttons to choose "YES" or "NO".</li> </ol>                                                                                                    |
| 4. If "YES" is selected, press the right arrow button and the left<br>display shows "SP-8D" "LEFT VAT LOCKOUT CYCLES"<br>and the number of cook cycles before filter lockout shows<br>on the right display (0 to 99). Use the up and down arrow<br>buttons, or the product buttons, to change this value.                                                                                                    |
| <ol> <li>Press the right arrow button and left display shows "SP-8E"<br/>"RGHT VAT LOCKOUT CYCLES" and number of cook<br/>cycles before lockout shows in the right display (0 to 99).<br/>Use the up and down arrow buttons, or product buttons, to<br/>change this value.</li> </ol>                                                                                                    |
| <ol> <li>Once this number of cook cycles is reached, "FILTER<br/>LOCKOUT"/"YOU *MUST* FILTER NOW", shows in the<br/>display; more cook cycles are refused until vat is filtered.</li> </ol>                                                                                                    |
| • Full Vat                                                                                                    |
| <ol> <li>If unit is a full vat, "SP-8A" and "FULL VAT FILTER<br/>CYCLES" shows in the left display, and the number of cook<br/>cycles between filters shows on the right display (0 to 99).</li> </ol>                                                                                                    |

|                                          | Use the up and down arrow buttons to choose "YES" or "NO".                                                                                                    |
|------------------------------------------|----------------------------------------------------------------------------------------------------|
|                                          | <ol> <li>Press the right arrow button and "SP-8B" "FILTER<br/>LOCKOUT ENABLED?" shows in the left display. Press the<br/>up and down buttons to choose "YES" or "NO".</li> </ol>                                                                                                    |
|                                          | <ol> <li>If set to "YES", press the right arrow button and the left<br/>display shows "SP-8C" "FULL VAT LOCKOUT CYCLES"<br/>and the number of cook cycles before filter lockout shows<br/>on the right display (0 to 99). Use the up and down arrow<br/>buttons, or product buttons, to change this value.</li> </ol> |
|                                          | <ol> <li>Once this number of cook cycles is reached, "FILTER<br/>LOCKOUT"/"YOU *MUST* FILTER NOW", shows in the<br/>display; more cook cycles are refused until vat is filtered.</li> </ol>                                                                                                    |
| SP-9 Polish<br>Duration                  | <ol> <li>Press and the release the right arrow button until "SP-9 POLISH<br/>TIME" flashes in the left display. Press the up and down arrow<br/>buttons, or the product buttons, to change the polish time, from 0<br/>to 10 minutes.</li> </ol>                                                                      |
| SP-10 Change Filter<br>Pad Reminder Time | <ol> <li>Press and release the right arrow button until "SP-10 CHANGE<br/>PAD REMINDER" flashes in the left display. Press the up and<br/>down arrow buttons, or the product buttons, to change the time<br/>from 0 to 100 hours.</li> </ol>                                                                          |
| SP-11 Clean-Out<br>Time                  | <ol> <li>Press and release the right arrow button until "SP-11 CLEAN-<br/>OUT TIME" flashes in left display. Press the up and down arrow<br/>buttons, or the product buttons, to change the time, from 0 to 99<br/>minutes.</li> </ol>                                                                                |
| SP-12 Clean-Out<br>Temperature           | <ol> <li>Press and release the right arrow button until "SP-12 CLEAN-<br/>OUT TEMP" flashes in the left display. Press the up and down<br/>arrow button, or the product buttons, to change the temperature,<br/>from 0 to 195°F (-18 to 90°C).</li> </ol>                                                             |
| SP–13 Cooking<br>User IO                 | <ol> <li>Press and release the right arrow button unitl "SP-13 COOKING<br/>USER IO" flashes in the display. Press the up and down arrow<br/>buttons to choose "SHOWPREV" or "SHOW".</li> </ol>                                                                                                    |
|                                          | 2. Setting SP-13 to "SHOWPREV" means after a cook cycle, the display shows the last menu item cooked. "SHOW" means after a cook cycles "" shows in the display and a menu item needs selected before starting the next cook cycle.                                                                                    |
| SP-14 Number Of<br>Baskets               | <ol> <li>Press and release the right arrow button until "SP-14 NUMBER<br/>OF BASKETS" flashes in the left display. Press the up and down<br/>arrow buttons to choose 2 or 4 baskets per well.</li> </ol>                                                                                                    |

| SP-15 Cooking<br>Indicator | <ol> <li>Press and release the right arrow button until "SP-15 SHOW<br/>COOKING INDICATR" flashes in the left display. Press the up or<br/>down arrow buttons to choose "YES" and during a cook cycle "*"<br/>shows which timer is counting down. Choose "NO" and "*" will not<br/>shows during a cook cycle</li> </ol>                                                                                                    |
|----------------------------|----------------------------------------------------------------------------------------------------|
| SP-16 2nd<br>Language      | <ol> <li>Press and release the right arrow button until "SP-16 2ND<br/>LANGUAGE" flashes in the left display. Press the up and down<br/>arrow buttons to selected the desired 2nd language.<br/>NOTE: By setting a 2nd language in the controls, 2 languages<br/>can now be chosen by pressing the program button during normal<br/>operation. One language shows in the right display. Pressing the<br/>√ button selects the language in the display.</li> </ol>                                                                                                    |
| SP-17 2nd Volume           | <ol> <li>Press and release the right arrow button until "SP-17 2ND<br/>VOLUME" flashes in the left display. Press the up and down<br/>arrow buttons, or product buttons, to select the desired 2nd<br/>volume.</li> <li>NOTE: Be setting a 2nd volume in the controls, 2 volumes can<br/>now be chosen by pressing the program button twice during<br/>normal operation. One volume setting shows in the left display<br/>(NONE to 10; 10 being the loudest) and the seconds volume<br/>shows in the right display. To select the volume, press the √<br/>button under the desired volume.</li> </ol> |
| SP-18 Energy Save<br>Mode  | <ol> <li>Press and release the right arrow button until "SP-18 ENERGY<br/>SAVE ENABLED?" flashes in the left display. press the up and<br/>down arrow buttons to choose "YES" or "NO".</li> </ol>                                                                                                    |
|                            | 2. If set to "YES", during times of non-use, the fryer automatically starts an Energy Save Mode, which turns off the blowers. Then once a product is selected to start a cook cycles, the blowers and heat come back on. If set to "NO", the blowers are on constantly.                                                                                                    |
| SP-19 Fryer Type           | <ol> <li>Press and release the right arrow button until "SP-19 FRYER<br/>TYPE" flashes in the left display. Press the up or down buttons to<br/>choose "GAS" or "ELEC".</li> </ol>                                                                                                    |
| SP-20 Vat Type             | <ol> <li>Press and release the right arrow button until "SP-20 VAT TYPE"<br/>flashes in the left display. Press the up and down arrow buttons to<br/>choose "SPLIT" or "FULL".</li> </ol>                                                                                                    |
| SP-21 Auto-Lift<br>Enabled | <ol> <li>Press and release the right arrow button until "SP-21 AUTOLIFT<br/>ENABLED?" flashes in the left display. Press the up and down<br/>arrow buttons to choose "YES LIFT" or "NO LIFT".</li> </ol>                                                                                                    |
|                            | <ol> <li>If fryer is fitted with the auto-lift option, SP-21 must be set to "YES<br/>LIFT", otherwise, set SP-21 to "NO LIFT".</li> </ol>                                                                                                    |

| SP-22 Bulk Oil<br>Supply     | <ol> <li>Press and release the right arrow button until "SP-22 BULK OIL<br/>SUPPLY?" flashes in the left display. Press the up and down<br/>arrow buttons to choose "YES SUPL" or "NO SUPL".</li> <li>Set to "YES" if the oil is pumped into the vat from an outside oil<br/>reservoir. Otherwise, set SP-22 to "NO".</li> </ol> |  |
|------------------------------|----------------------------------------------------------------------------------------------------|--|
| SP-23 Bulk Oil<br>Disposal   | <ol> <li>Press and release the right arrow button until "SP-23 BULK OIL<br/>DISPOSE?" flashes in the left display. Press the up and down<br/>arrow buttons to choose "YES DISP" or "NO DISP".</li> </ol>                                                                                                    |  |
|                              | 2. Set to "YES DISP" if the oil is pumped from the vats to an outside oil reservoir when discarding the oil. Otherwise, set SP-23 to "NO DISP".                                                                                                    |  |
| SP-24 Serial Num-<br>ber Log | <ol> <li>Press and release the right arrow button until "SP-24 S/N √EDIT"<br/>flashes in the displays, along with the serial number of the unit.<br/>NOTE: This serial number should match the serial number on the<br/>data plate, on the doors. If not, it can be recorded.</li> </ol>                                         |  |
| SP-25 Program<br>Code Change | This allows the operator to change the program code (factory set at 1, 2, 3) used to access Product Programming and Level 2 Program Mode.                                                                                                    |  |
|                              | <ol> <li>Press and release the right arrow button until "SP-25 CHANGE<br/>MGR CODE? 1=YES" flashes in the display. Press prodcut button<br/>1 and "ENTERNEWCODE, P=DONE, I=QUIT" scrolls through the<br/>display. Press the product buttons for new code.</li> </ol>                                                             |  |
|                              | 2. If satisfied with the code, press the program button and "REPEAT NEW CODE, P=DONE, I=QUIT" shows in display. Enter the same code you previously entered.                                                                                                    |  |
|                              | <ol> <li>If satisfied with code, press the program button and "CODE<br/>CHANGED*" shows in display.</li> </ol>                                                                                                    |  |
|                              | 4. If not satisfied with code, press the info buttun and "*CANCEL*"<br>shows in display, then reverts back to "SP-25" "CHANGE MGR<br>CODE? 1=YES". Now the above steps can be repeated.                                                                                                    |  |
| SP-26 Usage Code<br>Change   | This allows the operator to change the reset usage code (factory set at 1, 2, 3) to reset the usage amounts of each product. See in Information Mode.                                                                                                    |  |
|                              | <ol> <li>Press and release the right arrow button until "SP-26 CHANGE<br/>USAGE CODE? 1=YES" flashes in the display. Press product<br/>button 1 and "ENTER NEW CODE, P=DONE, I-QUIT" scrolls<br/>through display. Press product buttons for new code.</li> </ol>                                                                 |  |
|                              | <ol> <li>If satisfied with code, press the program button and "REPEAT<br/>NEW CODE, P=DONE, I=QUIT" shows in the display. Enter the<br/>previously entered code.</li> </ol>                                                                                                    |  |

26

|                                   | <ol> <li>If satisfied with code, press the program button, "*CODE<br/>CHANGED*" shows in display.</li> </ol>                                                                                                    |
|-----------------------------------|----------------------------------------------------------------------------------------------------|
|                                   | <ol> <li>If not satisfied with code, press the info button and "*CANCEL*"<br/>shows in display the reverts back to "SP-26" "CHANGE USAGE<br/>CODE? 1=YES". Now the above steps can be repeated.</li> </ol>                                                                                                    |
| SP-27 Dispose Re-<br>quires Code? | <ol> <li>Press and release the right arrow button and "SP-27 DISPOSE<br/>REQUIRES CODE?" flashes in the left display. Press the up and<br/>down arrow buttons to choose "YES" or "NO". If set to "YES",<br/>code 1, 2, 3, must be entered to discard the oil from the vat using<br/>the Dispose Mode.</li> </ol> |
| SP-28 Longer Fill<br>Time         | <ol> <li>Press and release the right arrow button until "SP-28 LONGER<br/>FILL TIME ENABLED?" flashes in the left display. Press the up<br/>and down buttons to choose "YES" or "NO".</li> </ol>                                                                                                    |
| SP-29 Let User Exit<br>Fill       | <ol> <li>Press and release the right arrow button until "SP-29 LET USER<br/>EXIT FILL" flashes in the left display. Press the up and down<br/>arrow buttons to choose "YES" or "NO". If "YES" is chosen, the<br/>user can exit the Express Filter™ fill operation.</li> </ol>                                    |
| SP-30 Skip "SKIM"<br>Prompt       | <ol> <li>Press and release the right arrow button until "SP-30 SKIP 'SKIM'<br/>PROMPT?" flashes in the left display. Press the up and down<br/>arrow buttons to choose "YES" or "NO".</li> </ol>                                                                                                    |
| SP-31 2-Stage<br>Wash Enabled     | <ol> <li>Press and release the right arrow button until "SP-31 2-STAGE<br/>WASH ENABLED?" flashes in the left display. Press the up and<br/>down arrow buttons to choose "YES" or "NO".</li> </ol>                                                                                                    |

### 5.2 Do Not Disturb

Time periods of peak operations during which the "FILTER NOW?" message will not appear, may be programmed into the fryer. There are three groupings of days - Monday thru Friday (M-F), Saturday (SAT), and Sunday (SUN). Within each day grouping, up to 4 time periods (M-F 1 thru M-F 4, SAT 1 thru SAT 4, and SUN 1 thru SUN 4) may be programmed. A time period may be anywhere from 1 to 180 minutes in length.

- Press and hold the program button for 5 seconds until "LEVEL 2" "SP PROG" "ENTER CODE" shows in the display.
- 2) Press the program button once more and "DO NOT DISTURB" "ENTER CODE" flash in the left display.
- 3) Enter code 1, 2, 3.
- 4) "DO NOT DISTURB ENABLED?" flashes in the left display and "YES" or "NO" appears in the right display. Press the up and down buttons to choose "YES" or "NO".

- 5) Press the program button and "M-F 1" shows in the left display and the time flashes in the right display. Press the up and down arrow buttons, or product buttons, to change the time.
- 6) Press the program button and "M-F 1" shows in the left display and "A" or "P" flashes in the right display. Use the up and down arrow buttons to choose AM or PM.
- 7) Press the program button and "M-F 1" shows in the left display and far right character display flashes. Press the product buttons to enter amount of time (up to 180 minutes) during which filtering will be inhibited, after time entered in step 5.
- 8) Press the program button to move to the next timer period, M-F 2.
- 9) Repeat steps 5, 6, 7, and 8 for other desired time periods.

### 5.3 Clock Set

- 1) Press and hold the Program button for 5 seconds until "LEVEL 2" "SP PROG" "ENTER CODE" shows in the display.
- 2) Press the program button again and "CLK SET" "ENTER CODE" flashes in the left display.
- **3)** Enter code 1, 2, 3.
- 4) "CS-1 ENTER DATE MM-DD-YY" flashes in the left display. Use the product button to set the date in the right display.
- 5) Press the right arrow button and "CS-2 ENTER TIME" flashes in the left display and the time flashes in the right display. Press the up and down arrow buttons, or product buttons, to change the time.
- 6) Press the right arrow button and "CS-2 ENTER TIME" flashes in the left display and "AM" or "PM" flashes in the right display. Use the up and down arrow buttons to choose "AM" or "PM".
- 7) Press the right arrow button and "CS-3 TIME FORMAT" flashes in the left display and "12-HR" or 24-HR" shows in the right display. Use the up and down arrow buttons to choose a 12-hour time format or a 24-hour time format.
- 8) Press the right arrow button and "CS-4 DAYLIGHT SAVING TIME" flashes in the left display. Use the up and down arrow buttons to choose daylight saving time for your area: 1.OFF; 2.US (2007 & after); 3.EURO; or 4.FSA (US before 2007).
- 9) Press and hold the program button to exit.

# 5.4 Data Logging, Heat Control, Tech, Stat, & Filter Control Modes

The Data Logging, Heat Control, Tech, Stat and Filter Control Modes are advanced diagnostic and program modes, mainly for Henny Penny use only. For more information on these modes, contact the Service Department at 1-800-417- 8405 or 1-937-456-8405.
# 5.5 Tech Mode

The TECH Mode has self-diagnostic information, which can be used by certified technicians for troubleshooting purposes. The Tech Modes are listed in Table 5-3 *Tech Modes*, page 29 and explained further in Table 5-4 *Tech Mode Details*, page 30. NOTE: Not all Tech Mode functions are discussed in this section. To ensure proper operation of fryer, please consult Henny Penny Corp. before changing any of these settings. For more information on these functions, contact the Service Department at 1-800-417- 8405, or 1-937-456-8405.

To enter Tech Mode:

- 1) Press and hold the program button for 5 seconds until "LEVEL 2", followed by, "SP PROG" and "ENTER CODE" show in the display.
- 2) Press the program button 4 times and "TECH" and "ENTER CODE" flash in the left display.
- 3) Enter code 1, 1, 2, 2, 1, 1, 2, 2 (first 2 product buttons).
- 4) "T-1 SOFTWARE" flashes in the left display and "EV-ELITE" shows in the right display. Use the up and down arrow buttons to select the steps. NOTE:
  - If a bad code is entered, a tone sounds and "BAD CODE" shows on the display. Wait a few seconds, the controls revert back to the cook mode, and repeat the above steps.
  - Press and hold the program button at anytime to return to normal operation.

| Program Code | Description                              |  |  |  |  |
|--------------|------------------------------------------|--|--|--|--|
| T-1          | Software                                 |  |  |  |  |
| T-2          | Fryer Type (Gas or Elec.)                |  |  |  |  |
| T-3          | Push Button Test                         |  |  |  |  |
| T-4          | All On Display Test                      |  |  |  |  |
| T-5          | Display Segment Test                     |  |  |  |  |
| T-6          | Display Digits Test                      |  |  |  |  |
| T-7          | Display Decimal Point Test               |  |  |  |  |
| T-8          | LED's Test                               |  |  |  |  |
| T-9          | Left Temp. Probe Calibration & Offset    |  |  |  |  |
| T-10         | Left Level 1 Probe Calibration & Offset  |  |  |  |  |
| T-11         | Left Level 2 Probe Calibration & Offset  |  |  |  |  |
| T-12         | Right Temp. Probe Calibration & Offset   |  |  |  |  |
| T-13         | Right Level 1 Probe Calibration & Offset |  |  |  |  |

#### Table 5-3 Tech Modes

Level 2 Programming

| Program Code | Description                                  |  |  |  |  |
|--------------|----------------------------------------------|--|--|--|--|
| T-14         | Right Level 2 Probe Calibration & Offset     |  |  |  |  |
| T-15         | CPU Control Temp. Calibration/Offset/Highest |  |  |  |  |
| T-16         | View A - D Channel                           |  |  |  |  |
| T-17         | Digital Inputs                               |  |  |  |  |
| T-18         | AIF Info                                     |  |  |  |  |
| T-19         | Outputs Test                                 |  |  |  |  |
| T-20         | Pumps & Valves Test                          |  |  |  |  |
| T-21         | Recovery Test Limit                          |  |  |  |  |
| T-22         | Drain Light Stay On?                         |  |  |  |  |
| T-23         | Heat Err Enabled?                            |  |  |  |  |
| T-24         | Change Tech Code?                            |  |  |  |  |
| T-25         | Total Initialization                         |  |  |  |  |

#### Table 5-4 Tech Mode Details

| Program Code               | Description                                                                                                    |  |  |  |  |  |  |
|----------------------------|----------------------------------------------------------------------------------------------------|--|--|--|--|--|--|
| T-1 Software               | <ul> <li>Press product button 1 to view HP Part No. of eprom.</li> <li>Press product button 2 to view software ID.</li> <li>Press product button 3 to view software version.</li> </ul> |  |  |  |  |  |  |
| T-2 Fryer Type             | Gas or Electric                                                                                                    |  |  |  |  |  |  |
| T-3 Push-Button<br>Test    | <ol> <li>Press any of the control buttons to test operation. You should<br/>hear a beep, and the LED should light and/or a display.</li> </ol>                                          |  |  |  |  |  |  |
| T-4 All On Display<br>Test | <ol> <li>Press any of the product buttons and all the LEDs and display<br/>segments should light.</li> </ol>                                                                            |  |  |  |  |  |  |
| T-5 Segments Test          | <ol> <li>Press timer button 1 to view the different segments of the display<br/>characters.</li> </ol>                                                                                  |  |  |  |  |  |  |
| T-6 Digits Test            | <ol> <li>Press timer button 1 to view all segments of each digit across the displays.</li> </ol>                                                                                        |  |  |  |  |  |  |
| T-7 Decimal Points<br>Test | <ol> <li>Press timer button 1 to view all decimal points across the<br/>displays.</li> </ol>                                                                                            |  |  |  |  |  |  |

| Program Code                                                       | Description                                                                                                    |  |  |  |  |  |
|--------------------------------------------------------------------|----------------------------------------------------------------------------------------------------|--|--|--|--|--|
| T-8 LED's Test                                                     | 1. Press timer button 1 to view each LED across the control panel.                                                                                                    |  |  |  |  |  |
| T-17 Digital Inputs -<br>HDE                                       | <ol> <li>Press the down arrow button and an underscore ("_") indicates<br/>the input is not presently detected. A Checkmark ("\") indicates<br/>the signal is detecting a normal input. A blinking ("X") indicates<br/>the signal is presently detected, but is detected as a half-wave<br/>(partially failed) input.<br/>H = HIGH LIMIT - If "H" is present, the high limit is good. If "-"<br/>shows then the high limit is tripped out (overheated) or<br/>disconnected.<br/>D = DRAIN SWITCH - If "D" is present, the drain handle (when<br/>applicable) is closed. If "-" shows then the drain is open or the<br/>switch is faulty.<br/>E = Element switch - If "E" is present, the element switch is good.<br/>If "-" shows in the display, the element is in the upright position, or<br/>the switch is faulty.</li> <li>NOTE: The H, D, E signals above are wired in series. The first signal<br/>missing out of this sequence I generally causes all signals to the right<br/>of it to be missing as well.</li> </ol> |  |  |  |  |  |
| T-18 AIF Info (AIF<br>PCB Communicat-<br>ing With Control<br>PCB?) | An "AIF $$ " means normal communications between the AIF PCB and the control PCB. "AIF X" means a problem with the communications between the PCBs.                                                                                                    |  |  |  |  |  |

| Program Code           | Description                                                                                                    |  |  |  |  |  |
|------------------------|----------------------------------------------------------------------------------------------------|--|--|--|--|--|
| T-19 Outputs           | S = SAFETY CONTACTOR - Press product button 6 to turn off and<br>on the safety (primary) contactor.<br>H = HEAT CONTACTOR - Press product button 7 to turn off and on<br>the heat contactor. (Product button 1 turns off and on the safety (pri-<br>mary) contactor for the left vat of a split vat fryer, and product button 2<br>turns off and on the heat contactor.) |  |  |  |  |  |
| T-20 Pumps &<br>Valves | <ol> <li>Press the down arrow button and "LIGHTS" "DLT_" shows in<br/>displays.</li> </ol>                                                                                                    |  |  |  |  |  |
|                        | <ol> <li>Press product button 1 and left Filter Beacon® lights (split vats)<br/>and press product button 2 and right Filter Beacon® lights<br/>(display shows "DLTo" when on).</li> </ol>                                                                                                    |  |  |  |  |  |
|                        | <ol> <li>Press the down arrow button and "VALVES" "DcRc" shows in<br/>displays.</li> </ol>                                                                                                    |  |  |  |  |  |
|                        | <ol> <li>Press product button 7 to open and close the return valve. "DcRc"<br/>means valve is closed, "DcRo" means valve is open. (Driven by<br/>the control board.)</li> </ol>                                                                                                    |  |  |  |  |  |
|                        | <ol> <li>Press the down arrow button and "DISCARDc" and "JIBFILLc"<br/>shows in the displays. (Driven by the AIF board)</li> </ol>                                                                                                    |  |  |  |  |  |
|                        | <ol> <li>Press product button 1 to open and close the RTI discard valve<br/>(display shows "DISCARDo" when open)</li> </ol>                                                                                                    |  |  |  |  |  |
|                        | <ol> <li>Press product button 2 to open and close the RTI JIB fill valve<br/>(display shows "JIBFILLo" when open)</li> </ol>                                                                                                    |  |  |  |  |  |
|                        | <ol> <li>Press the down arrow button and "PUMP FP_" and "JP_ NP_"<br/>shows in the displays. (Driven by the AIF board)</li> </ol>                                                                                                    |  |  |  |  |  |
|                        | <ol> <li>Press product button 1 to turn off and on the filter pump (display<br/>shows "FP*" when on)</li> </ol>                                                                                                    |  |  |  |  |  |
|                        | 10. Press product button 2 to turn off and on the JIB pump (display<br>shows "JP*" when on)                                                                                                    |  |  |  |  |  |
|                        | 11. Press product button 3 to turn off and on the new oil pump (if available - display shows "NP*" when on)                                                                                                    |  |  |  |  |  |
|                        | 12. Press the down arrow button and "AIF REQ" and "RQ=Y OK=Y" shows in the displays. REQ=Y" means that this particular control is currently requesting control of the AIF Board outputs. "OK=Y" means that the AIF Board has granted this control the authority to control the AIF Board outputs.                                                                        |  |  |  |  |  |
|                        | <ul> <li>13. Press the down arrow button and "FILR IN" and "USE BY 1(ex)" shows in the displays. These displays shows which controls are using the filtering system.</li> <li>"USE = 0" = not in use</li> <li>"USE = 7" = used by AIF</li> <li>"USE = 1 to 5" = used by control PCB</li> </ul>                                                                           |  |  |  |  |  |

| Program Code | Description                                                                                                    |  |  |  |  |
|--------------|----------------------------------------------------------------------------------------------------|--|--|--|--|
|              | 14. Press the down arrow button and "CPU POSN" and "1 OF 3(ex)" shows in the displays. These displays shows which controls are plugged into which port on the AIF board. For example, the left control should be plugged into port 1, and on a 3 control fryer, shows "1 OF 3" on the display. If the right control is unplugged, then the left control would show "1 OF 2" instead of "1 OF 3".                                                                                                    |  |  |  |  |
|              | <ul> <li>15. Press the down arrow button and "INP E_P_" and "JL_Rx DF_" shows in the displays.</li> <li>E = Stop button</li> <li>P = Drain Pan</li> <li>JL = JIB</li> <li>R = RTI</li> <li>DT = Discard Tank</li> <li>Ex = E-Stop pressed</li> <li>Px = drain pan is missing</li> <li>Jx = JIB oil level is low</li> <li>Rx = RTI System NOT Detected</li> <li>DTx = tank full</li> </ul>                                                                                                    |  |  |  |  |
|              | <ul> <li>16. Press the down arrow button and "OUT F_J_" and "N_DI_oJF_" shows in the displays.</li> <li>AIF Board Outputs:</li> <li>Current outputs status from AIF board.</li> <li>F = Filter Pump (Fx = Filter pump is on)</li> <li>J = JIB Pump (Jx = JIB pump is on)</li> <li>N = New Oil Pump (if present) (Nx = RTI new oil pump on)</li> <li>DI = Discard Valve (if present) (DIo = Disc. valve open/DIc= closed)</li> <li>JF = JIB Fill Valve (JFo = JIB fill valve open/JFc=closed)</li> </ul>                          |  |  |  |  |
|              | <ul> <li>17. Press the down arrow button and "REQ F_J_" and "N_DI_JF_" shows in the displays.</li> <li>AIF Board Outputs Requested by the Control Board:<br/>Current outputs status from AIF board.</li> <li>F = Filter Pump (Fx = Filter pump is on)</li> <li>J = JIB Pump (Jx = JIB pump is on)</li> <li>N = New Oil Pump (if present) (Nx = New oil pump on)</li> <li>DI = Discard Valve (if present) (DIo = Disc. valve open/DIc= closed)</li> <li>JF = JIB Fill Valve (JFo = RTI JIB fill valve open/JFc=closed)</li> </ul> |  |  |  |  |

### 5.6 Stats Mode

This mode allows a technician to view advanced information on the operation of the fryer and controls.

- 1) Press and hold the program button for 5 seconds until "LEVEL 2", followed by, "SP PROG" and "ENTER CODE" show in the display.
- 2) Press the program button 5 times and "STATS" and "ENTER CODE" flash in the left display.
- **3)** Enter code 1, 1, 2, 2, 1, 1, 2, 2 (first 2 product buttons).
- 4) "ST-1 STATS LAST RESET ON..." flashes in the left display and the date shows in the right display. Use the up and down arrow buttons to select the steps. NOTE:
  - If a bad code is entered, a tone sounds and "BAD CODE" shows on the display. Wait a few seconds, the controls revert back to the cook mode, and repeat the above steps.
  - Press and hold the program button at anytime to return to normal operation.

| Program Code | Description                       |  |  |  |  |
|--------------|-----------------------------------|--|--|--|--|
| ST-1         | Stats Last Reset Date             |  |  |  |  |
| ST-2         | Fryer Total Running Hours         |  |  |  |  |
| ST-3         | Left Vat Melt Cycle Hours         |  |  |  |  |
| ST-4         | Left Vat Cook Cycle Hours         |  |  |  |  |
| ST-5         | Left Vat Idle Hours               |  |  |  |  |
| ST-6         | Right Vat Melt Cycle Hours        |  |  |  |  |
| ST-7         | Right Vat Cook Cycle Hours        |  |  |  |  |
| ST-8         | Right Vat Idle Hours              |  |  |  |  |
| ST-9         | Power-Ups Count                   |  |  |  |  |
| ST-10        | Error Counts                      |  |  |  |  |
| ST-11        | Left Vat Heat On Hours            |  |  |  |  |
| ST-12        | Right Vat Heat On Hours           |  |  |  |  |
| ST-13        | Highest Left Vat Oil Temperature  |  |  |  |  |
| ST-14        | Highest Right Vat Oil Temperature |  |  |  |  |
| ST-15        | Highest CPU Temperature           |  |  |  |  |
| ST-16        | System RAM Fade Count             |  |  |  |  |
| ST-17        | Cook RAM Fade Count               |  |  |  |  |

#### **Table 5-5 Stat Modes**

| Program Code | Description                         |  |  |  |  |
|--------------|-------------------------------------|--|--|--|--|
| ST-18        | Product RAM Fade Count              |  |  |  |  |
| ST-19        | Stat RAM Fade Count                 |  |  |  |  |
| ST-20        | RAM Data Error Count                |  |  |  |  |
| ST-21        | Data Total Loss Count               |  |  |  |  |
| ST-22        | User Initialization Count           |  |  |  |  |
| ST-23        | Automatic Initialization Count      |  |  |  |  |
| ST-24        | Cooks Count per Product             |  |  |  |  |
| ST-25        | Cook Cycle Stop Counts              |  |  |  |  |
| ST-25A       | Number Of Stops In First 30 Seconds |  |  |  |  |
| ST-25B       | 0                                   |  |  |  |  |
| ST-25C       | 0                                   |  |  |  |  |
| ST-25D       | Complete Cook Cycles Counted        |  |  |  |  |
| ST-26        | Reset All Stats                     |  |  |  |  |

# **Chapter 6 Maintenance**

# 6.1 Introduction

This section provides checkout and replacement procedures, for various parts of the fryer. Before replacing any parts, refer to the Troubleshooting Section to aid you in finding the cause of the malfunction.

# 6.2 Maintenance Hints

- 1) A multimeter will help you to check the electric components.
- 2) When the manual refers to the circuit being closed, the multimeter should read zero unless otherwise noted.
- 3) When the manual refers to the circuit being open, the multimeter should read infinity.

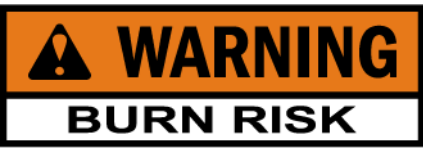

Do not move the fryer with hot oil in the vat or filter pan. Severe burns can result from splashing hot oil.

# 6.3 Preventative Maintenance

To ensure a long life of the fryers and their components, regular maintenance should be performed. Refer to the table below.

| Procedure                                                                                           | Frequency                                           |
|----------------------------------------------------------------------------------------------------|-----------------------------------------------------|
| Filtering of shortening. See 3.11 Filtering<br>The Shortening of Operator's Manual.                 | Daily.                                              |
| Changing the filter pad. See 3.16 Changing The Filter Pad of Operator's Manual.                     | Daily.                                              |
| Lubricate filter pan O-rings. See 3.19 Check/<br>Replace Drain Pan O-Rings of Operator's<br>Manual. | Every filter pad change.                            |
| Lubricate EEE-141 oil reservoir O-rings                                                             | When reservoir is removed.                          |
| Changing of oil.                                                                                    | When oil smokes, foams up violently, or tastes bad. |
| Cleaning the vat. See 3.18 Clean-Out Mode of Operator's Manual.                                     | Every change of oil.                                |

Table 6-1 Preventative Maintenance

| Procedure                                                                                           | Frequency  |
|----------------------------------------------------------------------------------------------------|------------|
| Inspect filter pan O-rings. See 3.19 Check/<br>Replace Drain Pan O-Rings of Operator's<br>Manual.   | Quarterly. |
| Inspect EEE-141 reservoir O-rings. See 3.10<br>Model EEE-141 Oil Reservoir of Operator's<br>Manual. | Quarterly. |

## 6.4 Control Panel & Menu Card Replacement

Should the control panel become inoperative, or the menu card needs changed, follow these instructions:

1) Remove electrical power supplied to the vat.

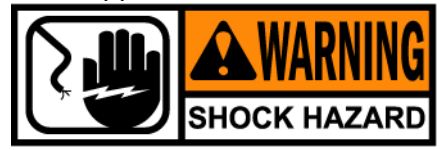

To avoid electrical shock or property damage, move the power switch to OFF and disconnect main circuit breaker, or unplug cord at wall receptacle.

2) Remove the two screws securing the control panel. See Figure 6-1 *Control Panel Screws*, page 38.

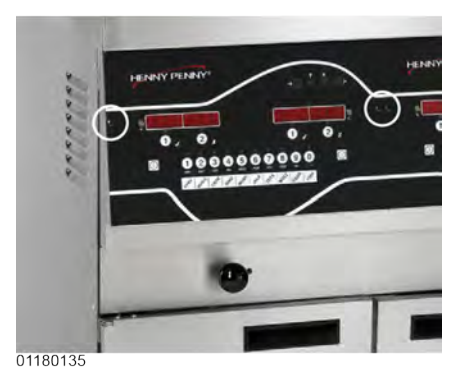

**Figure 6-1 Control Panel Screws** 

**3)** Pull the top of the panel down, allowing the panel to be supported by the 2 brackets in the slots in the control shroud. (If changing control panel, continue onto step 5.) See Figure 6-2 *Lowered Control Panel*, page 39.

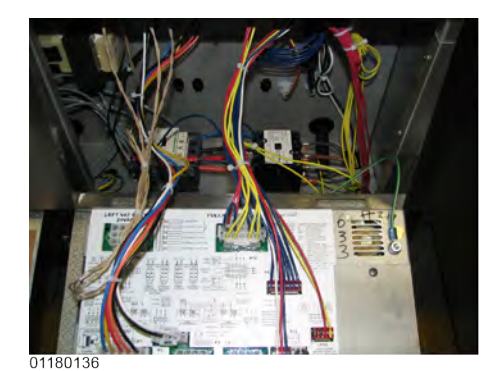

Figure 6-2 Lowered Control Panel

4) If changing the menu card, loosen the tape securing the menu card at the bottom side of the control panel and pull menu card from panel. Carefully slide changed menu card back into slot in panel and secure with tape. See Figure 6-3 *Removing Menu Card*, page 39.

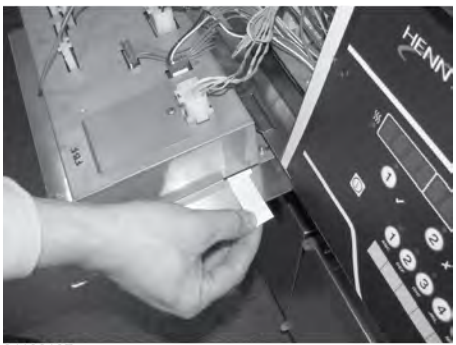

01180137

Figure 6-3 Removing Menu Card

5) Unplug the connectors going to the control board. See Figure 6-4 Unplugging Control Board Connectors, page 40.

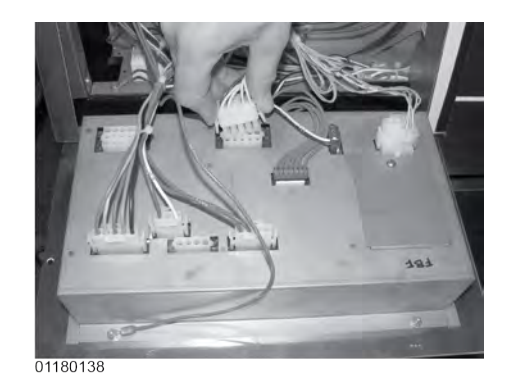

#### Figure 6-4 Unplugging Control Board Connectors

6) Install a new control panel in reverse order.

### 6.5 High Temperature Limit Control

This is a safety, manual reset control, which senses the temperature of the oil. If the oil temperature exceeds 425°F (218°C), this switch opens and shuts off the heat to the vat. When the temperature of the oil drops to a safe operation limit, manually reset the control by pressing the reset button.

The reset button is located in the hinge of the element. Use a small screwdriver or Allen wrench, gently push it into the hole in the heating element hinge; if high limit does not reset, high limit must be replaced. If high limit resets, the oil starts heating. See Figure 6-5 *Resetting High Limit*, page 40.

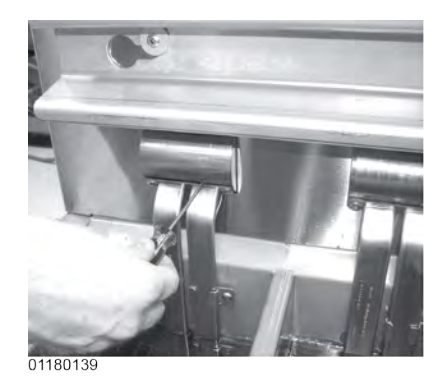

Figure 6-5 Resetting High Limit

### 6.5.1 Checkout

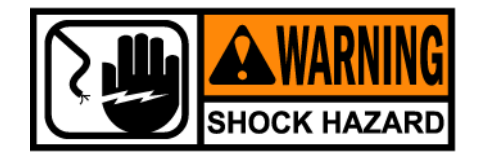

To avoid electrical shock or property damage, move the power switch to off and disconnect main circuit breaker, or unplug cord at wall receptacle.

NOTE: The oil temperature must be below 380°F (193°C) to accurately perform this check.

- 1) Remove control panel and hinge it down.
- 2) Referring to the decal on the rear of the control panel, locate P9 connector (left vat-split vat) or P10 connector (full or right vat).
- 3) Attempt to reset the high limit and then pull the connector from the board and check for continuity between the 2 appropriate pins. If the circuit is open then continue replacement procedure. (If the circuit is closed, the high limit is not defective). See Figure 6-6 High Limit Continuity Check, page 41.

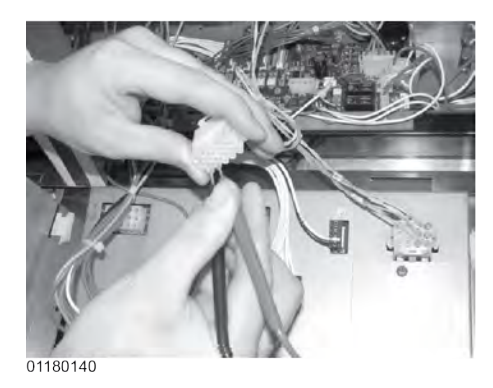

#### Figure 6-6 High Limit Continuity Check

#### 6.5.2 Replacement

If the tube is broken or cracked, the control opens, shutting off electrical power. The control cannot be reset.

- 1) Using a Phillip's-head screwdriver, or screw gun, remove the rear panel (9 screws).
- 2) Using 3/8" wrench or socket, remove the 2 acorn nuts securing bracket to unit. See Figure 6-7 *Removing High Limit Bracket Acorn Nuts*, page 42.

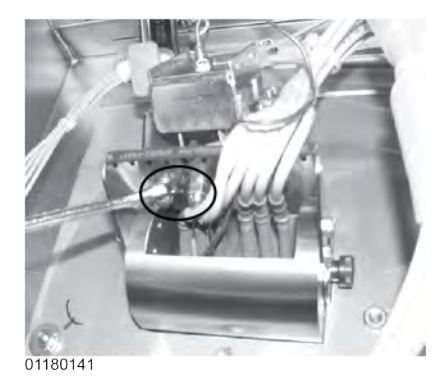

#### Figure 6-7 Removing High Limit Bracket Acorn Nuts

**3)** Using a Phillip's-head screwdriver, remove the 2 screws securing the high limit to the bracket. See Figure 6-8 *Removing High Limit From Bracket*, page 42.

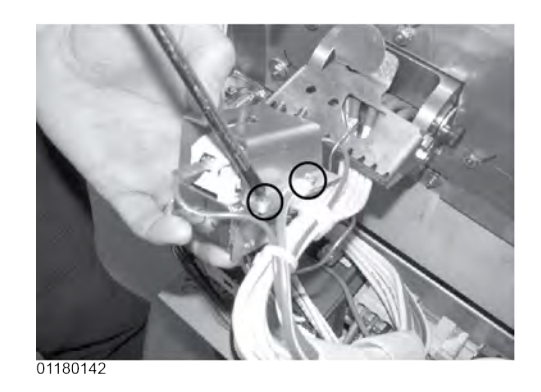

#### Figure 6-8 Removing High Limit From Bracket

4) Use the lift tool and lift the hinged element from the vat. See Figure 6-9 *Lifted Heating Element*, page 43.

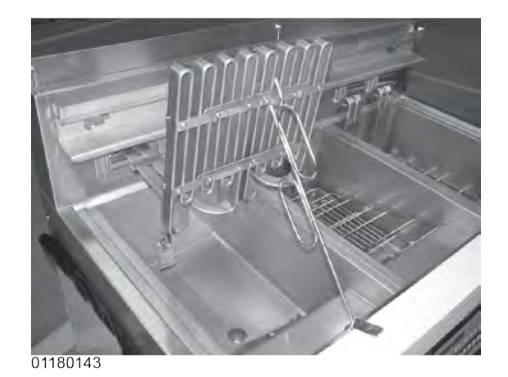

**Figure 6-9 Lifted Heating Element** 

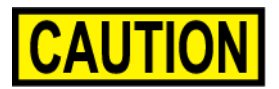

Avoid putting the lift tool in the center of the elements, at the same area as the high limit bulb, or damage to the high limit could result.

5) Pull the high limit from the bracket, pull back the cardboard protector, and remove the two electrical wires from the high limit control. See Figure 6-10 *Removing High Limit Wires*, page 43.

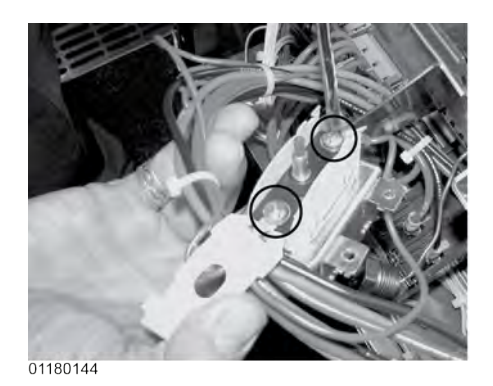

Figure 6-10 Removing High Limit Wires

6) Pull-out on the drain valve knob and drain the oil from the vat. See Figure 6-11 *Drain Valve Open*, page 44.

Maintenance

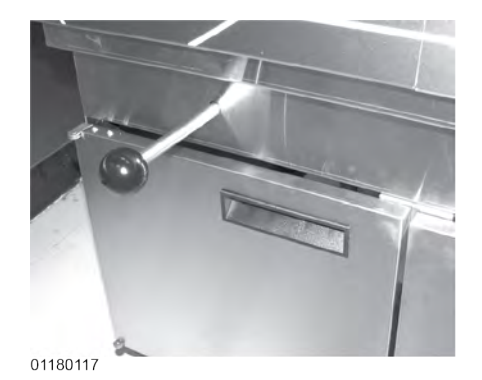

#### Figure 6-11 Drain Valve Open

7) While holding the top-side capillary bracket, use a Phillip's-head screwdriver and remove the screws securing the capillary bulb to the lower element bracket. Remove both front and rear capillary brackets. See Figure 6-12 *Removing Capillary Bracket Screws*, page 44.

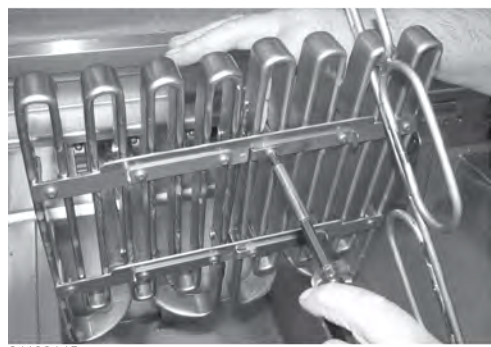

01180145

#### Figure 6-12 Removing Capillary Bracket Screws

8) Using a Phillip's-head screwdriver, remove the screws securing the capillary bulb to the upper element brackets. See Figure 6-13 *Removing Upper Element Bracket Screws*, page 45.

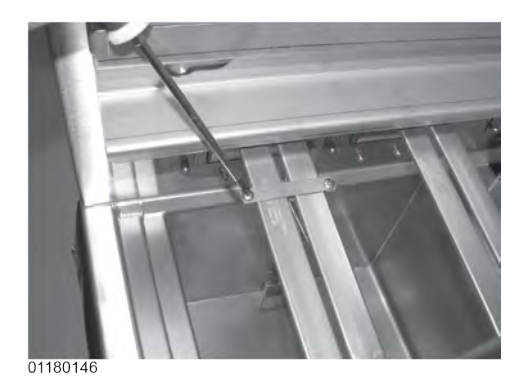

#### Figure 6-13 Removing Upper Element Bracket Screws

9) Remove high limit bulb from element and carefully straighten the capillary tube and pull the high limit control from the rear of the unit. See Figure 6-14 *Removing High Limit Bulb*, page 45.

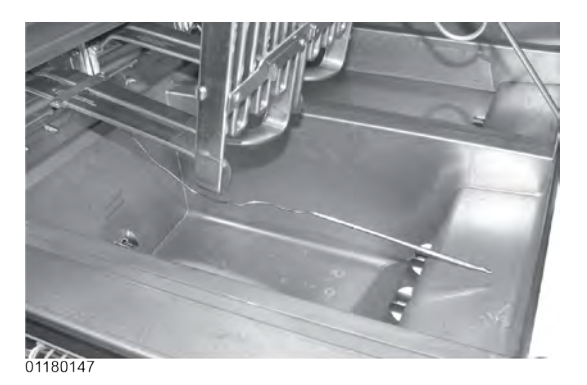

Figure 6-14 Removing High Limit Bulb

NOTE:

- It's important not to damage the capillary bulb when removing or installing the high limit from the unit. Undamaged high limits returned for warranty can be evaluated for cause of failure.
- Capillary bulbs or tubes damaged during installation causes high limit to fail prematurely. See Figure 6-15 *Damaged Capillary Tube*, page 46.

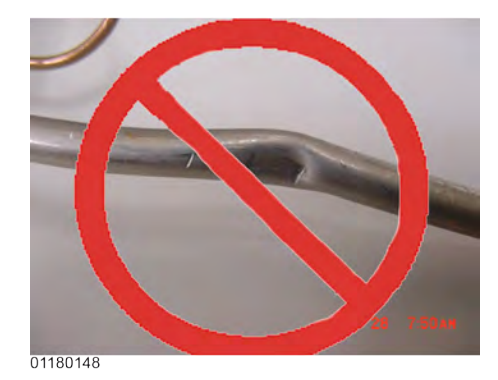

#### Figure 6-15 Damaged Capillary Tube

- **10)**Insert new high limit capillary through hole in rear of fryer and slide high limit into bracket and then secure with the 2 screws.
- 11)Slide bracket and high limit assembly into place, making sure a 1/8" (2-3mm) gap remains between the red high limit button and the reset place, and then secure with the 2 acorn nuts removed in step 3. See Figure 6-16 *High Limit Actuator Plate*, page 46.

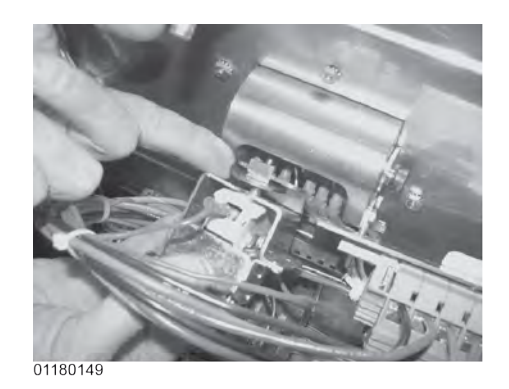

Figure 6-16 High Limit Actuator Plate

12)Carefully slide capillary bulb up through the element, from the rear of the elements. See Figure 6-17 *Pulling Out Capillary Bulb*, page 47.

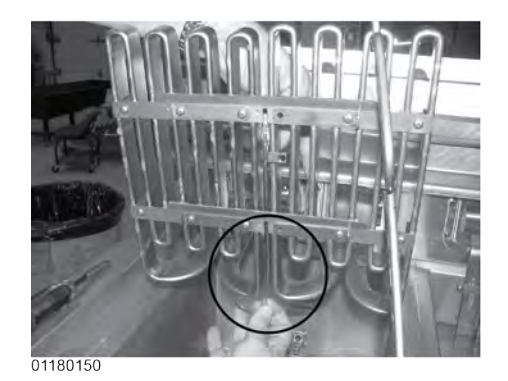

#### Figure 6-17 Pulling Out Capillary Bulb

**13)**Using the capillary brackets removed in step 3 (see below), attach the capillary to the lower brackets, aligning the capillary so it does NOT touch the element. See Figure 6-18 *Capillary Installation Side View*, page 47.

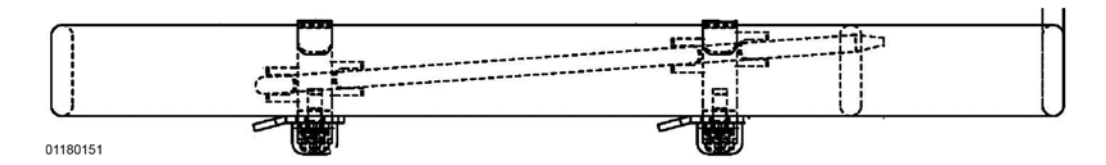

Figure 6-18 Capillary Installation Side View

14)Secure the capillary to the upper brackets. See Figure 6-19 *Reattach Upper Element Brackets*, page 47.

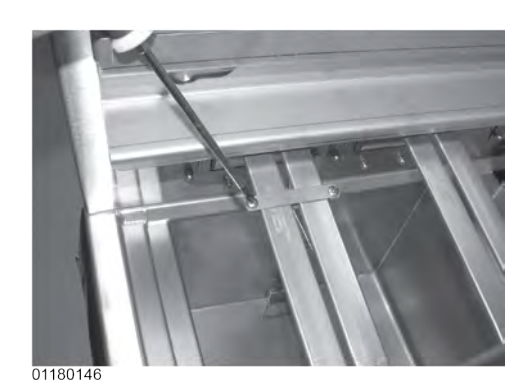

Figure 6-19 Reattach Upper Element Brackets

15)Replace rear cover and reconnect power to vat.

Maintenance

16)Lower element back into vat and close drain. Fill vat by pressing and holding the filter button until \*FILTER\*\*MENU\* shows in the display. Then once "1. EXPRESS FILTER" shows in the display, press the right arrow button 4 times until "5.FILL FROM PAN" shows in the display. Press √ button and "PUMP" "EXIT" shows in the display. Press √ button again, and oil fills vat. Once vat is full, press X twice to return to normal operation.

### 6.6 Breakers

There are 4 breaker on the electric fryers. To reset the breaker, open the left door and locate breakers behind drain knob plate. Push on the plunger on the breaker to reset. See Figure 6-20 *Breakers*, page 48.

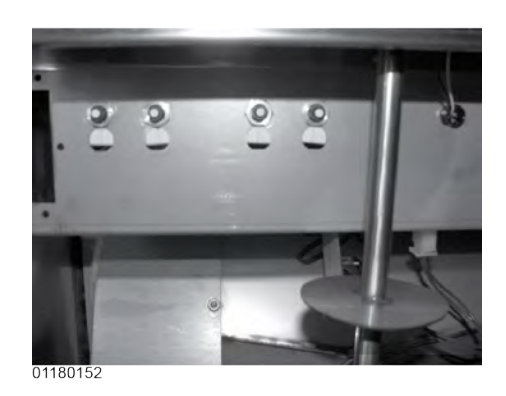

Figure 6-20 Breakers

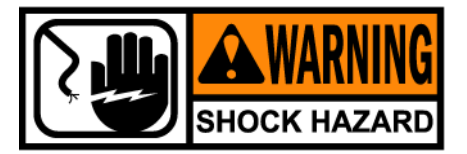

To avoid electrical shock or property damage, move the power switch to off and disconnect main circuit breaker, or unplug cord at wall receptacle.

### 6.6.1 Checking Procedure for Breaker

- 1) Remove the left control panel and pull the wires from the breaker. Using a multimeter or continuity light, check across the terminals. The circuit should be closed. If not, replace the breaker (HP# EF02-125).
- 2) To replace breaker, remove left control panel and pull wires from breaker. See Figure 6-21 *Removing Breaker Wires*, page 49.

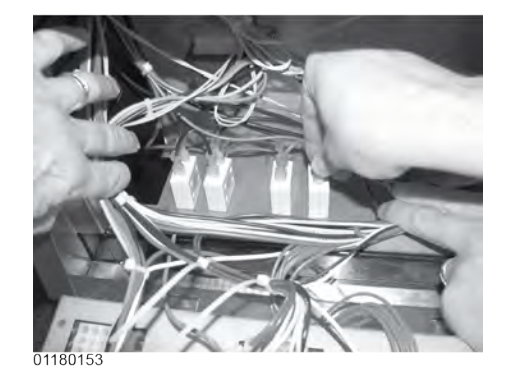

#### Figure 6-21 Removing Breaker Wires

3) Use a 9/16" wrench and loosen the nut securing the breaker from underneath and then pull the breaker from the control panel area.

### 6.7 Main Power Switch

This is a covered rocker switch, which in the ON position, sends power to all the controls and filter motor.

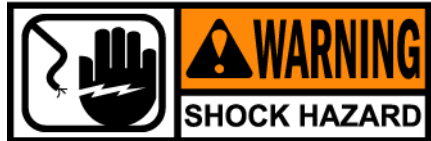

To avoid electrical shock or property damage, move the power switch to off and disconnect main circuit breaker, or unplug cord at wall receptacle.

- 1) Remove right side panel.
- 2) Label and remove wires from the switch. See Figure 6-22 *Removing Main Power Switch Wires*, page 50.

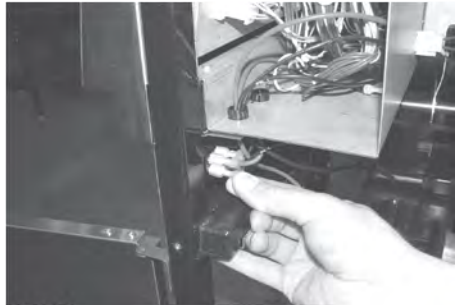

01180154

#### Figure 6-22 Removing Main Power Switch Wires

3) From the inside of the control area, squeeze in on the tabs on the back of the switch and push the switch out the front of the control area. See Figure 6-23 *Removing Power Switch*, page 50.

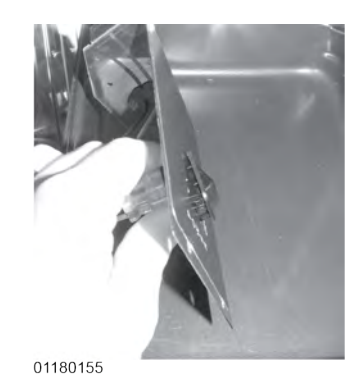

#### Figure 6-23 Removing Power Switch

#### 6.7.1 Checkout

- Check across the two sets of terminals of the switch for continuity. With the switch in the ON position, the circuit should be closed. With the switch in the OFF position, the circuit should be open.
- 2) If the switch is found to be defective, replace it by connecting the wires to it (as labeled) and push new switch into place.

# 6.8 Temperature Probe Replacement

The temperature probe relays the actual shortening temperature to the control. If it becomes disabled, "E-6" shows in the display. Also, if the temperature is out of calibration more than 10°F, or 10°C, the temperature probe should be replaced. (See Section 5-4. TECH MODE for probe calibration steps.)

An Ohm check can be performed also. Refer to Table 6-2 *RTD Resistance Chart*, page 51, and see 6.8.1 *Checkout*, page 51.

| °E  | ŝ     | Resist-<br>ance<br>Ohms | ٥E  | ŝ      | Resist-<br>ance | ٥E  | ŝ      | Resist-<br>ance |
|-----|-------|-------------------------|-----|--------|-----------------|-----|--------|-----------------|
| 50  | 10.00 | 1039.02                 | 190 | 87.78  | 1338 57         | 325 | 162.78 | 1620.77         |
| 60  | 15.56 | 1060.65                 | 200 | 03.33  | 1359.69         | 330 | 165 56 | 1631.09         |
| 70  | 13.30 | 1000.03                 | 200 | 93.33  | 1009.09         | 240 | 105.50 | 1051.09         |
| 70  | 21.11 | 1082.24                 | 210 | 98.89  | 1380.79         | 340 | 171.11 | 1651.72         |
| 80  | 26.67 | 1103.80                 | 212 | 100.00 | 1385.00         | 350 | 176.67 | 1672.31         |
| 90  | 32.22 | 1125.32                 | 220 | 104.44 | 1401.84         | 360 | 182.22 | 1692.86         |
| 100 | 37.78 | 1146.81                 | 230 | 110.00 | 1422.86         | 365 | 185.00 | 1703.13         |
| 110 | 43.33 | 1168.26                 | 240 | 115.56 | 1443.85         | 370 | 187.78 | 1713.38         |
| 120 | 48.89 | 1189.67                 | 250 | 121.11 | 1464.79         | 380 | 193.33 | 1733.87         |
| 130 | 54.44 | 1211.05                 | 260 | 126.67 | 1485.71         | 390 | 198.89 | 1754.31         |
| 140 | 60.00 | 1232.39                 | 270 | 132.22 | 1506.58         | 400 | 204.44 | 1774.72         |
| 150 | 65.56 | 1253.70                 | 280 | 137.78 | 1527.43         | 410 | 210.00 | 1795.10         |
| 160 | 71.11 | 1274.97                 | 290 | 143.33 | 1548.23         | 420 | 215.56 | 1815.44         |
| 170 | 76.67 | 1296.20                 | 300 | 148.89 | 1569.00         | 430 | 221.11 | 1835.74         |
| 180 | 82.22 | 1317.40                 | 310 | 154.44 | 1589.73         | 440 | 226.67 | 1856.01         |
| 185 | 85.00 | 1327.99                 | 320 | 160.00 | 1610.43         |     |        |                 |

Table 6-2 RTD Resistance Chart

6.8.1 Checkout

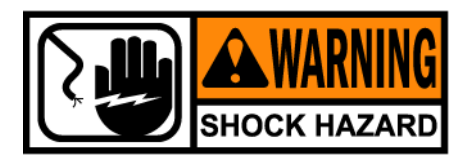

To avoid electrical shock or property damage, move the power switch to off and disconnect main circuit breaker, or unplug cord at wall receptacle.

1) Remove control panel and hinge it down.

- 2) Referring to the decal on the rear of the control panel, locate the 12-pin probe connector in the upper, right-hand corner. (An ohm chart is also shown on the decal.)
- **3)** Pull the connector from the panel and using a multimeter, take an ohm reading on the appropriate Oil Temp pins. If ohm reading is significantly different than the chart, continue with replacement instructions. See Figure 6-24 *Temperature Probe Connector Check*, page 52.

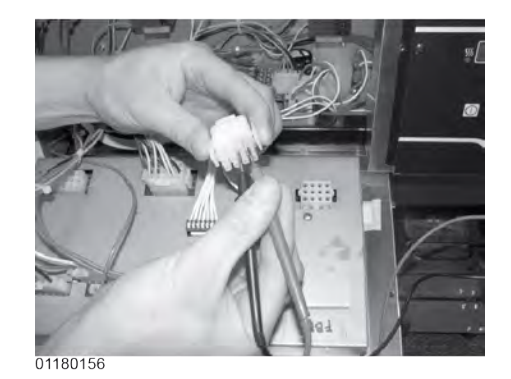

#### Figure 6-24 Temperature Probe Connector Check

#### 6.8.2 Replacement

- 1) Pull-out on the drain valve knob and drain the oil from the vat.
- 2) Remove the rear panel (9 screws). See Figure 6-25 *Removing Rear Panel Screws*, page 52.

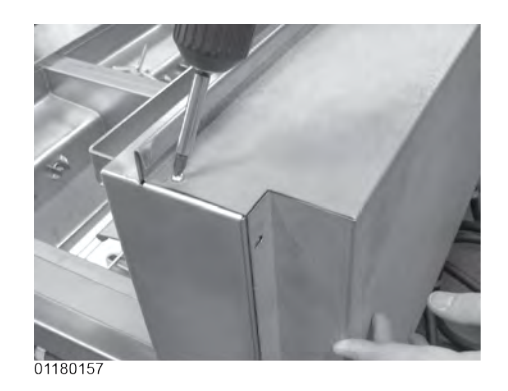

Figure 6-25 Removing Rear Panel Screws

 Using a 1/2" wrench, remove the nut on the compression fitting, and remove the temperature probe from the vat. See Figure 6-26 *Removing Compression Fitting Nut*, page 53.

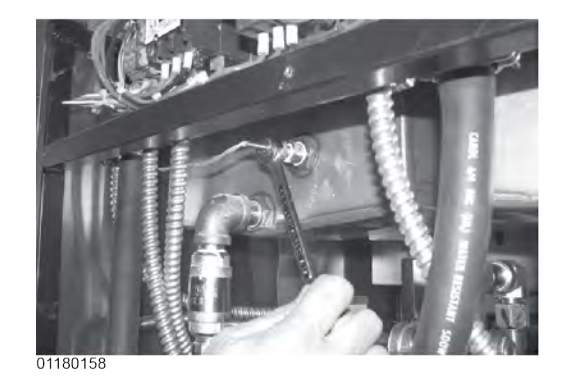

#### Figure 6-26 Removing Compression Fitting Nut

4) Follow the probe wires and disconnect the 2 probe connectors. (These may be found behind the control panel or behind the side panels, depending upon which vat is being serviced.) See Figure 6-27 *Temperature Probe Connectors*, page 53.

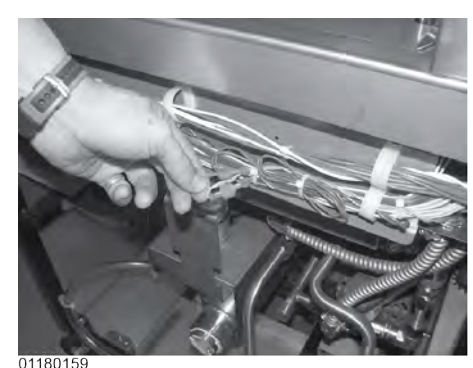

01100100

#### Figure 6-27 Temperature Probe Connectors

5) Locate temperature probe through pot wall.

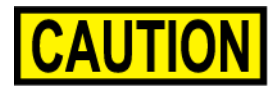

Excess force will damage temperature probe. Hand-tighten nut and then 1/2 turn with a wrench.

6) Place gauge against pot wall as shows in Figure 6-28 *Probe Assembly Install*, page 54.

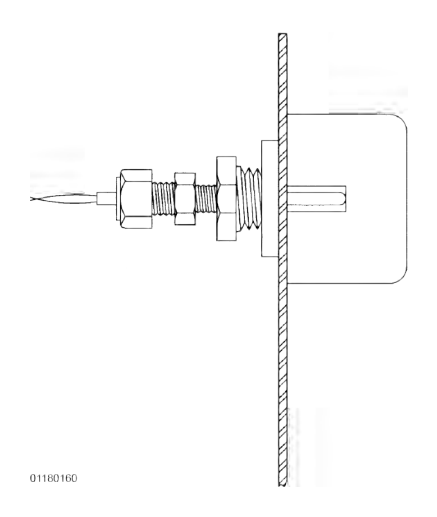

#### Figure 6-28 Probe Assembly Install

- 7) Push temperature probe through until it makes contact with gauge.
- 8) Tighten temperature probe in place.
- 9) Connect new temperature probe to the 2 fryer connections.

10)Replace rear cover and reconnect power to vat.

11)Lower element back into vat and close drain. Fill vat by pressing and holding the filter button until \*FILTER\* \*MENU\* shows in the display. Then once "1. EXPRESS FILTER" shows in the display, press the right arrow button 4 times until "5.FILL FROM PAN" shows in the display. Press √ button and "PUMP"
"EXIT" shows in the display. Press √ button again, and oil fills vat. Once vat is full, press X twice to return to normal operation.

# 6.9 Oil Channel Clean-Out

Should the drain channel, under the vats, become clogged, access to a clean-out plug is available by removing the right or left side panels. See Figure 6-29 *Oil Channel Clean-Out Plug*, page 55.

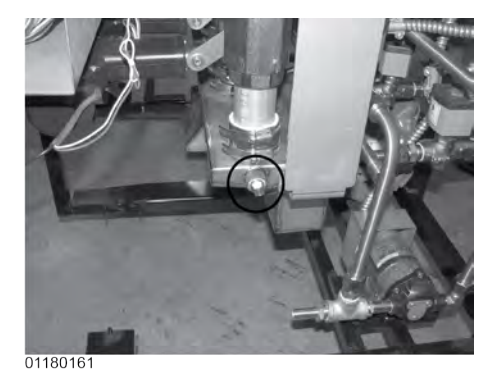

#### Figure 6-29 Oil Channel Clean-Out Plug

# 6.10 Element Safety Switch

This switch cuts power to the element when the element is raised. If a constant "E-31" "HEATING ELEMENTS ARE UP", is shown on the display, when the elements are lowered into the vat, check the element safety switch.

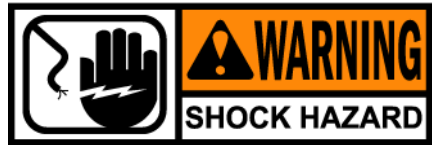

To avoid electrical shock or property damage, move the power switch to off and disconnect main circuit breaker, or unplug cord at wall receptacle.

#### 6.10.1 Checkout

- 1) Remove control panel and hinge it down.
- 2) Referring to the decal on the rear of the control panel, locate P9 connector (left vat-split vat) or P10 connector (full or right vat).
- 3) Pull the connector from the panel and using a multimeter, check for continuity between the 2 appropriate pins (labeled HEAT SWITCH). With the plunger on the safety switch pushed in (element lowered), the circuit should be closed. With the element raised, the circuit is should be open. If the switch proves to be faulty, continue with replacement instructions. See Figure 6-30 *Element Safety Switch Connector Checkout*, page 56.

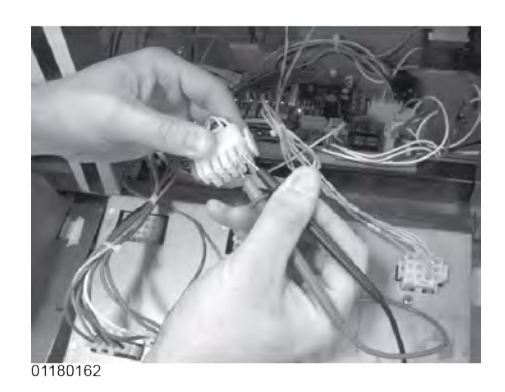

#### Figure 6-30 Element Safety Switch Connector Checkout

#### 6.10.2 Replacement

1) Remove the rear panel (9 screws). See Figure 6-31 *Removing Rear Panel Screws*, page 56.

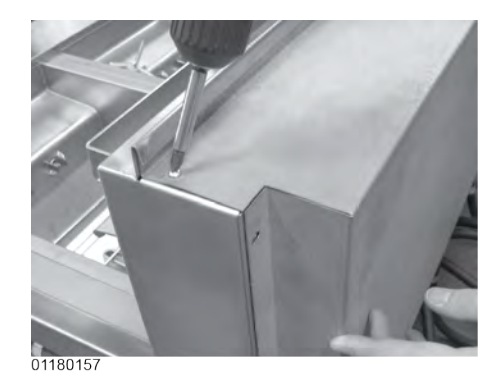

Figure 6-31 Removing Rear Panel Screws

2) Pull the wires from the switch. See Figure 6-32 *Removing Element Safety Switch Wires*, page 57.

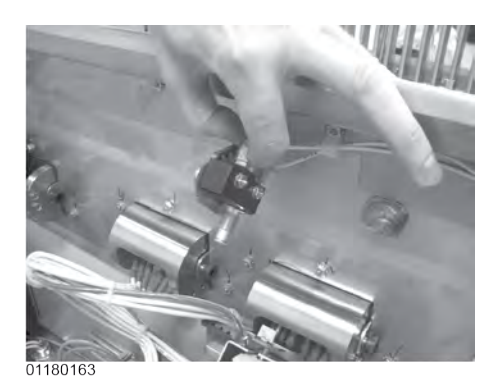

#### Figure 6-32 Removing Element Safety Switch Wires

**3)** Use Phillip's-head screwdriver and remove the 2 screws securing the switch. See Figure 6-33 *Removing Element Switch Screws*, page 57.

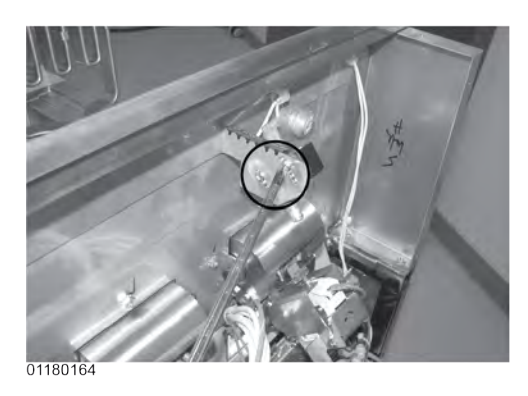

#### Figure 6-33 Removing Element Switch Screws

4) Reassemble with new switch, making sure the plate pushes-in the switch plunger, activating the switch, and then reconnect power to the fryer.

**Maintenance** 

### 6.11 Contactors

The Evolution Elite® fryer requires two switching, 24V contactors per vat: a primary and a heat contactor. The primary contactor energizes (contacts close) any time the main power switch is in the ON position, and the temperature of the shortening is below 420° F (215° C). The high limit cuts power at the primary contactor if the temperature of the shortening is above 420° F (215° C). The primary contactor supplies power to one side of the heat contactor. See Figure 6-34 *Primary Contactor*, page 58.

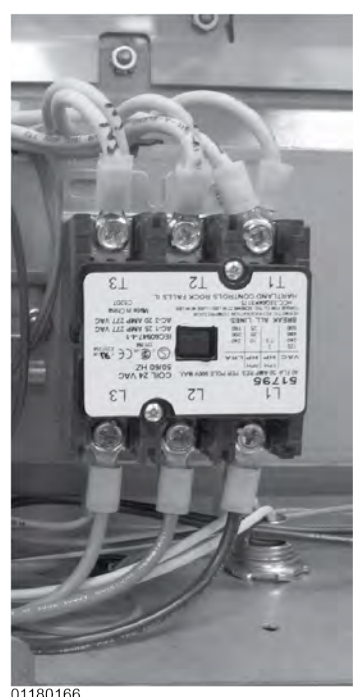

01100100

#### Figure 6-34 Primary Contactor

The heat contactor is controlled by the computer controller. When the heat button is pressed and the controller calls for heat, the heat contactor applies power to one side of the heating elements. When the heat contactor and primary contactor are energized (contacts closed) the electric heating elements heat the shortening. See Figure 6-35 *Heat Contactor*, page 59.

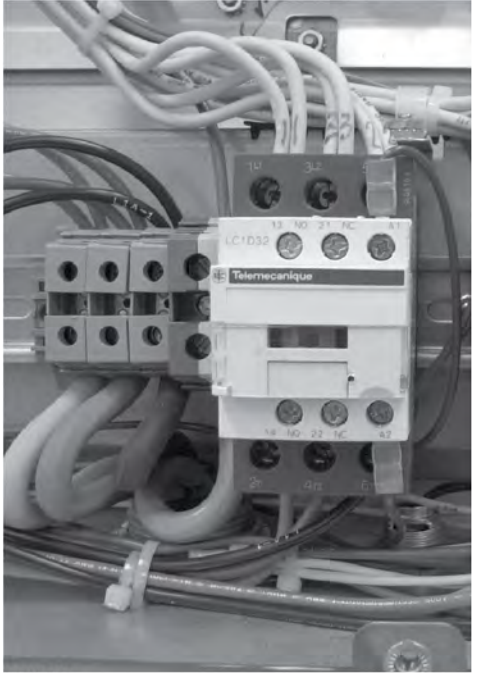

01180165

Figure 6-35 Heat Contactor

### 6.11.1 Checkout

1) Remove electrical power supplied to the fryer.

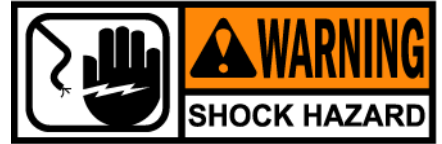

To avoid electrical shock or property damage, move the power switch to off and disconnect main circuit breaker, or unplug cord at wall receptacle.

- 2) Remove the top, rear panel.
- 3) Label and remove wires from contactors and perform a check on both contactors. See Figure 6-36 *Contactor Test Points*, page 60.

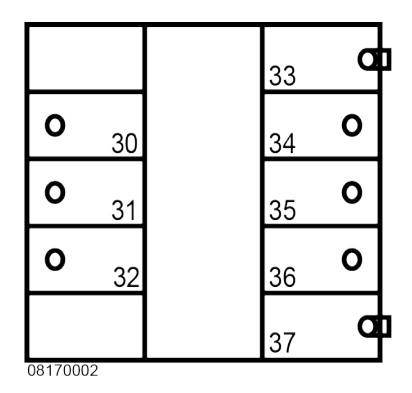

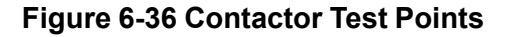

| Test Points          | Results            |
|----------------------|--------------------|
| From 30 to 34        | open circuit       |
| From 31 to 35        | open circuit       |
| From 32 to 36        | open circuit       |
| From 33 to 37 (coil) | ohm reading 5 to 6 |

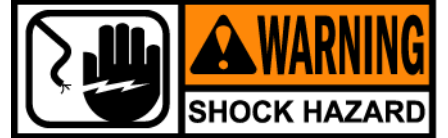

To avoid electrical shock, make connections before applying power, take reading, and remove power before removing meter leads. The following checks are performed with the wall circuit breaker closed and the main power switch in the on position.

4) With power reapplied and in a heat-up mode, check the power going to both contactor coils. Power should be going to both contactors. See Figure 6-37 *Heat Contactor Checkout*, page 61.

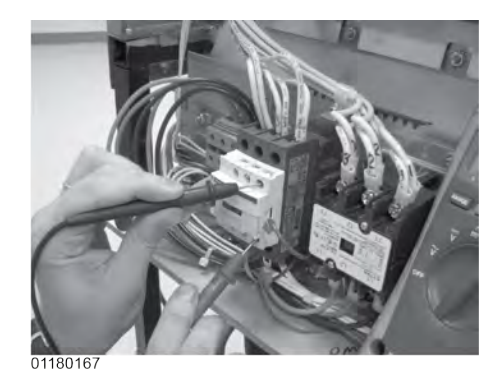

Figure 6-37 Heat Contactor Checkout

- 5) If no voltage is found going into the primary contactor coil, check wiring, high limit, and element switch.
- 6) If no voltage at heat contactor coil check wiring and connections at PC board.

### 6.11.2 Replacement

If either contactor proves defective, replace as follows:

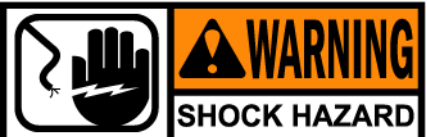

To avoid electrical shock or property damage, move the power switch to off and disconnect main circuit breaker, or unplug cord at wall receptacle.

1) Label and remove only those wires directly connected to the contactor being replaced. See Figure 6-38 *Removing Primary Contactor Wires*, page 61.

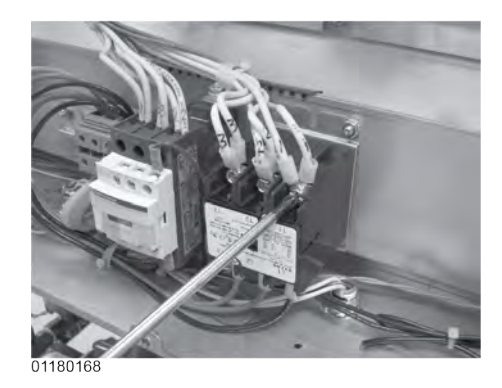

Figure 6-38 Removing Primary Contactor Wires

Maintenance

2) Using a 3/8" wrench or socket, remove the 2 mounting nuts on the base plate of the contactor being replaced and remove contactor. See Figure 6-39 *Removing Primary Contactor Nuts*, page 62.

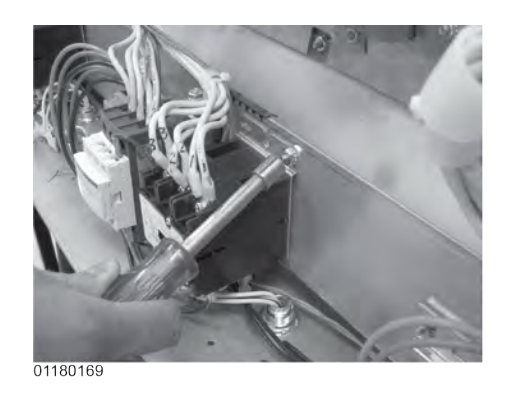

#### Figure 6-39 Removing Primary Contactor Nuts

3) When replacing the heat contactor, slide it from the mounting rail. See Figure 6-40 *Sliding Heat Contactor Off Mounting Rail*, page 62.

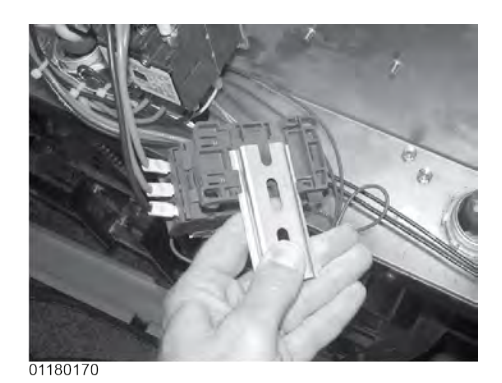

Figure 6-40 Sliding Heat Contactor Off Mounting Rail

- 4) Install new contactor in reverse order.
- 5) Replace rear panel and reconnect power to the fryer and test for proper operation.

# 6.12 Solenoid Valves

Each vat has a solenoid plumbed-into the oil return lines. They are normally closed, but open when power is supplied, such as, the controls are filling the vats.

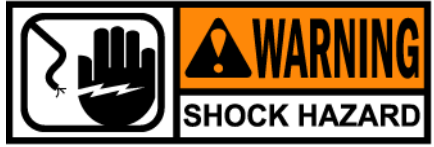

To avoid electrical shock or property damage, move the power switch to off and disconnect main circuit breaker, or unplug cord at wall receptacle.

- 1) Remove control panel and hinge it down.
- 2) Referring to the decal on the rear of the control panel, locate P3 connector (left vat-split vat) or P4 connector (full or right vat).
- **3)** Pull the connector from the panel and using a multimeter, take an ohm reading on the appropriate pins. If ohm reading is significantly different than the chart below, continue with replacement instructions. See Figure 6-41 *Solenoid Valve Connector Checkout*, page 63.

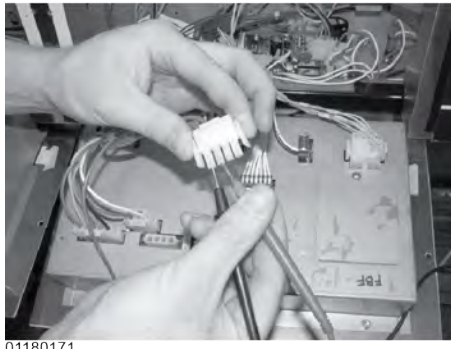

0118017

#### Figure 6-41 Solenoid Valve Connector Checkout

| 120 Volts - 60 Hertz     | 50 Ohms  |
|--------------------------|----------|
| 220-240 Volts - 50 Hertz | 230 Ohms |

Maintenance

#### 6.12.1 Replacement

- 1) Remove the rear panel (9 screws).
- 2) Remove the plastic retaining clip on top of the coil housing. See Figure 6-42 *Removing Retaining Clip*, page 64.

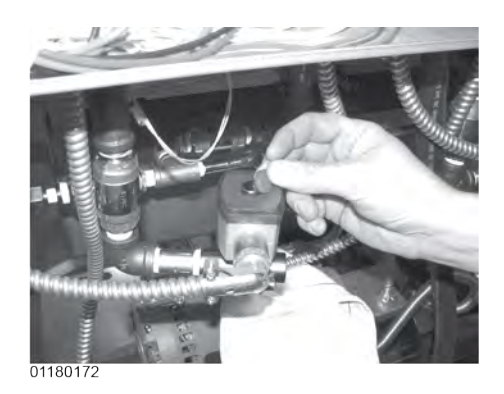

Figure 6-42 Removing Retaining Clip

3) Push-down and then lift-up on name-plate and remove the nameplate, cover and coil housing from solenoid stem. See Figure 6-43 *Removing Solenoid Nameplate*, page 64.

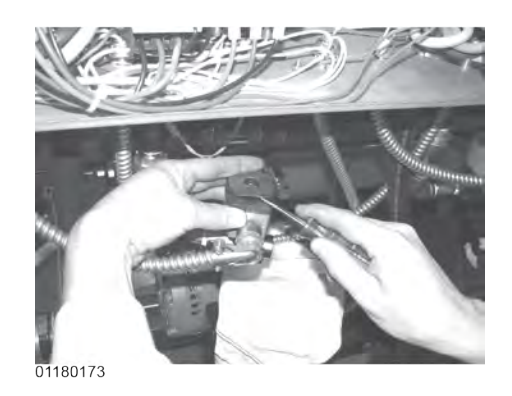

Figure 6-43 Removing Solenoid Nameplate

4) Using a 1 inch wrench, loosen the fitting on the right side of the solenoid. See Figure 6-44 *Loosening Right Solenoid Fitting*, page 65.
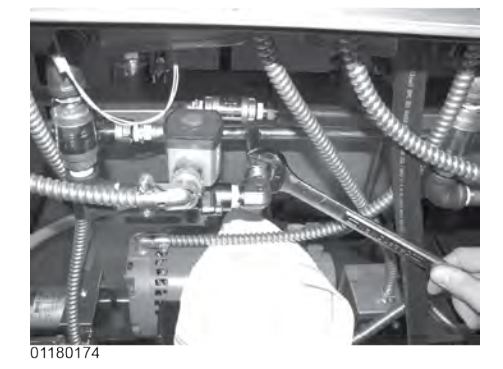

### Figure 6-44 Loosening Right Solenoid Fitting

5) Pull the elbow away from the 1 inch nut, and using a 1-1/16 inch wrench or adjustable wrench, hold the solenoid in place while using another wrench to remove the elbow from the solenoid. Attach elbow to new solenoid, using pipe sealant on the threads. See Figure 6-45 *Removing Solenoid Elbow*, page 65.

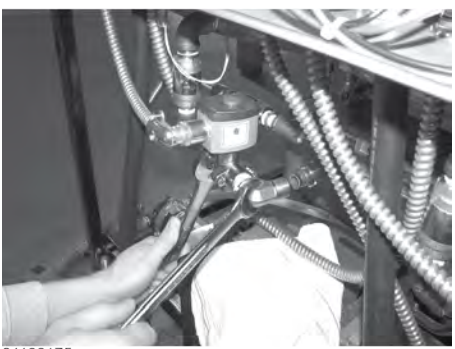

01180175

### Figure 6-45 Removing Solenoid Elbow

6) Pull the coil housing from the solenoid stem. Hold the pipe nipple in place with a pipe wrench and using a 1-1/16" wrench or adjustable wrench, remove the solenoid from the nipple. See Figure 6-46 *Removing Solenoid Body*, page 66.

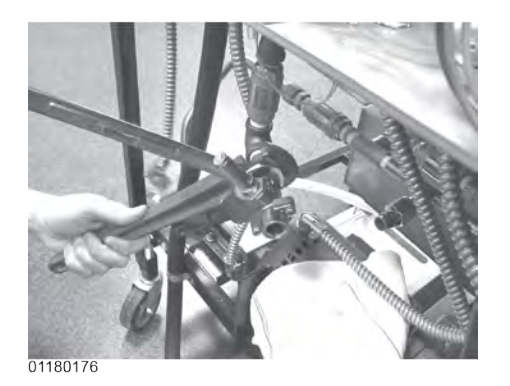

### Figure 6-46 Removing Solenoid Body

7) Remove the conduit from the fryer and pull the coil assembly from the fryer. See Figure 6-47 *Removing Conduit Nut*, page 66.

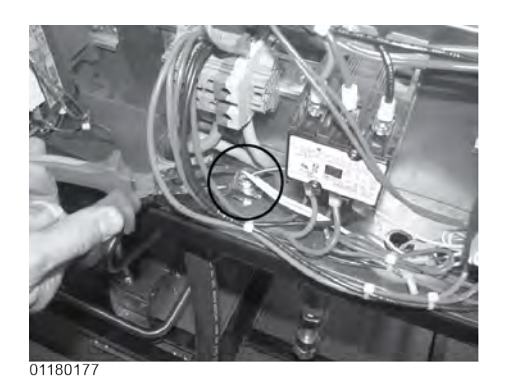

Figure 6-47 Removing Conduit Nut

8) Disconnect conduit at coil. See Figure 6-48 *Removing Conduit*, page 67.

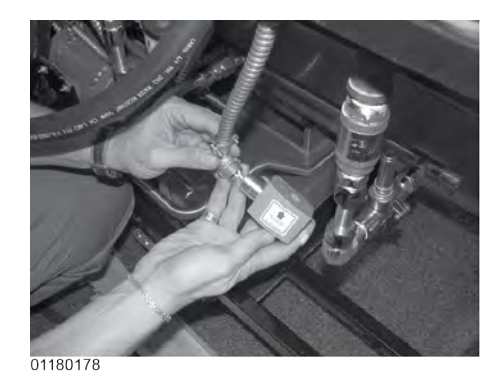

Figure 6-48 Removing Conduit

- 9) Thread the wires of the new solenoid through the conduit and reattach the conduit to the fryer.
- **10)**Wire nut the solenoid wires onto the fryer wires, and then, attach the solenoid assembly onto the fittings of the fryer.
- 11)Replace rear cover and reconnect power to the fryer.

# 6.13 Filter Pump & Motor for Units Manufactured Prior to September 2018

The two most common causes for a fryer not to pump oil are that the pump is clogged, or the thermal overload switch has been tripped on the motor. The pump and motor assembly is located on the rear of the fryer.

# 6.13.1 Removing Debris from Pump

1) Loosen the four Allen head screws on the end of pump and remove the cover. (Removing the bottom rear panel may help in accessing the set screws.) See Figure 6-49 Loosening Pump Cover Allen Screws, page 67.

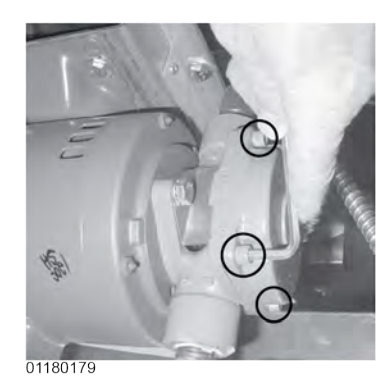

Figure 6-49 Loosening Pump Cover Allen Screws

2) The inside is now exposed leaving a rotor and five Teflon rollers. Clean the rotor and rollers. See Figure 6-50 *Filter Pump Exposed*, page 68.

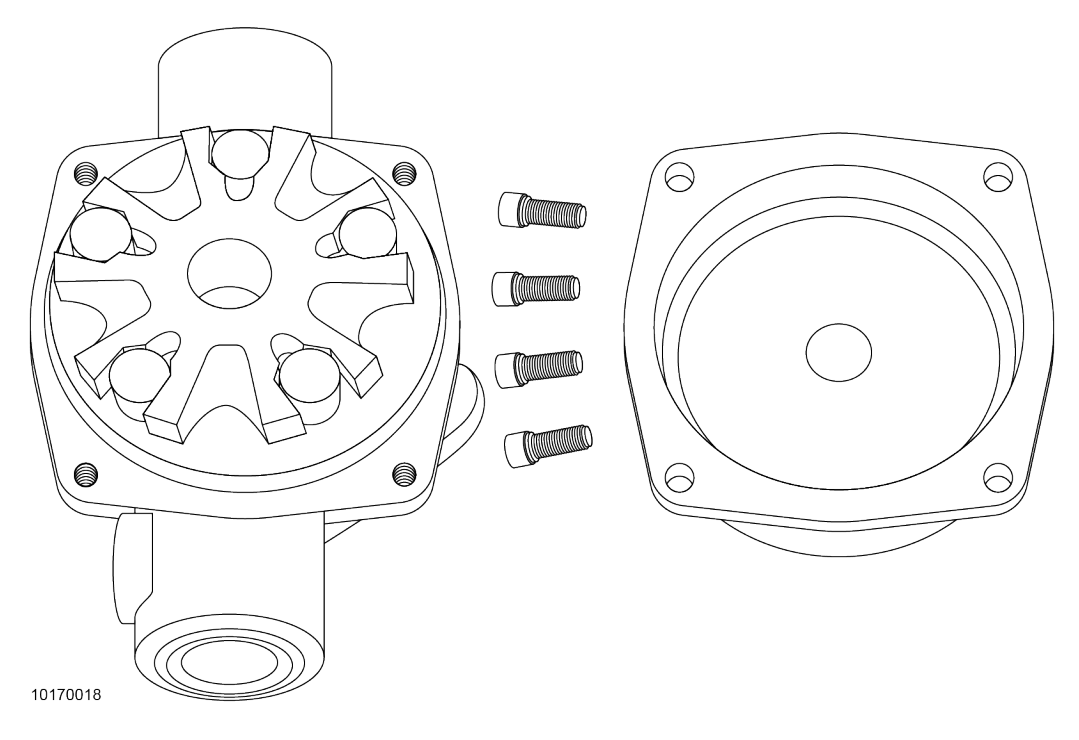

Figure 6-50 Filter Pump Exposed

3) To reassemble, place rotor on drive shaft, and place roller into rotor.

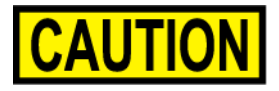

There is an indicator on the side of the two halves of the pump, this mark must be together. See Figure 6-51 Aligning *Filter Pump Mark*, page 68.

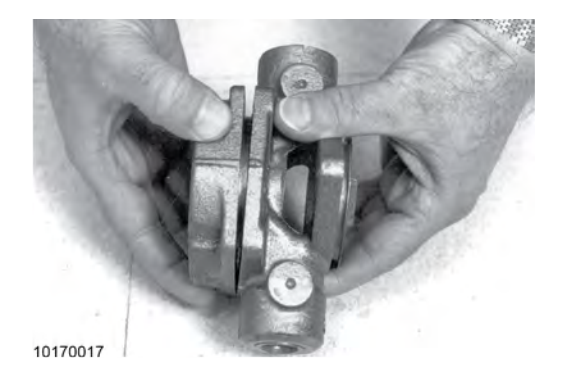

Figure 6-51 Aligning Filter Pump Mark

NOTE: A small amount of grease might be needed to hold the bottom roller into place until cover plate is put on. Make sure O-ring is in proper position on plate.

# 6.13.2 Resetting Thermal Overload Switch

- 1) Locate the pump and motor in the rear of the fryer and if the motor is hot, allow it to cool for about 5 minutes.
- 2) Since it takes some effort to reset the switch, use a tool, such as a Phillip's-head screwdriver, to press against the reset button until a "click" is heard. See Figure 6-52 *Resetting Thermal Overload Switch*, page 69.

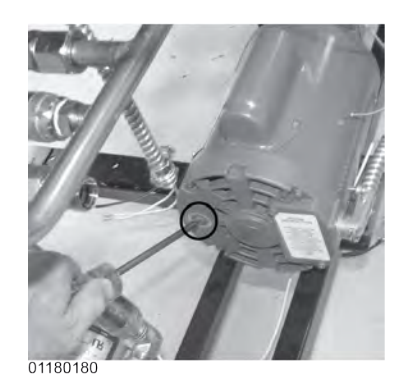

### Figure 6-52 Resetting Thermal Overload Switch

# 6.13.3 Motor Removal

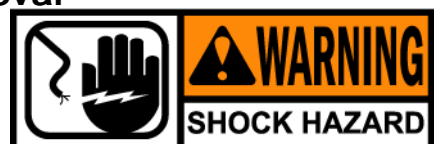

To avoid electrical shock or property damage, move the power switch to off and disconnect main circuit breaker, or unplug cord at wall receptacle.

- 1) Remove JIB from fryer.
- 2) Remove the rear panel and the right side panel.
- **3)** Using a 7/8" wrench, loosen the front flexible line fitting on the pump. See Figure 6-53 *Loosening Front Flexible Line Fitting*, page 70.

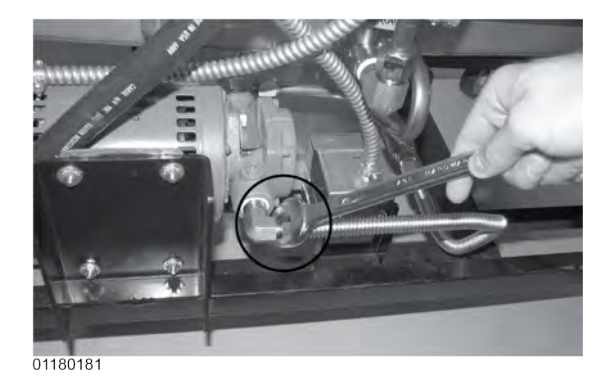

### Figure 6-53 Loosening Front Flexible Line Fitting

4) Using a 1" wrench, loosen the rear pump fitting. See Figure 6-54 *Loosening Rear Pump Fitting*, page 70.

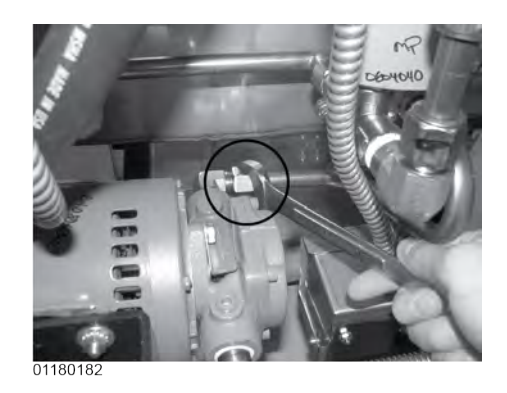

# Figure 6-54 Loosening Rear Pump Fitting

5) Using Phillip's-head screwdriver, remove the rear cover from motor, exposing the wires. See Figure 6-55 *Removing Rear Motor Cover*, page 71.

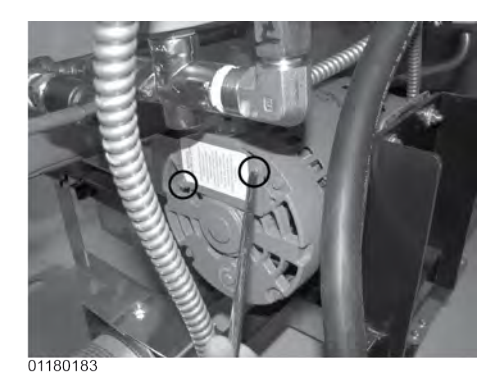

### Figure 6-55 Removing Rear Motor Cover

- 6) Loosen the conduit clamp and pull the wires through the conduit clamp.
- 7) Using a 7/16 in. wrench, remove the 4 bolts securing the motor to the motor bracket and pull the pump and motor assembly from fryer. See Figure 6-56 *Removing Motor Bracket Bolts*, page 71.

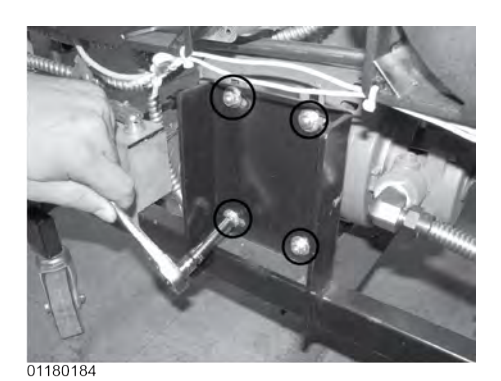

Figure 6-56 Removing Motor Bracket Bolts

8) Pull pump and motor out from front of fryer across the JIB shelf.

### 6.13.4 Replacement Of Pump Motor

- 1) Using a 1/2 in. wrench, remove the 2 bolts securing the pump to the motor and pull the pump from the motor.
- 2) Install a new seal kit (part no. 17476) onto shaft of motor.
- 3) Align the shaft of the motor with the rotor on the inside of the pump and push pump onto shaft of motor.
- 4) Secure the pump onto the motor with the 2 bolts.

# 6.14 HubMounted Filter Pump and Motor Assembly

Included on units manufactured after September 2018.

# 6.14.1 Removing Debris from Pump

1) Loosen the four Allen head screws on the end of pump and remove the cover. (Removing the bottom rear panel may help in accessing the set screws.)

### Figure 6-57 Loosening Pump Cover Allen Screws

2) The inside is now exposed leaving a rotor and five Teflon rollers. See Figure 6-50 *Filter Pump Exposed*, page 68.

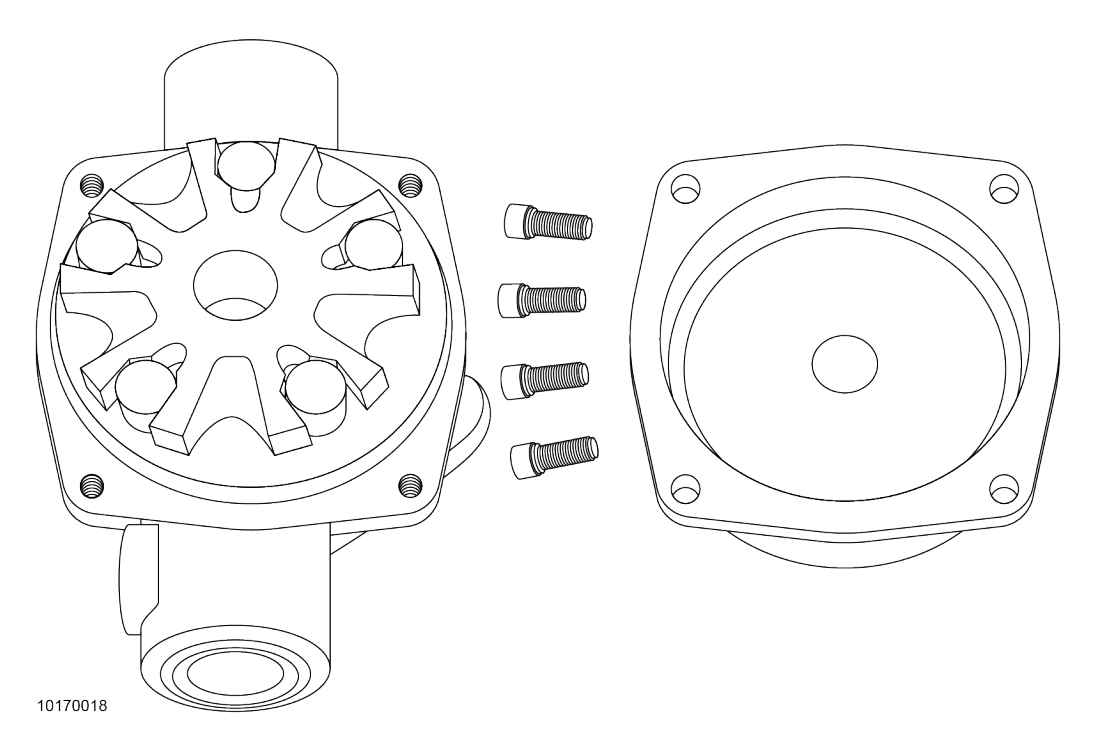

Figure 6-58 Filter Pump Exposed

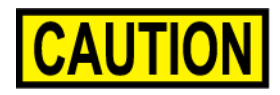

# Removing rotor will break filter pump body internal seal. To prevent product damage, DO NOT remove rotor from pump body.

- 3) Remove the rollers and clean.
- 4) Without removing the rotor, wipe it clean.
- 5) Place rollers back on rotor.

Maintenance

NOTE: A small amount of grease might be needed to hold the bottom roller into place until cover plate is put on. Make sure O-ring is in proper position on plate.

6) Align filter pump cover and secure with 4 screws.

# 6.14.2 Replacing the Hubmounted Filter Pump

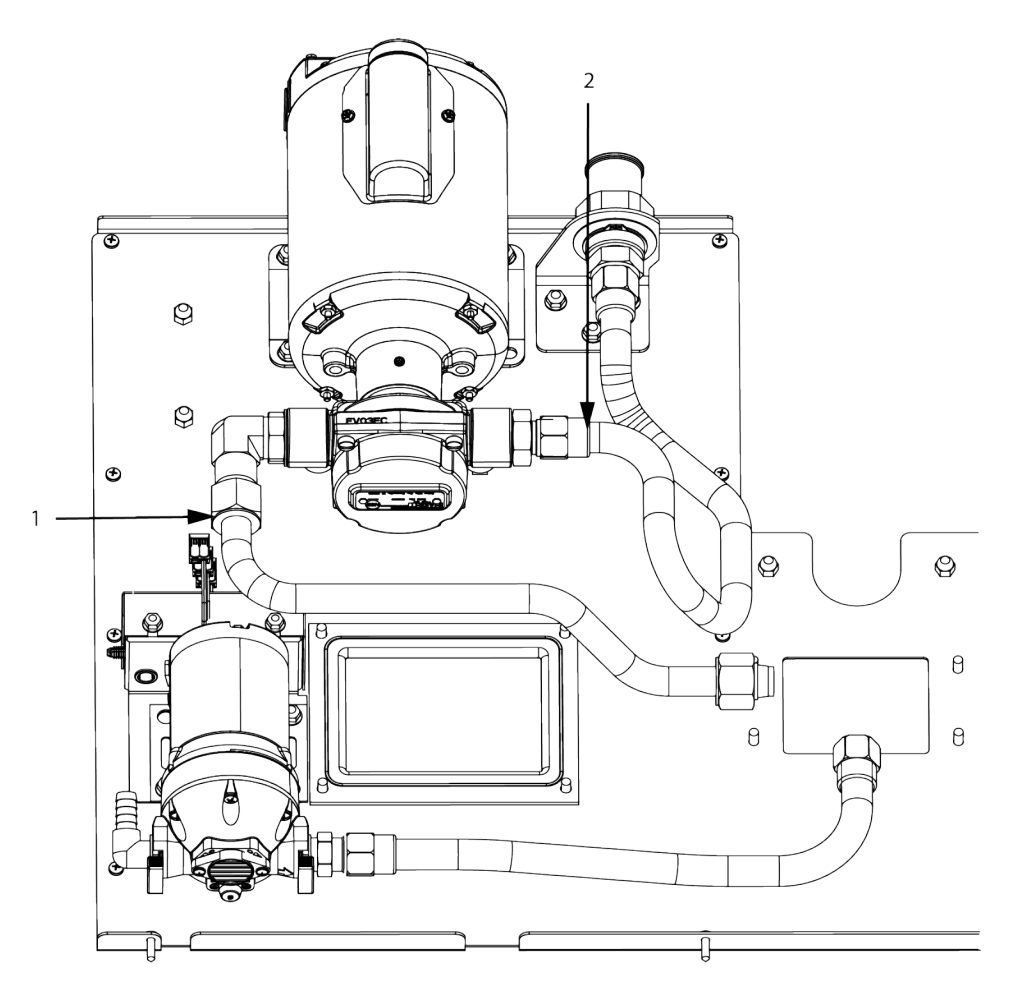

Figure 6-59 SAE Fittings on Hubmounted Filter Pump and Motor

- 1) Remove the rear panel and the right side panel.
- 2) Using a 7/8" wrench, disconnect the outlet tube flexible line fitting (1) on the pump.
- 3) Using a 1" wrench, disconnect the suction tube pump fitting (2).

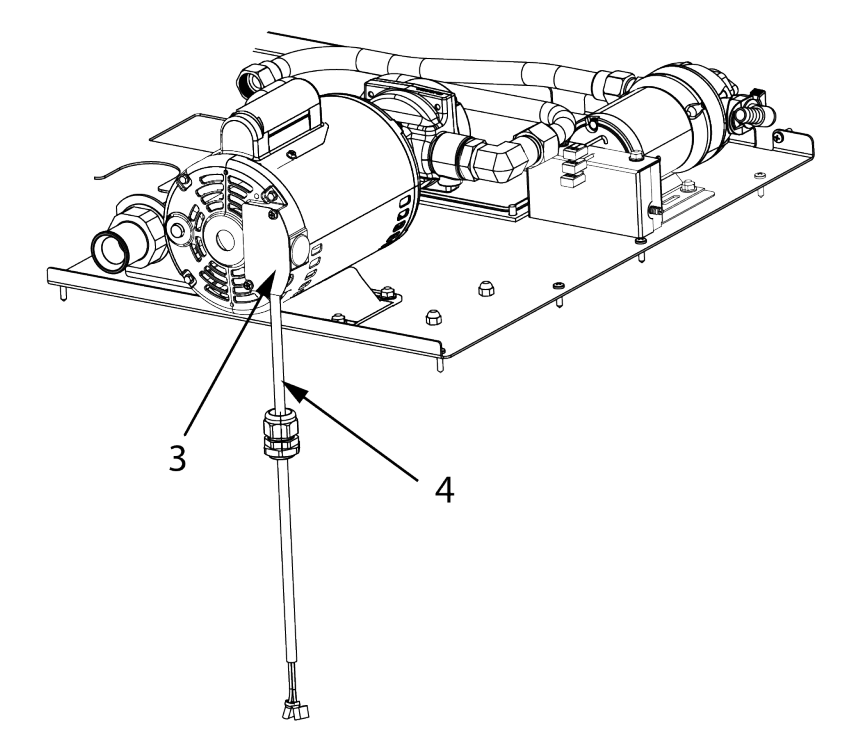

Figure 6-60 Motor Access Plate

- 4) Using a Phillips screw driver, remove access plate (3) from motor.
- 5) Disconnect the conduit wires (4) from the pump.

Maintenance

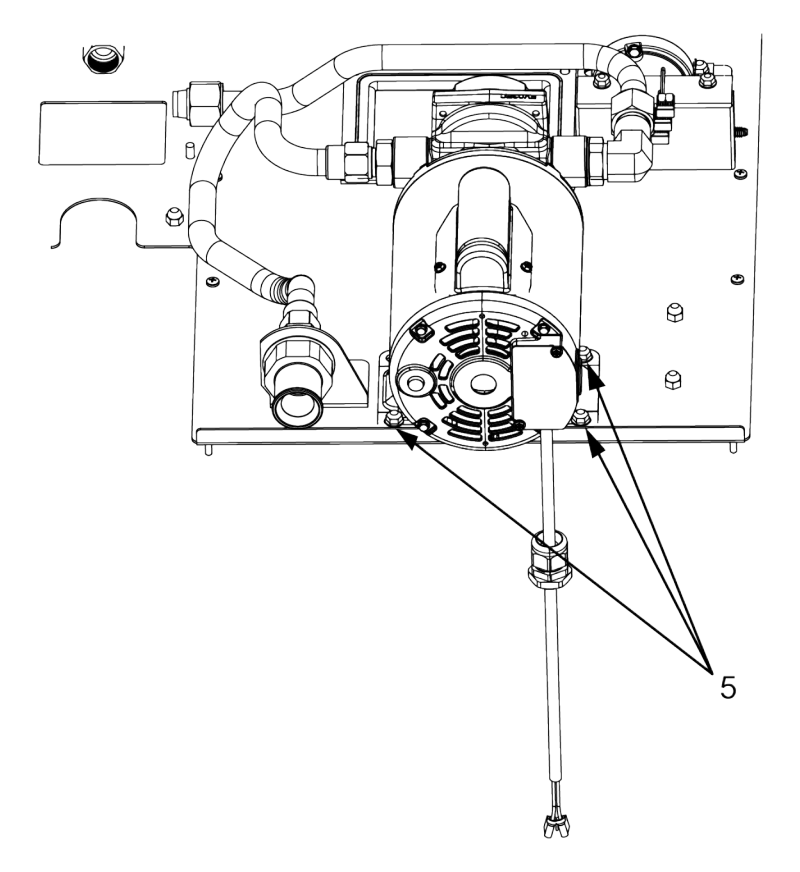

Figure 6-61 Motor Mounting Plate

- 6) Using a 7/16 in. wrench, remove the 4 bolts (5) securing the motor to the mounting plate and remove the pump and motor assembly from fryer.
- NOTE: Some units may only have 3 bolts securing the motor to the mounting plate.
  - 7) Align the new filter pump and motor assembly to the holes on the mounting plate and install with 4 bolts. See Figure 6-61 *Motor Mounting Plate*, page 75.
  - 8) Reconnect the conduit wires to the pump.
  - 9) Using a Phillips screw driver, install access plate on motor. See .
  - **10)**Attach the new straight SAE fitting to the motor. See Figure 6-59 SAE Fittings on Hubmounted Filter Pump and Motor, page 73.
  - 11)Attach the new elbow SAE fitting to the motor.
  - 12)Attach the straight fitting to the suction tube.
  - 13)Attach the elbow fitting to the outlet tube.

Maintenance

# 6.14.3 Replacing the Motor Assembly

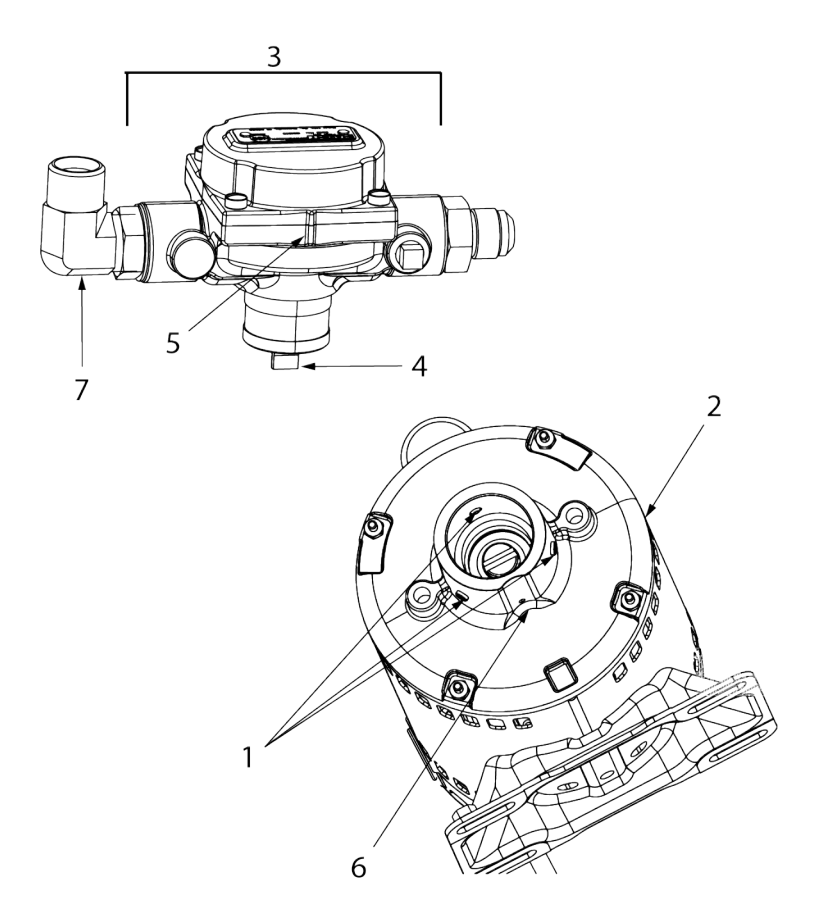

### Figure 6-62 Replacing the Motor Assembly

- 1) Remove the 3 screws (1) securing the pump to the motor and pull the pump (2) from the motor (3).
- 2) Align the shaft of the motor (4) with the pump ensuring that the groove on the motor (5) aligns with the groove on the pump (6).

NOTE: This should be the 3 o'clock position. The inlet port with the attached elbow SAE fitting (7) should be on the side closest to the JIB pump.

- 3) Press pump onto shaft of motor.
- 4) Secure the pump onto the motor with the 3 screws.

# 6.15 JIB Pump

This pump keeps the vats filled and is used in the Oil Guardian™ process.

# 6.15.1 Replacement

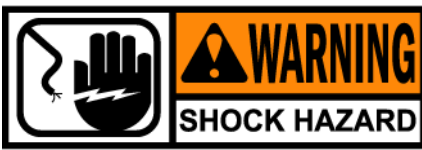

To avoid electrical shock or property damage, move the power switch to off and disconnect main circuit breaker, or unplug cord at wall receptacle.

- 1) Remove the right side panel.
- 2) Using a 1 inch wrench, loosen fitting on right side of pump. See Figure 6-63 *Loosening Right Pump Fitting*, page 77.

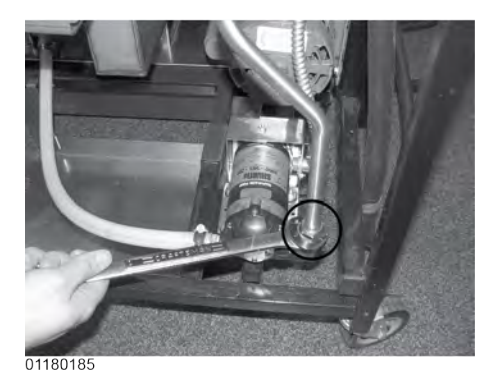

Figure 6-63 Loosening Right Pump Fitting

3) Remove the hose from the pump. See Figure 6-64 *Removing Hose Clamp*, page 77.

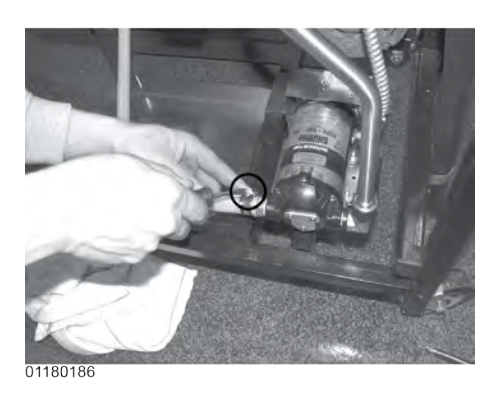

Figure 6-64 Removing Hose Clamp

4) Remove the 4 bolts securing the bottom of pump. See Figure 6-65 *Removing Pump Mounting Bolts*, page 78.

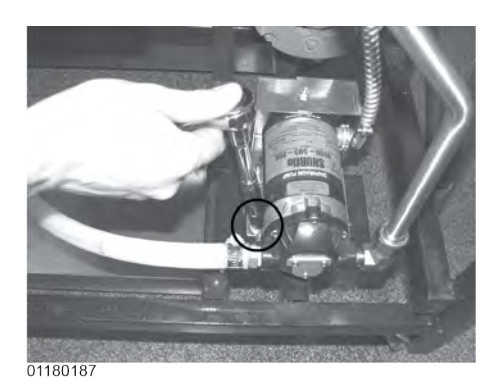

# Figure 6-65 Removing Pump Mounting Bolts

- 5) Disconnect the wires in the rear of the pump and pull assembly from fryer.
- 6) Pull fittings from faulty pump and attach the fittings to the new pump in the same orientation.
- 7) Install new pump assembly in fryer, in reverse order and then reconnect power to fryer.

# 6.16 Express Filter PC Board

This electronic board controls the Automatic Intermittent Filtering process.

# 6.16.1 Replacement

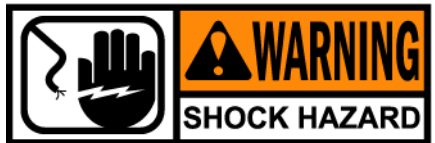

To avoid electrical shock or property damage, move the power switch to off and disconnect main circuit breaker, or unplug cord at wall receptacle.

- 1) Hinge-down the center control panel (right panel on 2 vat units).
- 2) Pull connectors from PC board, located behind control panel. See Figure 6-66 *Removing PC Board Connectors*, page 79.

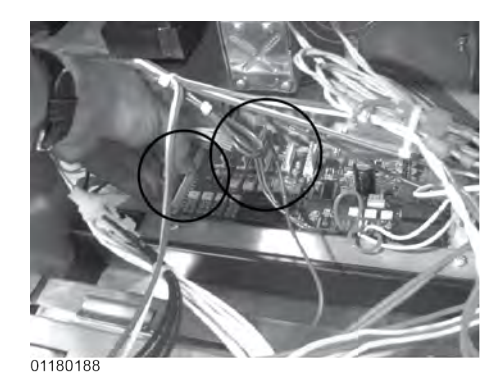

### Figure 6-66 Removing PC Board Connectors

**3)** Using a 5/16" socket, remove the 6 nuts securing the board and remove it from the fryer. See Figure 6-67 *PC Board Nuts*, page 79.

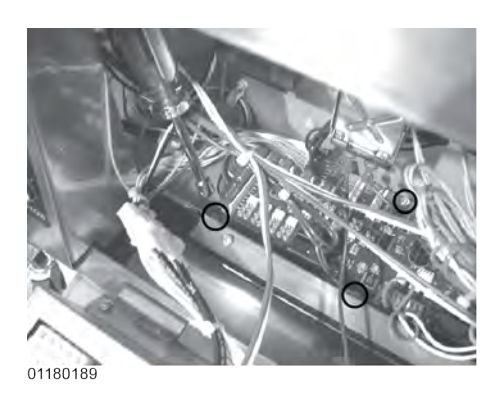

Figure 6-67 PC Board Nuts

4) Install in reverse order. The control connectors are colored-coded; Left-Red; Middle-White; Right-Blue.

# 6.17 Transformers

Both the Express Filter transformer and the control transformer are the same part number. These components drop the line voltage to low voltage components such as, control board, Express Filter board and contactors.

# 6.17.1 Checkout

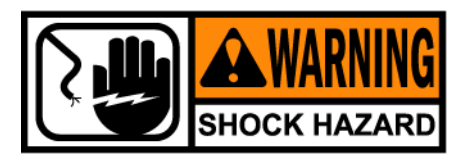

To avoid electrical shock or property damage, move the power switch to off and disconnect main circuit breaker, or unplug cord at wall receptacle.

- 1) Hinge-down the control panel to access the desired transformer.
- 2) Pull the appropriate white connector, either from the Express Filter PC board or from the control PC board. See Figure 6-68 *Pulling Transformer Connector*, page 80.

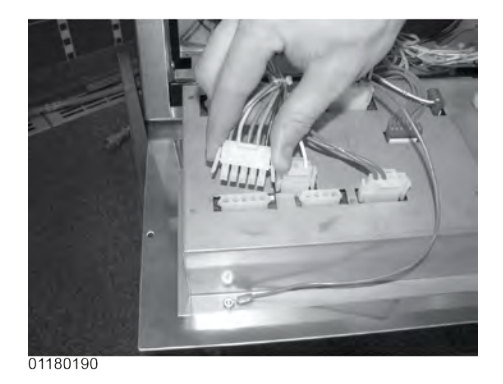

Figure 6-68 Pulling Transformer Connector

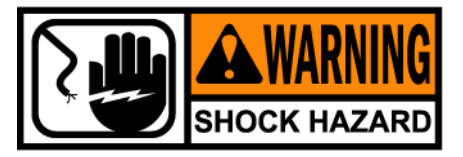

To avoid electrical shock, use care when checking the transformer. The following checks are performed with the wall circuit breaker closed and the main power switch in the on position.

3) With the power on, take a voltage reading on the appropriate pins, using the chart and drawing below. If transformer proves faulty, continue with replacement instructions. See Figure 6-69 *Transformer Connector Checkout*, page 81.

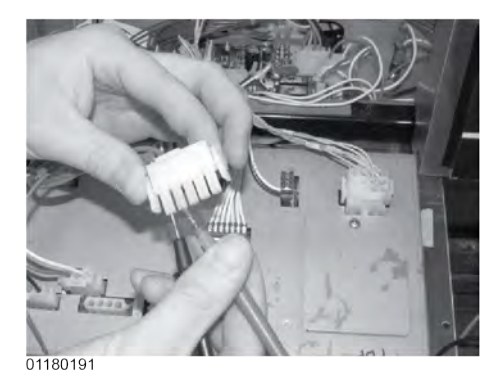

### Figure 6-69 Transformer Connector Checkout

| Test Points     | Results |
|-----------------|---------|
| From pin 1 to 2 | 24 VAC  |
| From pin 4 to 5 | 240 VAC |
| From pin 3 to 5 | 208 VAC |

# 6.17.2 Replacement

1) Disconnect power and using a 5/16" socket, remove the nuts securing the transformer and pull the transformer from unit. See Figure 6-70 *Removing Express Filter Transformer Nuts*, page 81 and Figure 6-71 *Removing Control Transformer Nuts*, page 82.

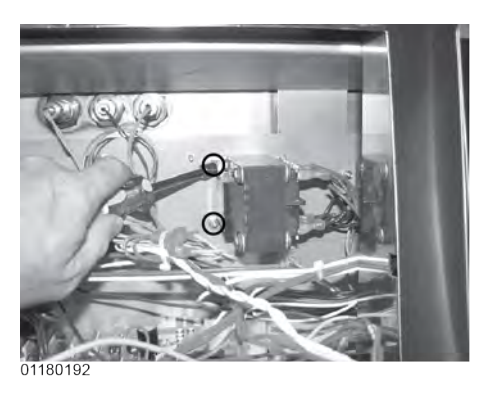

Figure 6-70 Removing Express Filter Transformer Nuts

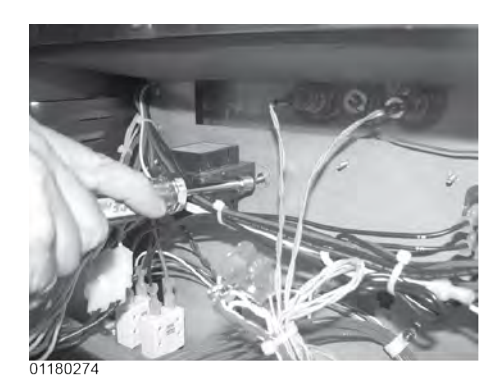

### Figure 6-71 Removing Control Transformer Nuts

2) Replace transformer in reverse order.

# 6.18 Installing Arby's SiteSage Radio

This component is located behind the left control panel.

# 6.18.1 Installing SiteSage Radio Hardware

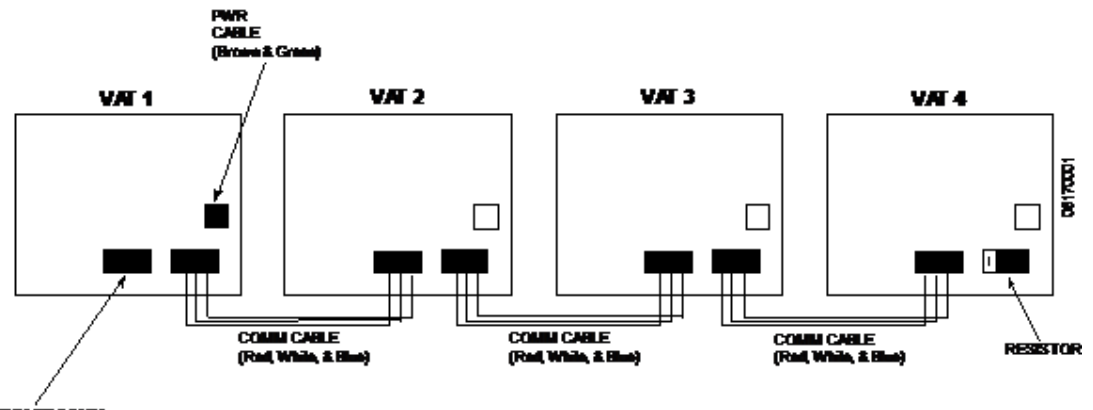

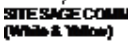

Figure 6-72 SiteSage Wiring

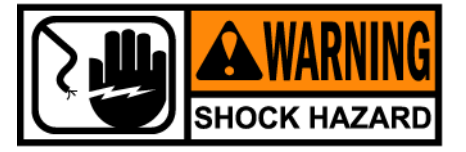

To avoid electrical shock or property damage, move the power switch to OFF and disconnect main circuit breaker, or unplug cord at wall receptacle.

1) Remove two screws from control panel on first left well and tilt down.

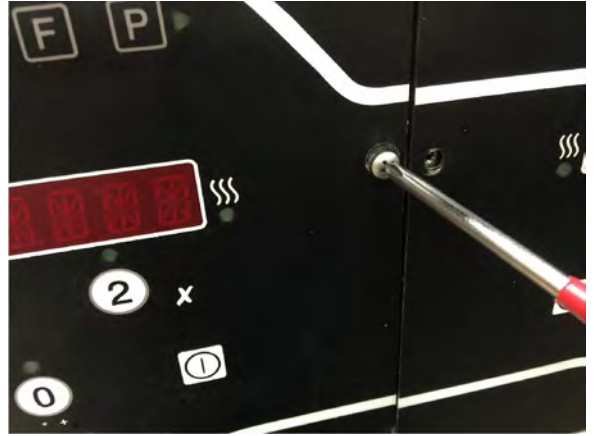

- 2) Center the control panel radio assembly against component shroud in first left well.
- 3) Mark location for holes.
- 4) Drill .140 diameter holes in the locations you marked.
- 5) Mount radio assembly onto component shroud with two screws.

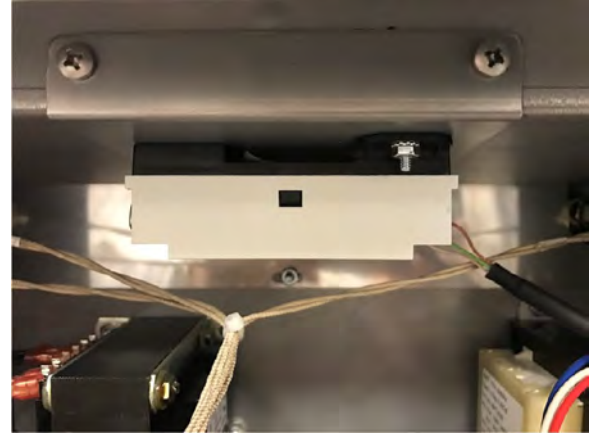

6) Remove existing control panel access covers and discard.

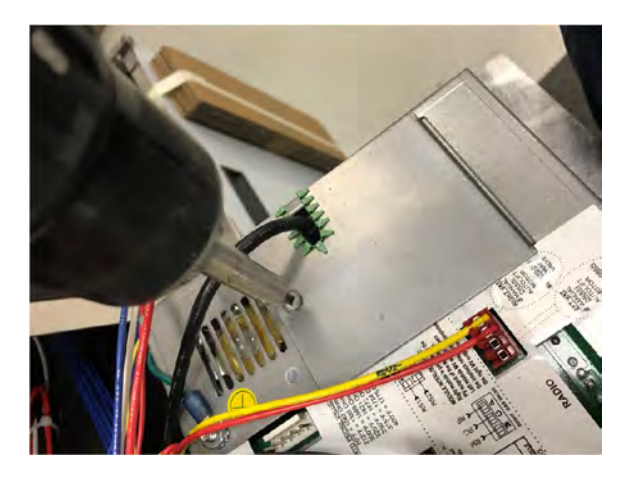

7) Insert radio harness connector into each control.

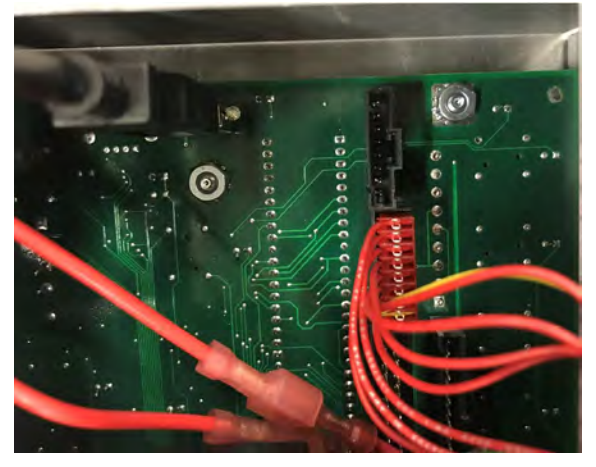

- 8) Install new control access covers onto controls using existing hardware.
- 9) Insert SiteSage radio wires in terminals.
- 10)Insert control communication wires into control and run harnesses to all controls except last.

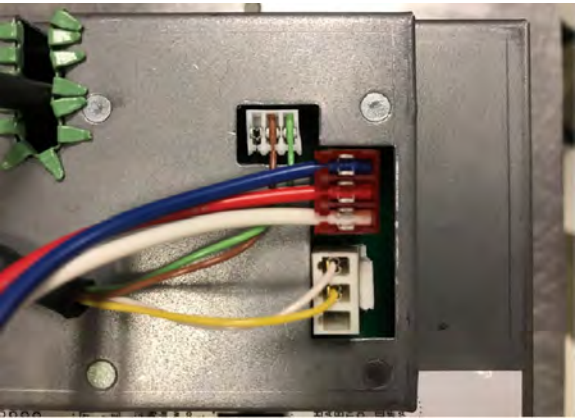

11)On last control, insert control communication wire into control and attach resistor to other end of harness.

12)Run harness with resistor to control.

13)Lift all but first left control panel and secure with two screws per panel.

**14)**Move the power switch to ON.

**15)**Ensure the LED light illuminates and the radio functions properly.

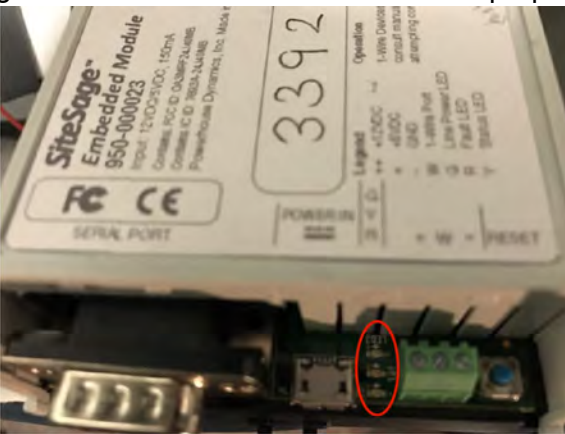

16)Lift first left control panel and secure with two screws.

17)Follow procedure in 6.18.2 Enabling the Control MODBUS, page 85.

# 6.18.2 Enabling the Control MODBUS

- 1) Press and hold the P button until LEVEL 2 displays on the control.
- 2) Use the left/right arrow button to navigate to the DATA COMM menu.
- 3) Using the number pad, enter password 123.
- 4) Use left arrow button to navigate to DC-11 MODBUS ENABLED.
- 5) Use the up/down button to select YES.
- 6) Press and hold the P button to save selection and exit DATA COMM menu.

Control and radio are able to communicate after MODBUS is enabled. Connect the radio to the store network/gateway. The network/gateway can request information from the radio which acquires the requested information from the control and then returns the information to the network/gateway.

# 6.19 Filter Motor Relay

This component is located behind the left control panel and regulates voltage to the filter motor.

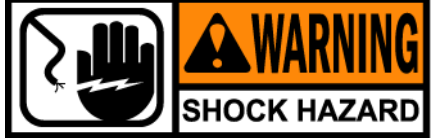

To avoid electrical shock or property damage, move the power switch to off and disconnect main circuit breaker, or unplug cord at wall receptacle.

1) Hinge-down the left control panel.

2) Label and remove wires from relay. See Figure 6-73 *Removing Relay Wires*, page 86.

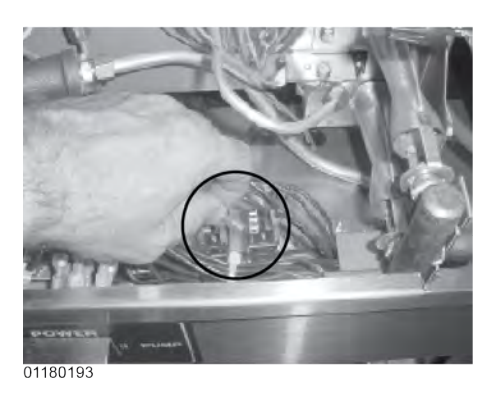

Figure 6-73 Removing Relay Wires

**3)** Using a 5/16 inch wrench, remove the nuts securing the relay and remove relay from fryer. See Figure 6-74 *Removing Relay Nuts*, page 86.

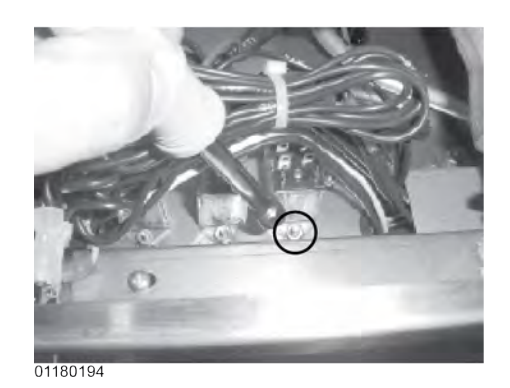

Figure 6-74 Removing Relay Nuts

4) Install new relay in reverse order.

# 6.20 Drain Pan Switch

This switch closes when the drain pan is pushed properly in place under the fryer. If the drain pan is not properly in place, or the drain switch is faulty, display prompts such as, "CHECK PAN"; "FILTER PAN MISSING"; "CHANGE FILTER PAD" shows in the display.

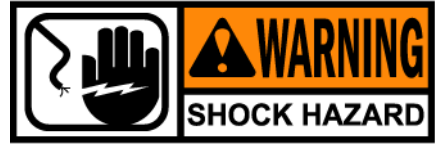

To avoid electrical shock or property damage, move the power switch to off and disconnect main circuit breaker, or unplug cord at wall receptacle.

- 1) Remove control panel and hinge it down.
- 2) Locate the 8-pin connector on the Express Filter PC board and pull the connector from the board.
- Check for normally open circuit between the pins with wires labeled D1 & D2. If the circuit shows closed, continue with the replacement instructions below.

# 6.20.1 Replacement

 Drain pan switch is located on the rear of the fryer. Using a 3/8 inch socket or nut driver, remove the nuts securing the drain switch bracket to the fryer. See Figure 6-75 Removing Drain Switch Bracket Nuts, page 87.

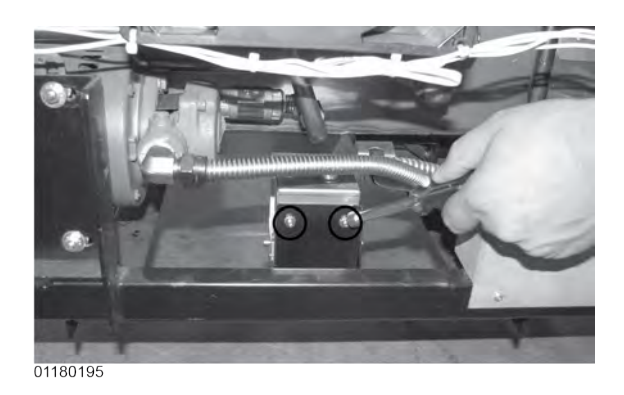

### Figure 6-75 Removing Drain Switch Bracket Nuts

2) Using a 1/8" Allen wrench, remove the shoulder bolt securing the cover and remove cover. See Figure 6-76 *Removing Drain Switch Shoulder Bolt*, page 88 and Figure 6-77 *Inside of Drain Switch Box*, page 88.

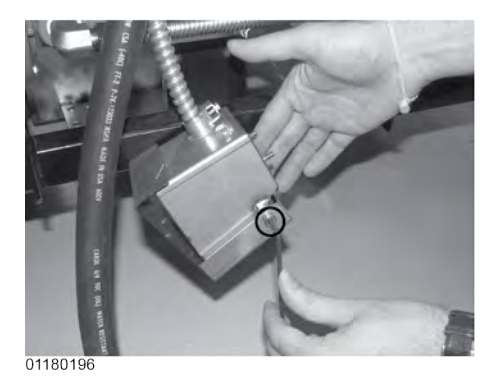

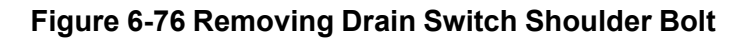

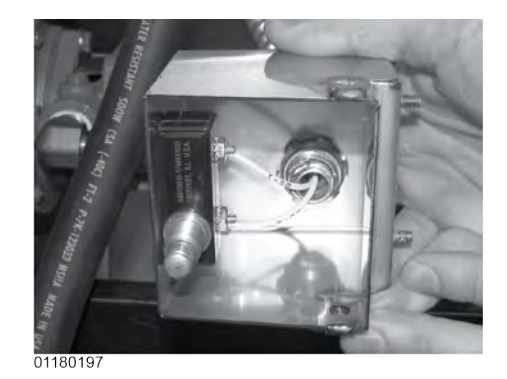

Figure 6-77 Inside of Drain Switch Box

3) Using a Phillips-Head screwdriver, remove the screws securing the switch to the bracket and remove switch from bracket. See Figure 6-78 *Removing Drain Switch Bracket Screws*, page 88.

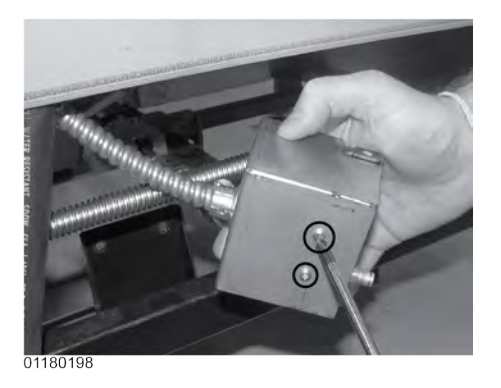

Figure 6-78 Removing Drain Switch Bracket Screws

- 4) Label and remove wires from switch.
- 5) Replace faulty switch, placing wires on new switch on the normally open(1) and common(2) terminals. See Figure 6-79 *Drain Pan Switch*, page 89.

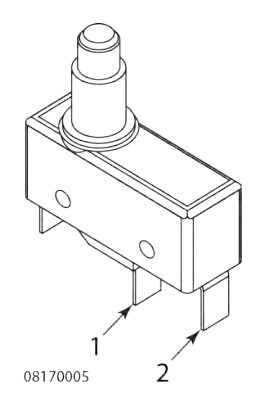

Figure 6-79 Drain Pan Switch

# 6.21 Filter Beacon®

6.21.1 Replacement

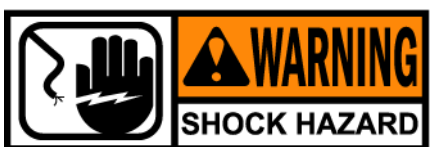

To avoid electrical shock or property damage, move the power switch to off and disconnect main circuit breaker, or unplug cord at wall receptacle.

- 1) Remove right or left side panel for end vats, or hinge-down the control panel for center vats.
- 2) Pull apart the light by pulling on the rear of the light and removing the front part of the light from the front of the fryer. See Figure 6-80 *Filter Beacon Rear*, page 90 and Figure 6-81 *Pulling Front of Filter Beacon*, page 90.

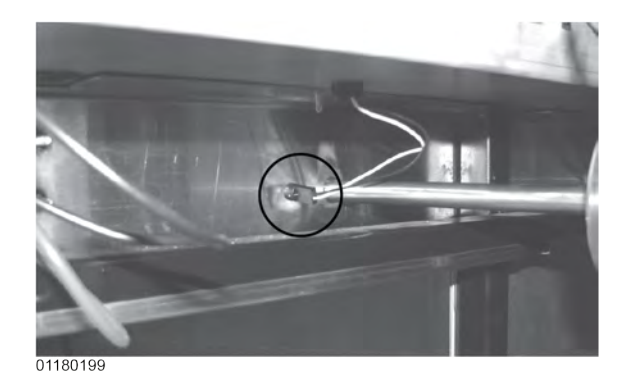

Figure 6-80 Filter Beacon Rear

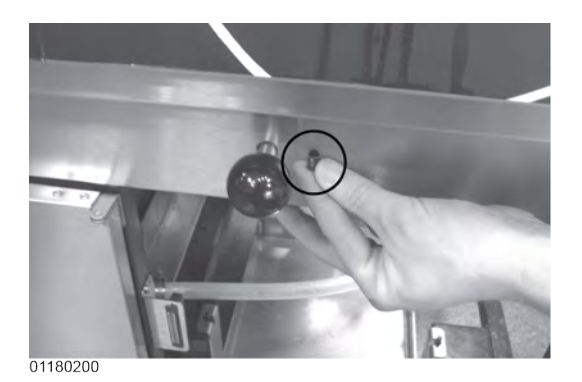

Figure 6-81 Pulling Front of Filter Beacon

3) Locate and cut the light wires and pull the light from unit. See Figure 6-82 *Filter Beacon Wires*, page 90.

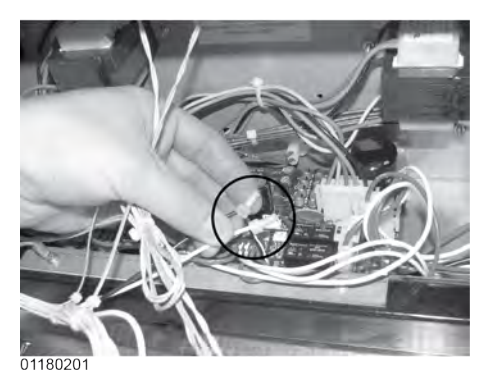

Figure 6-82 Filter Beacon Wires

- 4) Connect new light wires using wirenuts, and install light in reverse order.
- 5) Restore power to the unit.

# 6.22 Oil Level Probes

The oil level probes monitor the oil level by temperature differences. If they becomes disabled, the display shows: "E-18A"= left probe; "E18-B"= right probe; "E18C"= both. Also, if any of the probes are out of calibration more than 10°F, or 10°C, the temperature probe should be replaced. (See 5.5 *Tech Mode*, page 29 for probe calibration steps.) An Ohm check can be performed also. See chart below.

# 6.22.1 Checkout

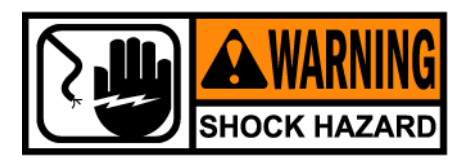

To avoid electrical shock or property damage, move the power switch to off and disconnect main circuit breaker, or unplug cord at wall receptacle.

- 1) Remove control panel and hinge it down.
- 2) Referring to the decal on the rear of the control panel, locate the 12-pin probe connector in the upper, right-hand corner. (An ohm chart is also shown on the decal.)
- 3) Pull the connector from the panel and using a multimeter, take an ohm reading on the appropriate Level Probe pins. If ohm reading is significantly different than what is shown in Table 6-3 *RTD Resistance Chart*, page 92, continue with replacement procedure.

| °F  | °C    | Resist-<br>ance<br>Ohms | °F  | °C     | Resist-<br>ance<br>Ohms | °F  | °C     | Resist-<br>ance<br>Ohms |
|-----|-------|-------------------------|-----|--------|-------------------------|-----|--------|-------------------------|
| 50  | 10.00 | 1039.02                 | 190 | 87.78  | 1338.57                 | 325 | 162.78 | 1620.77                 |
| 60  | 15.56 | 1060.65                 | 200 | 93.33  | 1359.69                 | 330 | 165.56 | 1631.09                 |
| 70  | 21.11 | 1082.24                 | 210 | 98.89  | 1380.79                 | 340 | 171.11 | 1651.72                 |
| 80  | 26.67 | 1103.80                 | 212 | 100.00 | 1385.00                 | 350 | 176.67 | 1672.31                 |
| 90  | 32.22 | 1125.32                 | 220 | 104.44 | 1401.84                 | 360 | 182.22 | 1692.86                 |
| 100 | 37.78 | 1146.81                 | 230 | 110.00 | 1422.86                 | 365 | 185.00 | 1703.13                 |
| 110 | 43.33 | 1168.26                 | 240 | 115.56 | 1443.85                 | 370 | 187.78 | 1713.38                 |
| 120 | 48.89 | 1189.67                 | 250 | 121.11 | 1464.79                 | 380 | 193.33 | 1733.87                 |
| 130 | 54.44 | 1211.05                 | 260 | 126.67 | 1485.71                 | 390 | 198.89 | 1754.31                 |
| 140 | 60.00 | 1232.39                 | 270 | 132.22 | 1506.58                 | 400 | 204.44 | 1774.72                 |
| 150 | 65.56 | 1253.70                 | 280 | 137.78 | 1527.43                 | 410 | 210.00 | 1795.10                 |
| 160 | 71.11 | 1274.97                 | 290 | 143.33 | 1548.23                 | 420 | 215.56 | 1815.44                 |
| 170 | 76.67 | 1296.20                 | 300 | 148.89 | 1569.00                 | 430 | 221.11 | 1835.74                 |
| 180 | 82.22 | 1317.40                 | 310 | 154.44 | 1589.73                 | 440 | 226.67 | 1856.01                 |
| 185 | 85.00 | 1327.99                 | 320 | 160.00 | 1610.43                 |     |        |                         |

Table 6-3 RTD Resistance Chart

- 6.22.2 Replacement1) Pull-out on the drain knob and drain oil from vat.
  - 2) Using a 1/2 inch wrench, remove the nut on the compression fitting, and remove the temperature probe from the vat. See Figure 6-83 *Removing Level Sensor* Fitting, page 92.

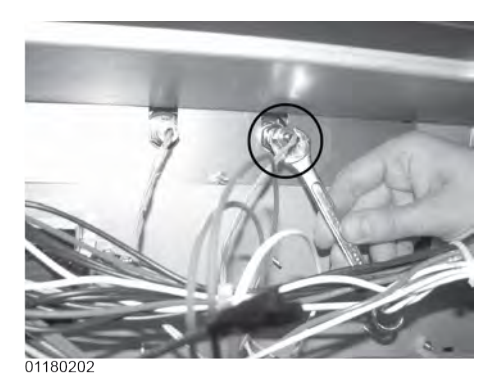

Figure 6-83 Removing Level Sensor Fitting

 Using a terminal extractor, remove the probe terminals from the connector and remove probe from unit. See Figure 6-84 *Level Sensor Probe Checkout*, page 93.

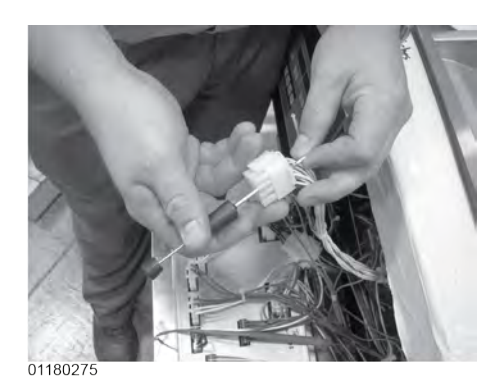

### Figure 6-84 Level Sensor Probe Checkout

- 4) Place the nut and new ferrule on the new temperature probe and insert the temperature probe into the compression fitting.
- 5) Locate temperature probe through pot wall.
- 6) Place gauge against pot wall as shows in Figure 6-28 *Probe Assembly Install*, page 54.

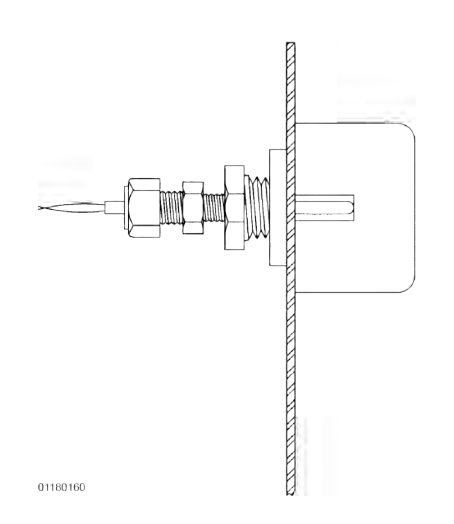

Figure 6-85 Probe Assembly Install

- 7) Push temperature probe through until it makes contact with gauge.
- 8) Tighten temperature probe in place.

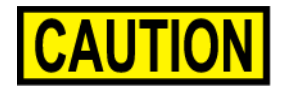

Excess force will damage temperature probe. Hand-tighten nut and then 1/2 turn with a wrench.

- 9) Connect new temperature probe to the connector and fasten connector onto control panel.
- 10)Replace control panel and reconnect power to vat.
- 11)Fill vat by pressing and holding the filter button until \*FILTER\* \*MENU\* shows in the display. Then once "1.EXPRESS FILTER" shows in the display, press the right arrow button 4 times until "5.FILL FROM PAN" shows in the display. Press √ button and "PUMP" "EXIT" shows in the display. Press √ button again, and oil fills vat. Once vat is full, press X twice to return to normal operation.

# 6.23 Drain Rod Microswitch

This component prevents the elements from heating while the drain is open by disrupting the power to the heat contactor.

# 6.23.1 Checkout

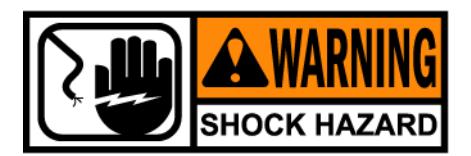

To avoid electrical shock or property damage, move the power switch to off and disconnect main circuit breaker, or unplug cord at wall receptacle.

- 1) Remove control panel and hinge it down.
- 2) Referring to the decal on the rear of the control panel, locate P9 connector (left vat-split vat) or P10 connector (full or right vat).
- 3) Check for normally open circuit between the 2 appropriate pins. If the circuit shows closed, continue with the replacement instructions below.

# 6.23.2 Replacement

- 1) Remove right or left side panel, depending upon what side the faulty switch is on.
- 2) Pull connector from behind control panel area. See Figure 6-86 Pulling Drain Microswitch Connector, page 95.

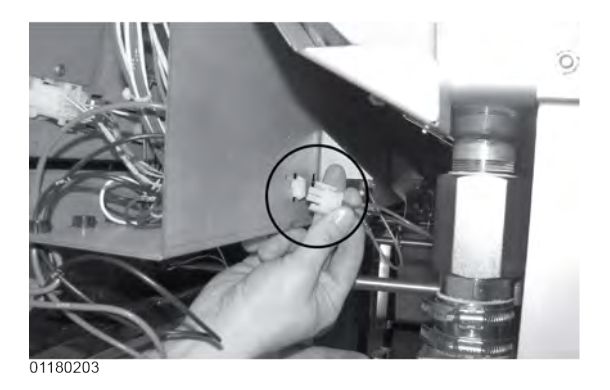

### Figure 6-86 Pulling Drain Microswitch Connector

**3)** Using Phillip's-head screwdriver and a 5/16" socket, remove the nut and screw securing the switch and remove switch from unit. See Figure 6-87 *Removing Drain Microswitch Screws*, page 95.

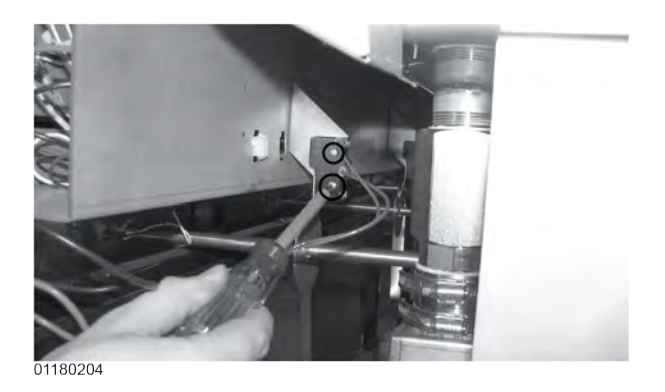

### Figure 6-87 Removing Drain Microswitch Screws

- 4) Remove wires from switch and place on new switch, placing them on the normally open and common terminals.
- 5) Install new switch in reverse order.

# Maintenance

# **Chapter 7 Parts Information**

# 7.1 Introduction

This section lists the replaceable parts of the Henny Penny Evolution Elite® fryer.

# 7.2 Genuine Parts

Use only genuine Henny Penny parts in your fryer. Using a part of lesser quality or substitute design may result in damage to the unit or personal injury.

# 7.3 When Ordering Parts

Once the parts that you want to order have been found in the parts list, write down the following information:

Ex.:

| Item Number | 2          |
|-------------|------------|
| Part Number | 60241      |
| Description | High Limit |

From the data plate, list the following information: Ex.:

| Product Number | 01100 |
|----------------|-------|
| Serial Number  | 0001  |
| Voltage        | 208   |

# 7.4 Prices

Your distributor has a price parts list and will be glad to inform you of the cost of your parts order.

# 7.5 Delivery

Commonly replaced items are stocked by your distributor and will be sent out when your order is received. Other parts will be ordered, by your distributor, from Henny Penny Corporation. Normally, these will be sent to your distributor within three working days.

# 7.6 Warranty

All replacement parts (except lamps and fuses) are warranted for 90 days against manufacturing defects and workmanship. If damage occurs during shipping, notify the carrier at once so that a claim may be properly filed. Refer to warranty in the front of this manual for other rights and limitations.

# 7.7 Recommended Spare Parts For Distributors

Recommended replacement parts are indicated with A or B in the parts lists:

A = parts to be stocked on service vans or trucks.

B = parts to be stocked at the distributor/KES location.

Inventory on all other parts not identified, should be based upon usage in the territory. Please use care when ordering recommended parts, because all voltages and variations are marked. Distributors should order parts based upon comm voltages and equipment sold in their territory.

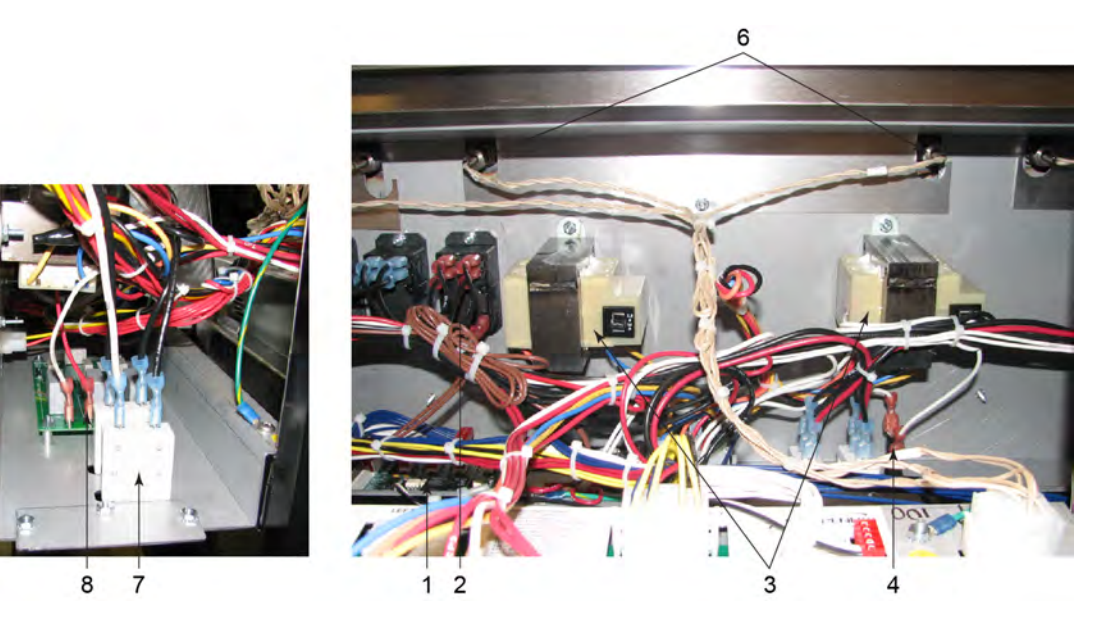

**Figure 7-1 Electrical Components** 

| Stock<br>Level        | ltem.<br>No.                                                                             | Part No. | Description                                          | Qty.               |  |  |
|-----------------------|------------------------------------------------------------------------------------------|----------|------------------------------------------------------|--------------------|--|--|
| В                     | 1                                                                                        | ME90-008 | RELAY - PUMP MOTOR - 12 VDC - 30<br>AMP              | A/R                |  |  |
| В                     | 2                                                                                        | 84454RB  | PC BOARD - EXPRESS FILTER                            | 1                  |  |  |
| А                     | 3                                                                                        | 140057   | KIT - TRANSFORMER - BEFORE 11/25/<br>2009            | 1/VAT 1            |  |  |
| А                     | 3                                                                                        | —84134   | — 24V/208V 75VA TRANSFORMER - 11/<br>25/2009 & AFTER | 1/VAT <sub>1</sub> |  |  |
| А                     | 3                                                                                        | 140061   | KIT - TRANSFORMER - BEFORE 11/25/<br>2009            | 1/VAT 1            |  |  |
| Recomme<br>* = Not Sh | Recommended Parts: A = Truck Stock; B = Dist. Stock<br>* = Not Shown / A/R = As Required |          |                                                      |                    |  |  |

1 = Only wells with Express Filter PC board behind the control panel with 2 transformers

| Stock<br>Level                                      | ltem.<br>No. | Part No. | Description                                                      | Qty.               |  |
|-----------------------------------------------------|--------------|----------|------------------------------------------------------------------|--------------------|--|
| A                                                   | 3            | — 86087  | — TRANSFORMER (CE) - 240V / 24V<br>24IN WIRE - BEFORE 11/25/2009 | 1/VAT <sub>1</sub> |  |
| А                                                   | 4            | EF02-104 | FUSE HOLDER - 20A-250V                                           | 1                  |  |
| А                                                   | 5 *          | FA52-010 | - FUSE - 1 AMP (208/240V FRYERS) BE-<br>FORE SN: BK0911009       | 1                  |  |
| А                                                   | 5 *          | FA52-005 | - FUSE5 AMP (208/240V FRYERS) SN:<br>BK0911009 & AFTER           | 1                  |  |
| А                                                   | 5 *          | FA52-015 | - FUSE - 1.5 AMP (380/400/415V<br>FRYERS)                        | 1                  |  |
| В                                                   | 6            | 14974    | LEVEL SENSOR - PROBES - 2.5 IN.                                  | 2/VAT              |  |
| А                                                   | 7            | EF02-125 | BREAKER - PUSH BUTTON RESET - 15<br>AMP                          | A/R                |  |
| В                                                   | 8            | 51065    | EMC FILTER PCB - CE                                              | 1                  |  |
| В                                                   | 9 *          | TS22-012 | TRANSFORMER - AUTO-LIFT                                          | 1/WELL             |  |
| Pacammandad Parts: A - Truck Stock: R - Dist. Stock |              |          |                                                                  |                    |  |

Recommended Parts: A = Truck Stock; B = Dist. Stock \* = Not Shown / A/R = As Required 1 = Only wells with Express Filter PC board behind the control panel with 2 transformers

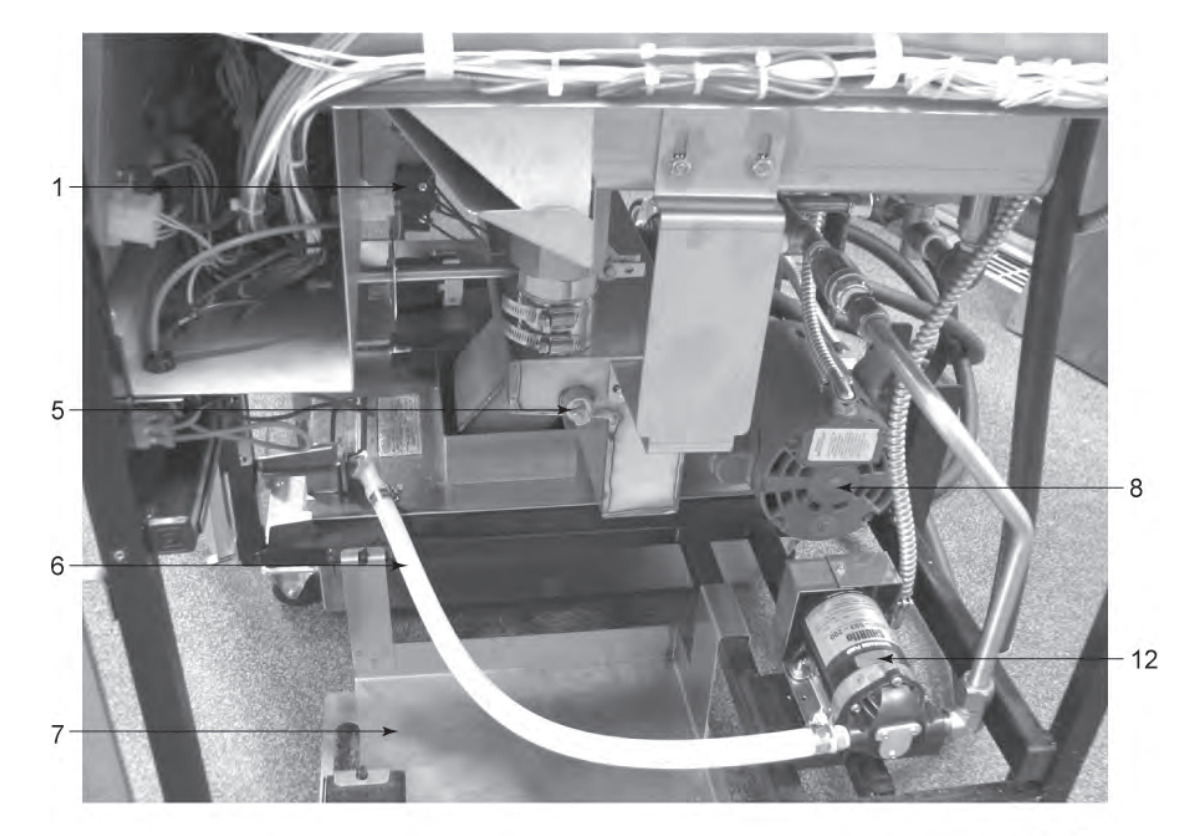

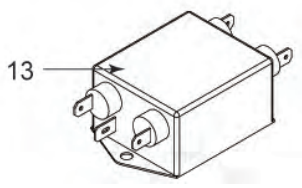

| Figure | 7-2 | Right | Side | Panel | Removed | l |
|--------|-----|-------|------|-------|---------|---|
|--------|-----|-------|------|-------|---------|---|

| Stock<br>Level                                                     | ltem<br>No. | Part No. | Description                          | Qty.  |  |
|--------------------------------------------------------------------|-------------|----------|--------------------------------------|-------|--|
|                                                                    | 1           | 81027    | ASSY - LEVER SWITCH & BRACKET        | 1/VAT |  |
|                                                                    | 2*          | 50764    | - MICROSWITCH - RIGID LEVER          | 1/VAT |  |
|                                                                    | 3 *         | 81017    | - HARNESS LEVER SWITCH               | 1/VAT |  |
|                                                                    | 4 *         | 81495    | - BRACKET - LEVER SWITCH<br>MOUNTING | 1/VAT |  |
|                                                                    | 5           | FP01-099 | PLUG - PIPE 3/8 NPT SS               | 1     |  |
|                                                                    | 6           | 81513    | ASSY - HOSE                          | 1     |  |
| Recommended Parts: A = Truck Stock; B = Dist. Stock<br>* Not Shown |             |          |                                      |       |  |

100
| Stock<br>Level                                                     | ltem<br>No. | Part No. | Description               | Qty. |  |
|--------------------------------------------------------------------|-------------|----------|---------------------------|------|--|
|                                                                    | 7           | 85966    | WELD ASSY - JIB SHELF     | 1    |  |
|                                                                    | 8           | 67589    | PUMP & MOTOR ASSY         | 1    |  |
|                                                                    | 9 *         | 67583    | - MOTOR - 1/2 HORSE       | 1    |  |
|                                                                    | 10 *        | 17437    | - PUMP - FILTER - EEE     | 1    |  |
|                                                                    | 11 *        | 17476    | - SEAL KIT                | 1    |  |
|                                                                    | 12          | 74583    | PUMP - OIL TOP OFF - 230V | 1    |  |
|                                                                    | 13          | 80728    | EMI FILTER - CE           | 1    |  |
| Recommended Parts: A = Truck Stock; B = Dist. Stock<br>* Not Shown |             |          |                           |      |  |

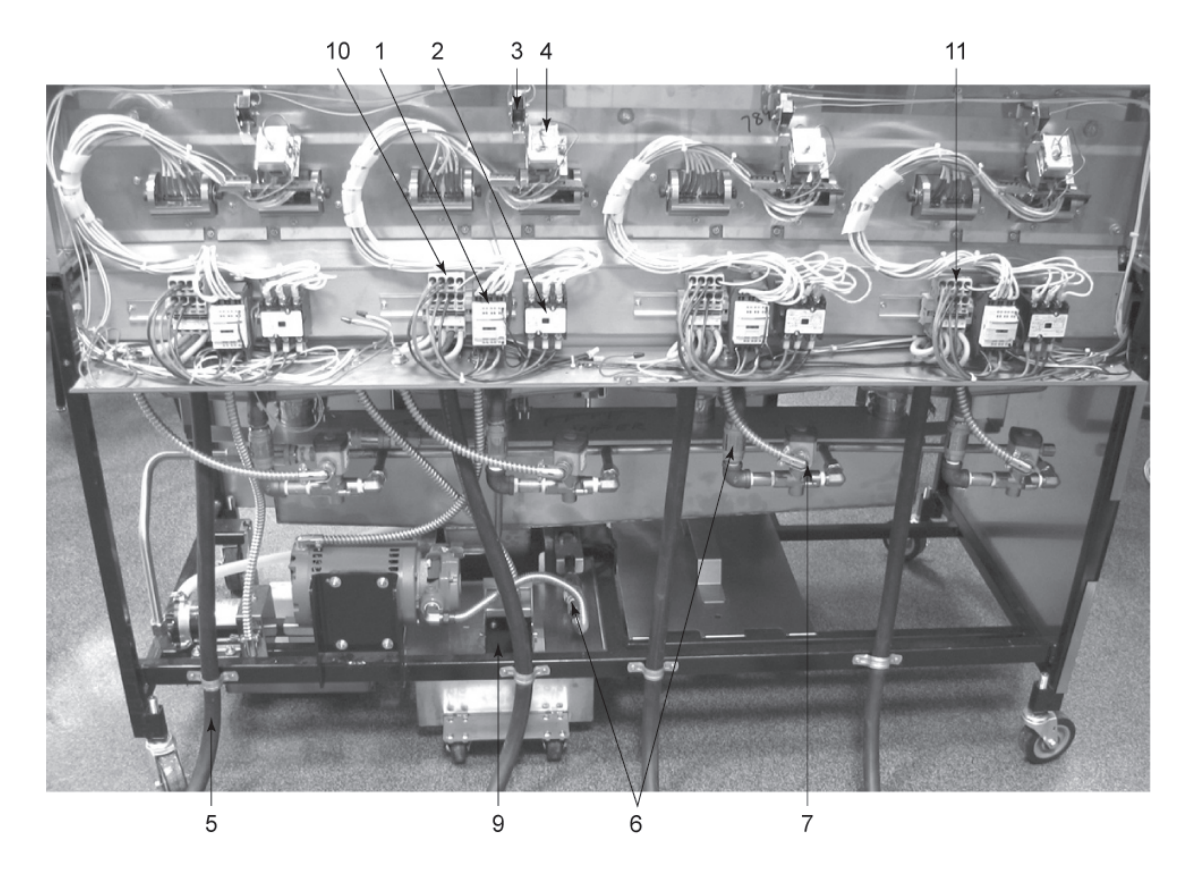

Figure 7-3 Rear View

| Stock<br>Level        | ltem<br>No.                                                          | Part No. | Description                                 | Qty.  |  |  |
|-----------------------|----------------------------------------------------------------------|----------|---------------------------------------------|-------|--|--|
| A                     | 1                                                                    | 78753    | CONTACTOR - 24V COIL (HEAT<br>CONTACTOR)    | 1/VAT |  |  |
| A                     | 2                                                                    | 29509    | CONTACTOR - 24V COIL (PRIMARY<br>CONTACTOR) | 1/VAT |  |  |
| А                     | 3                                                                    | 18227    | SWITCH - ELEMENT LIFT                       | 1/VAT |  |  |
| А                     | 4                                                                    | 140253   | KIT - HIGH LIMIT - 425 F                    | 1/VAT |  |  |
|                       | 5                                                                    | 75381    | ASSY - POWER CORD - 208-240V - 60<br>AMP    | 1/VAT |  |  |
|                       | 5                                                                    | 82087    | ASSY - POWER CORD - 208-240V - 50<br>AMP    | 1/VAT |  |  |
|                       | 5                                                                    | 79364    | ASSY - CE POWER CORD                        | 1/VAT |  |  |
| Recomme<br>* = Not Sh | Recommended Parts: A = Truck Stock; B = Dist. Stock<br>* = Not Shown |          |                                             |       |  |  |

| Stock<br>Level        | ltem<br>No.                                                          | Part No. | Description                                                          | Qty.  |  |  |
|-----------------------|----------------------------------------------------------------------|----------|----------------------------------------------------------------------|-------|--|--|
| А                     | 6                                                                    | 74469    | VALVE - CHECK - 1/2 IN. (VAT FILL)                                   | 1/VAT |  |  |
| A                     | 7                                                                    | 154048   | VALVE - SOLENOID 220-240V - 1/2 IN.<br>(72IN LEAD)                   | 1/VAT |  |  |
|                       | 8 *                                                                  | 140229   | KIT - SOLENOID REPAIR                                                | A/R   |  |  |
| А                     | 9                                                                    | 80148    | ASSY - DRAIN SWITCH W/ BOOT                                          | 1     |  |  |
| В                     | 10                                                                   | 78702    | ASSY - TERMINAL BLOCK - DOM                                          | 1/VAT |  |  |
| В                     | 10                                                                   | 86835    | ASSY - TERMINAL BLOCK - DOM - EEE-<br>141 ONLY (INSIDE JUNCTION BOX) | 1     |  |  |
| В                     | 10                                                                   | 65427    | ASSY - TERMINAL BLOCK - CE - EEE-<br>141 ONLY (INSIDE JUNCTION BOX)  | 1     |  |  |
| В                     | 10                                                                   | 78705    | ASSY - TERMINAL BLOCK - INT'L (LEFT<br>VAT ONLY - BEFORE JULY 2010)  | 1     |  |  |
| В                     | 10                                                                   | 78706    | ASSY - TERMINAL BLOCK - INT'L (ALL<br>BUT LEFT VAT)                  | 1/VAT |  |  |
| В                     | 11                                                                   | 87033    | ASSY - TERMINAL BLOCK - DOM (LEFT<br>VAT ONLY - JULY 2010 & AFTER)   | 1     |  |  |
| В                     | 11                                                                   | 87034    | ASSY - TERMINAL BLOCK - INT'L (LEFT<br>VAT ONLY - JULY 2010 & AFTER  | 1     |  |  |
| Recomme<br>* = Not Sh | Recommended Parts: A = Truck Stock; B = Dist. Stock<br>* = Not Shown |          |                                                                      |       |  |  |

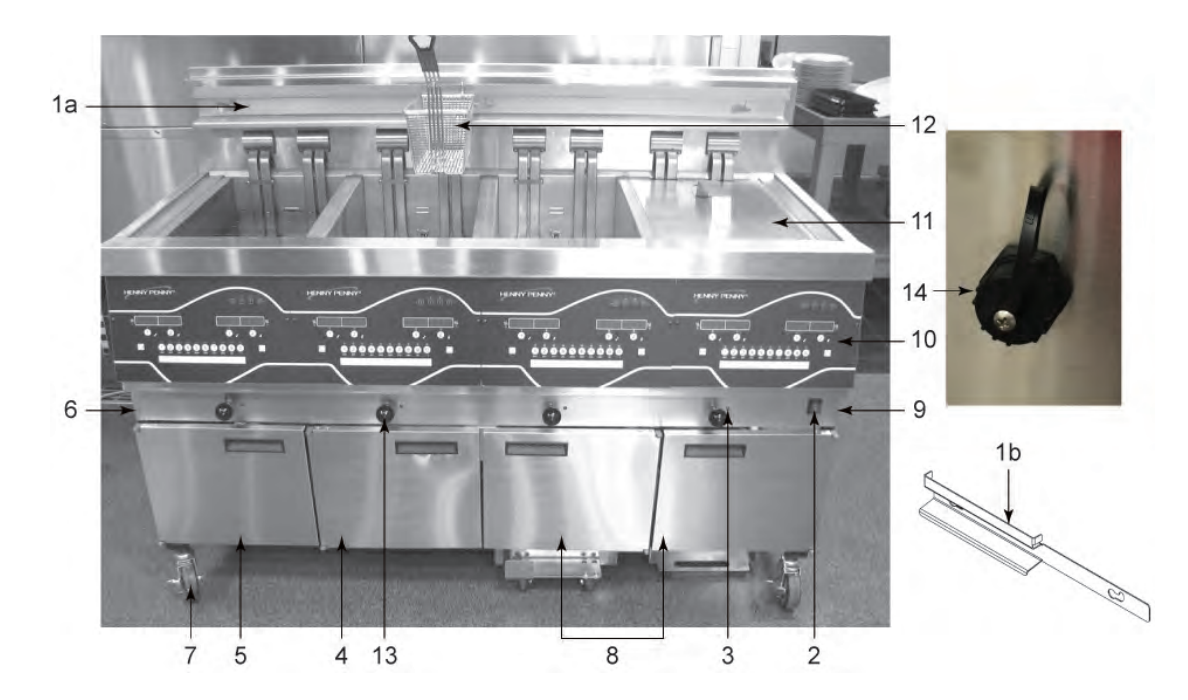

Figure 7-4 Front View

| Stock<br>Level                      | ltem.<br>No.                    | Part No.                               | Description                                                                                    | Qty.  |
|-------------------------------------|---------------------------------|----------------------------------------|------------------------------------------------------------------------------------------------|-------|
|                                     | 1a                              | 85520                                  | HANGER - BASKET - EEE-141                                                                      | 1     |
|                                     | 1a                              | 77842                                  | HANGER - BASKET - EEE-142                                                                      | 1     |
|                                     | 1a                              | 77709                                  | HANGER - BASKET – EEE-143                                                                      | 1     |
|                                     | 1a                              | 77934                                  | HANGER - BASKET - EEE -144                                                                     | 1     |
|                                     | 1b                              | 91164                                  | HANGER - BASKET - EEE-142 AUTO-<br>LIFT                                                        | 1     |
| А                                   | 2                               | 52224                                  | SWITCH - POWER                                                                                 | 1     |
| В                                   | 3                               | 81980                                  | LED - 5 MM BLUE                                                                                | 1/VAT |
|                                     | 4                               | 81185                                  | ASSY - LH DOOR                                                                                 | 1     |
|                                     | 5                               | 81847                                  | ASSY - LH DOOR - EEE-144 ONLY (SEE<br>Figure 7-5 <i>EEE-14X Door Break Down</i> ,<br>page 106) | 1     |
|                                     | 6                               | 74460                                  | PANEL - LH SIDE                                                                                | 1     |
|                                     | 7                               | 77575                                  | CASTER - 4 IN W/ BRAKE                                                                         | 2     |
| Recomme<br>* = Not Sh<br>x : EEE-14 | ended Par<br>nown<br>41 = 1; EB | rts: A = Truck Sto<br>EE-142 = 2; EEE- | ck; B = Dist. Stock<br>143 = 3; EEE-144 = 4                                                    | -     |

| Stock<br>Level | ltem.<br>No.                                        | Part No. | Description                                                                   | Qty.   |  |  |
|----------------|-----------------------------------------------------|----------|-------------------------------------------------------------------------------|--------|--|--|
|                | 8                                                   | 81190    | ASSY - RH DOOR (SEE Figure 7-5 <i>EEE</i> -<br>14X Door Break Down, page 106) | 1 OR 2 |  |  |
|                | 9                                                   | 74461    | PANEL - RH SIDE                                                               | 1      |  |  |
| В              | 10                                                  | 140472   | ASSY - KIT-EEX- MAN/DRN CONTROL                                               | х      |  |  |
| В              | 10                                                  | 140498   | ASSY-PANEL EEX MAN/DRN AUTOLIFT<br>CONTROL                                    | х      |  |  |
| В              | 10                                                  | 140402   | KIT - EEX CONTROL W/ THUMB DRIVE<br>(SMART TOUCH)                             | х      |  |  |
|                | 11                                                  | 03623    | WELD ASSY - COVER - SPLIT VAT                                                 | 1/VAT  |  |  |
|                | 11                                                  | 03624    | WELD ASSY - COVER - FULL VAT                                                  | 1/VAT  |  |  |
|                | 12                                                  | 81915    | BASKET - 1/2 SIZE - COATED HANDLE                                             | 2/VAT  |  |  |
|                | 12                                                  | 83449    | BASKET - 1/2 SIZE - TIERED - FRONT/<br>REAR HOOK                              | 2/VAT  |  |  |
|                | 12                                                  | 86907    | BASKET - 1/2 - DIVIDED - FRONT HOOK                                           | 2/VAT  |  |  |
|                | 12                                                  | 85136    | BASKET - FULL SIZE - COATED HANDLE                                            | 1/VAT  |  |  |
|                | 13                                                  | 16101    | KNOB - SPINDLE - BLACK                                                        | 1/VAT  |  |  |
|                | 14                                                  | 152487   | CABLE - USB PORT                                                              | 1/VAT  |  |  |
|                | 14                                                  | 152488   | CAP - USB                                                                     | 1/VAT  |  |  |
|                | 15*                                                 | 03719    | DRIVE - USB FLASH                                                             |        |  |  |
|                | 16 *                                                | 77679    | CASTER - 4 IN.                                                                | 2      |  |  |
|                | 17 *                                                | 140119   | KIT - FDS210 TO EEE-141 JOINING                                               | 1      |  |  |
|                | 17 *                                                | 140051   | KIT - FDS210 TO EEE-142 JOINING                                               | 1      |  |  |
|                | 17 *                                                | 140052   | KIT - FDS210 TO EEE-143/144 JOINING                                           | 1      |  |  |
| Recomme        | Recommended Parts: A = Truck Stock; B = Dist. Stock |          |                                                                               |        |  |  |

\* = Not Shown x : EEE-141 = 1; EEE-142 = 2; EEE-143 = 3; EEE-144 = 4

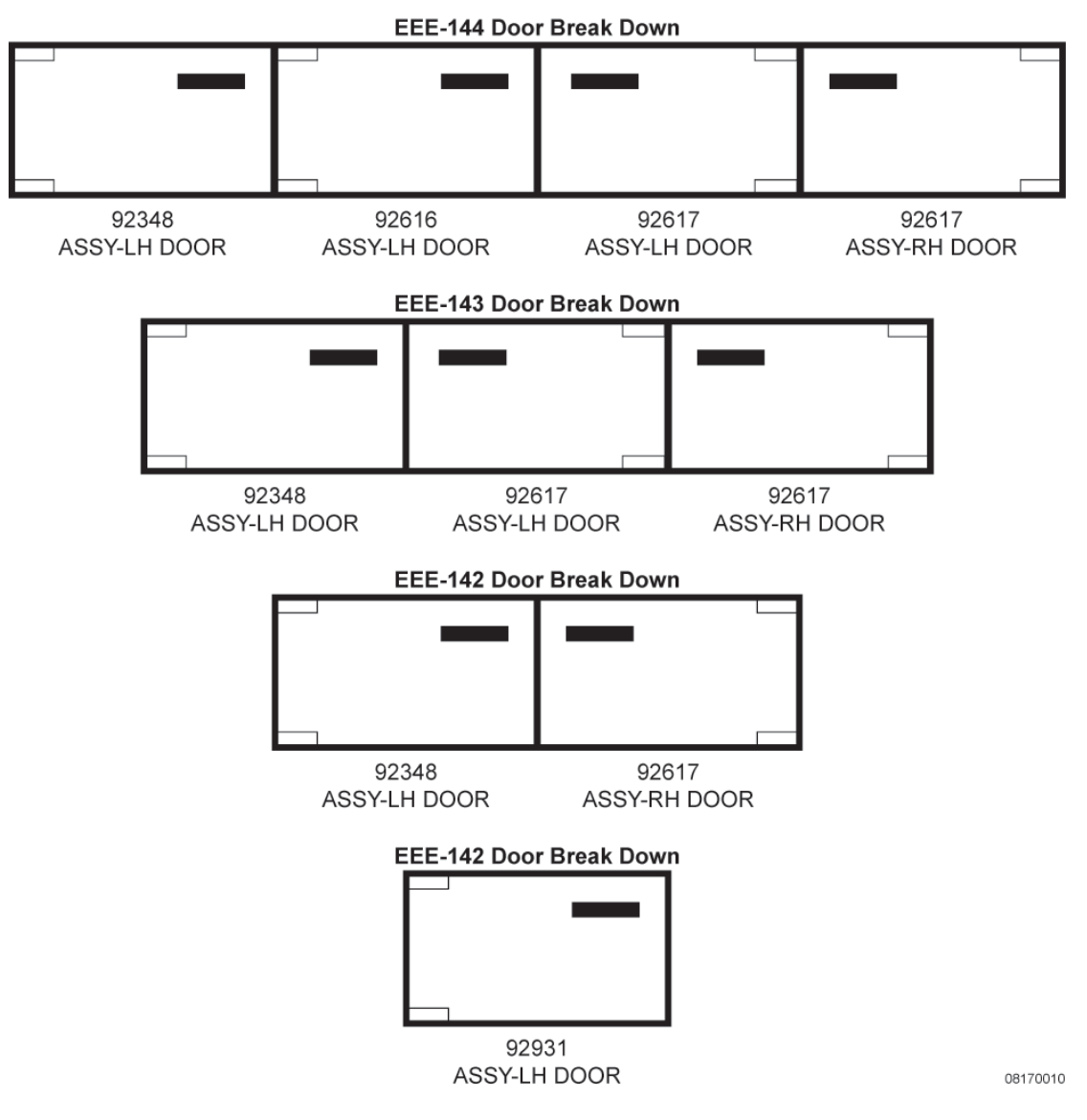

Figure 7-5 EEE-14X Door Break Down

| Table | 7-1 | Door | Hinge | Chart |
|-------|-----|------|-------|-------|
|-------|-----|------|-------|-------|

|       | Top Hinge<br>(Frame) | Top Hinge<br>(Door) | Bottom<br>Hinge<br>(Door) | Bottom<br>Hinge<br>(Frame) | Bushing |
|-------|----------------------|---------------------|---------------------------|----------------------------|---------|
| 92931 | 92080                | 92342               | 92340                     | 92079                      | 39752   |
| 92348 | 92080                | 92342               | 92340                     | 92079                      | 39752   |
| 92617 | 92620                | 92618               | 92619                     | 92621                      | 39752   |
| 92616 | 92080                | 92342               | 92340                     | 92079                      | 39752   |

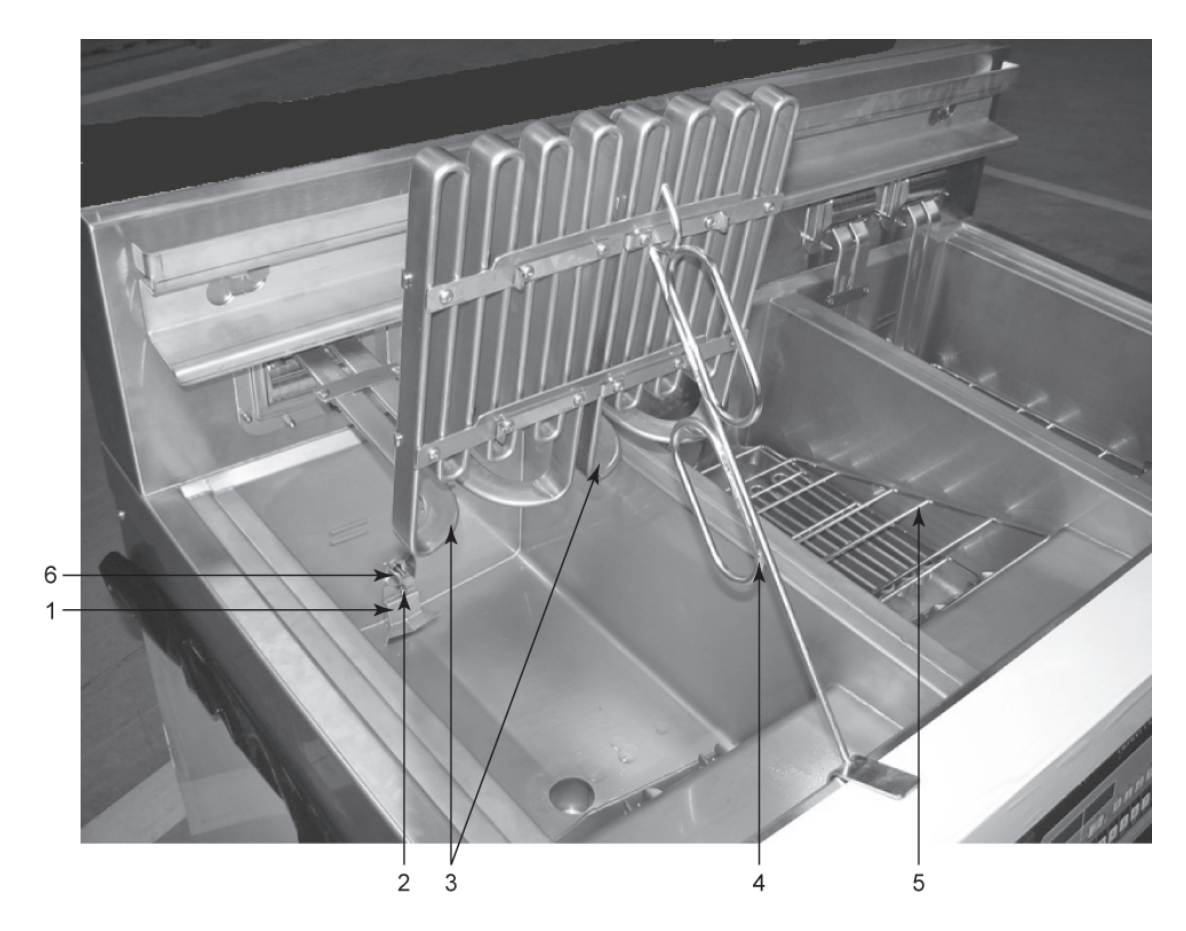

Figure 7-6 Top View

| Stock<br>Level                                                     | ltem<br>No. | Part No.  | Description                     | Qty.               |  |
|--------------------------------------------------------------------|-------------|-----------|---------------------------------|--------------------|--|
|                                                                    | 1           | 77838     | WELD ASSY - LOW OIL DIVERTER    | 1/VAT              |  |
|                                                                    | 2           | NS03-044  | NUT - ACORN - #10-24 - SS       | 1/VAT              |  |
| В                                                                  | 3           | 78484-001 | ELEMENT - HEATING - 7 KW - 208V | 2/FULL;<br>1/SPLIT |  |
| В                                                                  | 3           | 78484-002 | ELEMENT - HEATING - 7 KW - 230V | 2/FULL;<br>1/SPLIT |  |
| В                                                                  | 3           | 78484-003 | ELEMENT - HEATING - 7 KW - 480V | 2/FULL;<br>1/SPLIT |  |
| В                                                                  | 3           | 78484-004 | ELEMENT - HEATING - 7 KW - 200V | 2/FULL;<br>1/SPLIT |  |
| Recommended Parts: A = Truck Stock; B = Dist. Stock<br>* Not Shown |             |           |                                 |                    |  |

| Stock<br>Level     | ltem<br>No.                                                        | Part No.  | Description                       | Qty.               |  |  |  |
|--------------------|--------------------------------------------------------------------|-----------|-----------------------------------|--------------------|--|--|--|
| В                  | 3                                                                  | 78484-005 | ELEMENT - HEATING - 7 KW - 220V   | 2/FULL;<br>1/SPLIT |  |  |  |
| В                  | 3                                                                  | 78484-006 | ELEMENT - HEATING - 7 KW - 240V   | 2/FULL;<br>1/SPLIT |  |  |  |
| В                  | 3                                                                  | 86731-001 | ELEMENT -HEATING - 8.5 KW - 208V  | 2/FULL;<br>1/SPLIT |  |  |  |
| В                  | 3                                                                  | 86731-002 | ELEMENT - HEATING - 8.5 KW - 220V | 2/FULL;<br>1/SPLIT |  |  |  |
| В                  | 3                                                                  | 86731-003 | ELEMENT - HEATING - 8.5 KW - 230V | 2/FULL;<br>1/SPLIT |  |  |  |
| В                  | 3                                                                  | 86731-004 | ELEMENT - HEATING - 8.5 KW - 240V | 2/FULL;<br>1/SPLIT |  |  |  |
| В                  | 4                                                                  | 74725     | HANDLE - ELEMENT LIFT             | 1                  |  |  |  |
| В                  | 5                                                                  | 84362     | RACK - SPLIT VAT                  | 1/VAT              |  |  |  |
| В                  | 5                                                                  | 74916     | RACK - FULL VAT                   | 1/VAT              |  |  |  |
| А                  | 6                                                                  | 14984     | PROBE - TEMPERATURE               | 1/VAT              |  |  |  |
| Recomr<br>* Not Sh | Recommended Parts: A = Truck Stock; B = Dist. Stock<br>* Not Shown |           |                                   |                    |  |  |  |

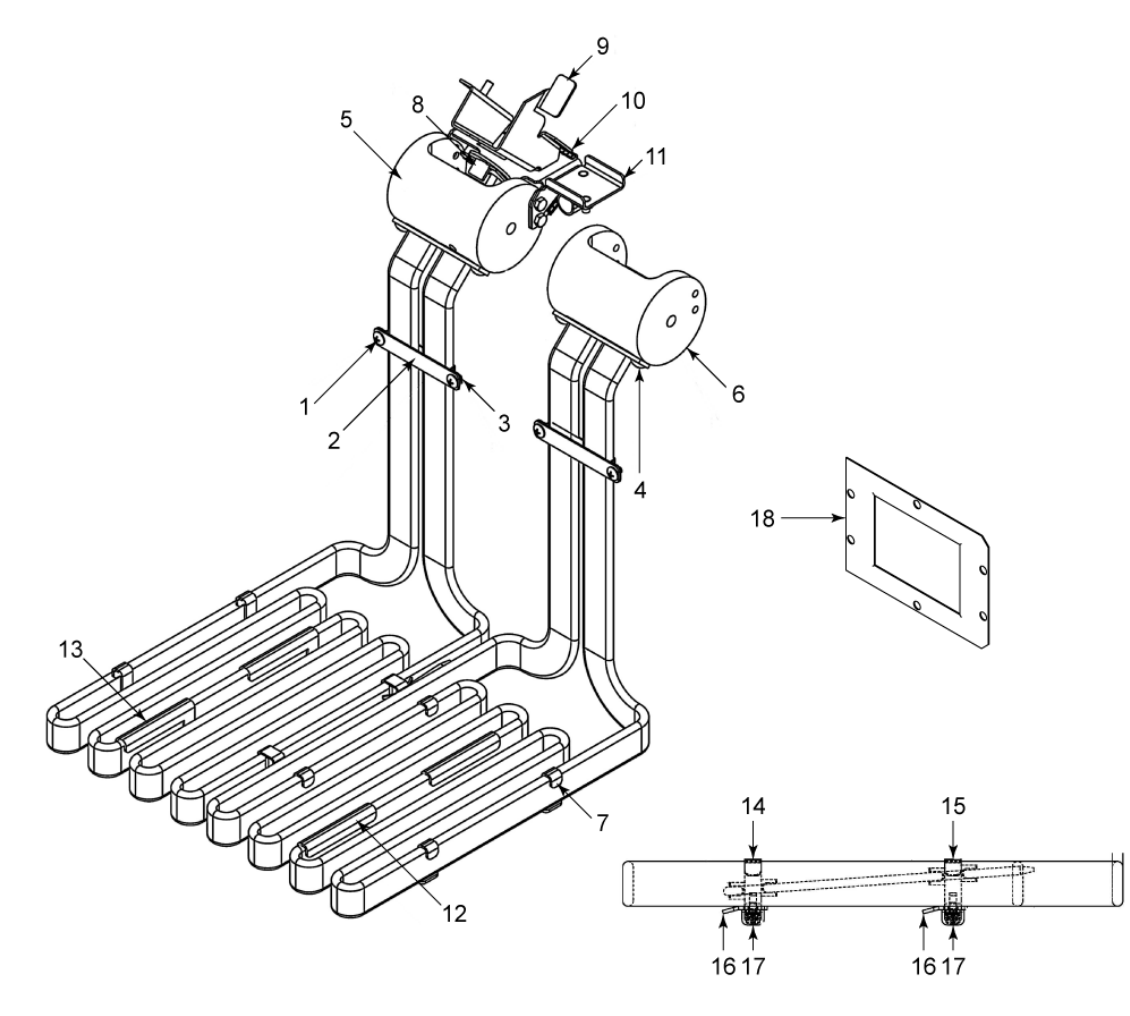

Figure 7-7 Element Assembly - Full Vat

| Stock<br>Level                                                                               | ltem<br>No. | Part No. | Description                       | Qty.  |  |
|----------------------------------------------------------------------------------------------|-------------|----------|-----------------------------------|-------|--|
|                                                                                              | 1           | SC01-076 | SCREW #8-32 X 1/4 PH THD S        | 2/VAT |  |
|                                                                                              | 2           | 75819    | PLATE - FRONT CAPILLARY           | 1/VAT |  |
|                                                                                              | 3           | 75818    | PLATE - REAR CAPILLARY            | 1/VAT |  |
|                                                                                              | 4           | SC01-074 | SCREW #10-32 X 1/2 PH THD S       | 4/VAT |  |
|                                                                                              | 5           | 74209    | HOUSING - ELEMENT PIVOT           | 1/VAT |  |
|                                                                                              | 6           | 82459    | HOUSING - ELEMENT PIVOT - RH FULL | 1/VAT |  |
|                                                                                              | 7           | 78499    | STRAP - SPREADER                  | 6/VAT |  |
| Recommended Parts: A = Truck Stock; B = Dist. Stock<br>* Not Shown / ELMNT = Heating Element |             |          |                                   |       |  |

| Stock<br>Level       | ltem<br>No.                                                                                  | Part No. | Description                                              | Qty.    |  |  |
|----------------------|----------------------------------------------------------------------------------------------|----------|----------------------------------------------------------|---------|--|--|
|                      | 8                                                                                            | 73713    | WELD ASSY - HI LIMIT RESET PIN                           | 1/VAT   |  |  |
|                      | 9                                                                                            | 77147    | ERLD ASSY - PIVOT HI LIMIT BRACKET                       | 1/VAT   |  |  |
|                      | 10                                                                                           | 78780    | BRACKET - HI LIMIT MOUNTING                              | 1/VAT   |  |  |
|                      | 11                                                                                           | 78896    | STUD ASSY - GRND & WIRE<br>MOUNTING                      | 1/VAT   |  |  |
|                      | 12                                                                                           | 85735    | STRAP - SPREADER RH - EEE-14X -<br>SN: BK0912003 & AFTER | 2/VAT   |  |  |
|                      | 13                                                                                           | 85736    | STRAP - SPREADER LH - EEE 14X -<br>SN: BK0912003 & AFTER | 2/VAT   |  |  |
|                      | 14                                                                                           | 78614    | GUARD - FULL FRONT HI LIMIT                              | 1/VAT   |  |  |
|                      | 15                                                                                           | 78615    | GUARD - FULL REAR HI LIMIT                               | 1/VAT   |  |  |
|                      | 16                                                                                           | 78494    | WELD ASSY -SPREADER - FULL                               | 2/VAT   |  |  |
|                      | 17                                                                                           | SC04-003 | SCREW #8-32 X 3/8 PH PHD S                               | 12/VAT  |  |  |
| В                    | 18                                                                                           | 76964    | GASKET - PIVOT HUB                                       | 2/VAT   |  |  |
| А                    | 19 *                                                                                         | OR01-004 | O-RING (FITS ON ELEMENT AGAINST<br>ITEMS 5 & 6)          | 2/ELMNT |  |  |
| Recomme<br>* Not Sho | Recommended Parts: A = Truck Stock; B = Dist. Stock<br>* Not Shown / ELMNT = Heating Element |          |                                                          |         |  |  |

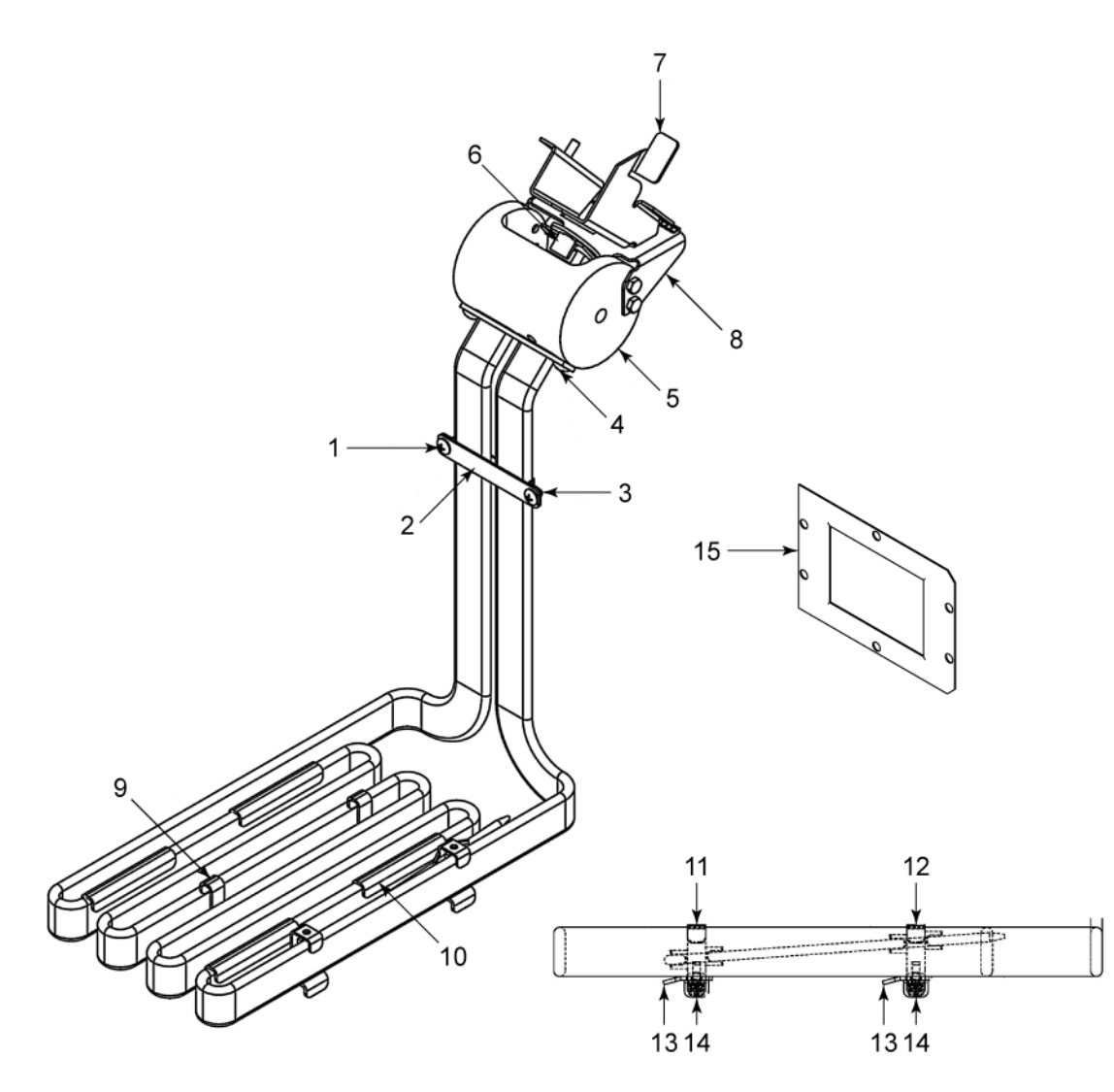

Figure 7-8 Element Assembly - Split Vat

| Stock<br>Level                                                                               | ltem<br>No. | Part No. | Description                 | Qty.  |  |
|----------------------------------------------------------------------------------------------|-------------|----------|-----------------------------|-------|--|
|                                                                                              | 1           | SC01-076 | SCREW #8-32 X 1/4 PH THD S  | 2/VAT |  |
|                                                                                              | 2           | 75819    | PLATE - FRONT CAPILLARY     | 1/VAT |  |
|                                                                                              | 3           | 75818    | PLATE - REAR CAPILLARY      | 1/VAT |  |
|                                                                                              | 4           | SC01-074 | SCREW #10-32 X 1/2 PH THD S | 2/VAT |  |
|                                                                                              | 5           | 74209    | HOUSING - ELEMENT PIVOT     | 1/VAT |  |
| Recommended Parts: A = Truck Stock; B = Dist. Stock<br>* Not Shown / ELMNT = Heating Element |             |          |                             |       |  |

| Stock<br>Level       | ltem<br>No.                                                                                  | Part No. | Description                                              | Qty.    |  |  |  |
|----------------------|----------------------------------------------------------------------------------------------|----------|----------------------------------------------------------|---------|--|--|--|
|                      | 6                                                                                            | 73713    | WELD ASSY - HI LIMIT RESET PIN                           | 1/VAT   |  |  |  |
|                      | 7                                                                                            | 77147    | WELD ASSY - PIVOT HI LIMIT<br>BRACKET                    | 1/VAT   |  |  |  |
|                      | 8                                                                                            | 78780    | BRACKET - HI LIMIT MOUNTING                              | 1/VAT   |  |  |  |
|                      | 9                                                                                            | 78499    | STRAP - SPREADER                                         | 4/VAT   |  |  |  |
|                      | 10                                                                                           | 85735    | STRAP - SPREADER RH - EEE-14X -<br>SN: BK0912003 & AFTER | 4/VAT   |  |  |  |
|                      | 11                                                                                           | 78601    | GUARD - FULL FRONT HI LIMIT                              | 1/VAT   |  |  |  |
|                      | 12                                                                                           | 78602    | GUARD - FULL REAR HI LIMIT                               | 1/VAT   |  |  |  |
|                      | 13                                                                                           | 78617    | WELD ASSY - SPREADER - FULL                              | 2/VAT   |  |  |  |
|                      | 14                                                                                           | SC04-003 | SCREW #8-32 X 3/8 PH PHD S                               | 6/VAT   |  |  |  |
| В                    | 15                                                                                           | 76964    | GASKET - PIVOT HUB                                       | 1/VAT   |  |  |  |
| A                    | 16 *                                                                                         | OR01-004 | O-RING (FITS ON ELEMENT AGAINST<br>ITEMS 5 & 6)          | 2/ELMNT |  |  |  |
| Recomme<br>* Not Sho | Recommended Parts: A = Truck Stock; B = Dist. Stock<br>* Not Shown / ELMNT = Heating Element |          |                                                          |         |  |  |  |

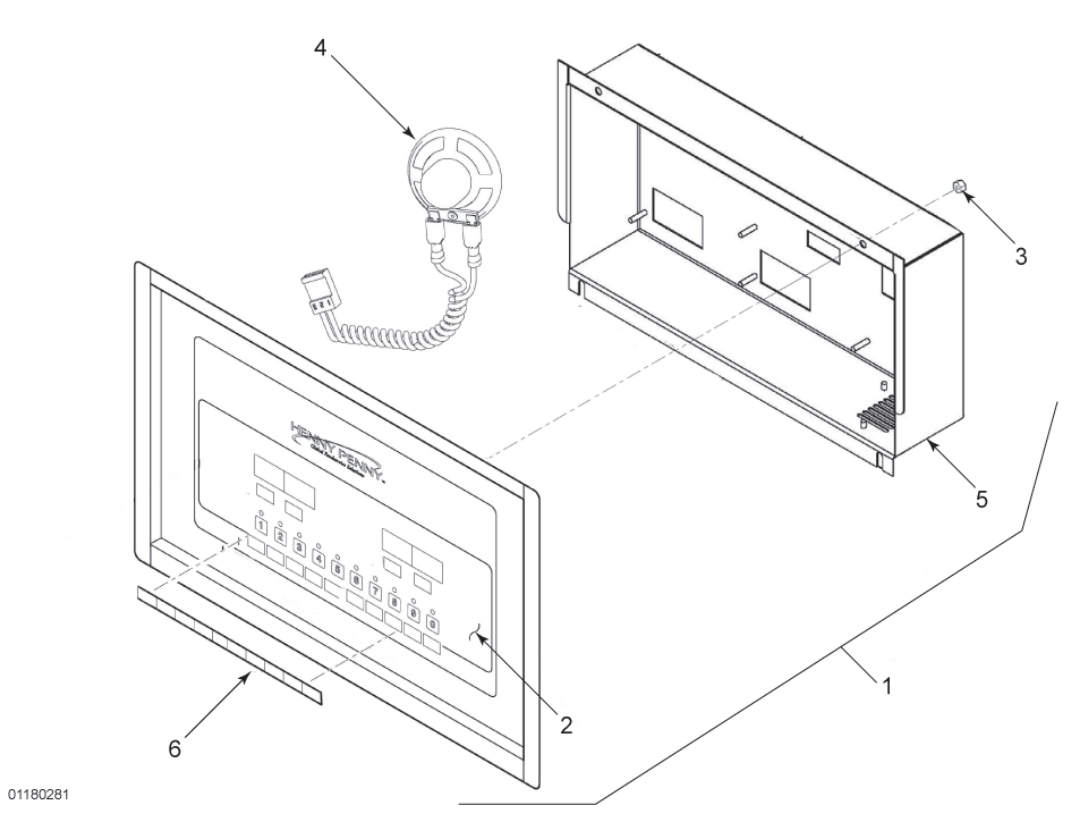

### Figure 7-9 Control Assembly

| Stock<br>Level                                                                                                    | ltem<br>No. | Part No. | Description                        | Qty.    |
|----------------------------------------------------------------------------------------------------|-------------|----------|------------------------------------|---------|
| В                                                                                                    | 1           | 81943RB  | ASSY - EEE-14X CONTROL             | х       |
| В                                                                                                    | 1           | 84417RB  | ASSY - EEE-14X AUTO-LIFT CONTROL   | х       |
|                                                                                                    | 2           | 81354    | - DECAL - EVOLUTION ELITE® CONTROL | 1/CTRL  |
|                                                                                                    | 2           | 83206    | - DECAL - EE AUTO-LIFT CONTROL     | 1/CTRL  |
|                                                                                                    | 3           | NS02-005 | - NUT - HEX KEPS #6-32 C           | 23/CTRL |
| В                                                                                                    | 4           | 26974    | - ASSY - SPEAKER                   | 1/CTRL  |
|                                                                                                    | 5           | 82085    | - STUD ASSY - CONTROL PANEL COVER  | 1/CTRL  |
|                                                                                                    | 6           | 81613    | - MENU CARD - BLANK - EVOLUTION    | 1/CTRL  |
| А                                                                                                    | 7 A*        | MS01-571 | TOOL - TERMINAL EXTRACTOR          | 1       |
| Recommended Parts: A = Truck Stock; B = Dist. Stock<br>* Not Shown / CTRL = Control<br>x : EEE-141 = 1; EEE-142 = 2; EEE-143 = 3; EEE-144 = 4 |             |          |                                    |         |

| Stock<br>Level                                                                                                    | ltem<br>No. | Part No. | Description                | Qty. |  |
|----------------------------------------------------------------------------------------------------|-------------|----------|----------------------------|------|--|
|                                                                                                    | 8*          | 84910    | ASSY - MMC/SD EVENT LOGGER | 1    |  |
|                                                                                                    | 9*          | 82326    | TOOL-MENU CARD             | 1    |  |
| Recommended Parts: A = Truck Stock; B = Dist. Stock<br>* Not Shown / CTRL = Control<br>x : EEE-141 = 1; EEE-142 = 2; EEE-143 = 3; EEE-144 = 4 |             |          |                            |      |  |

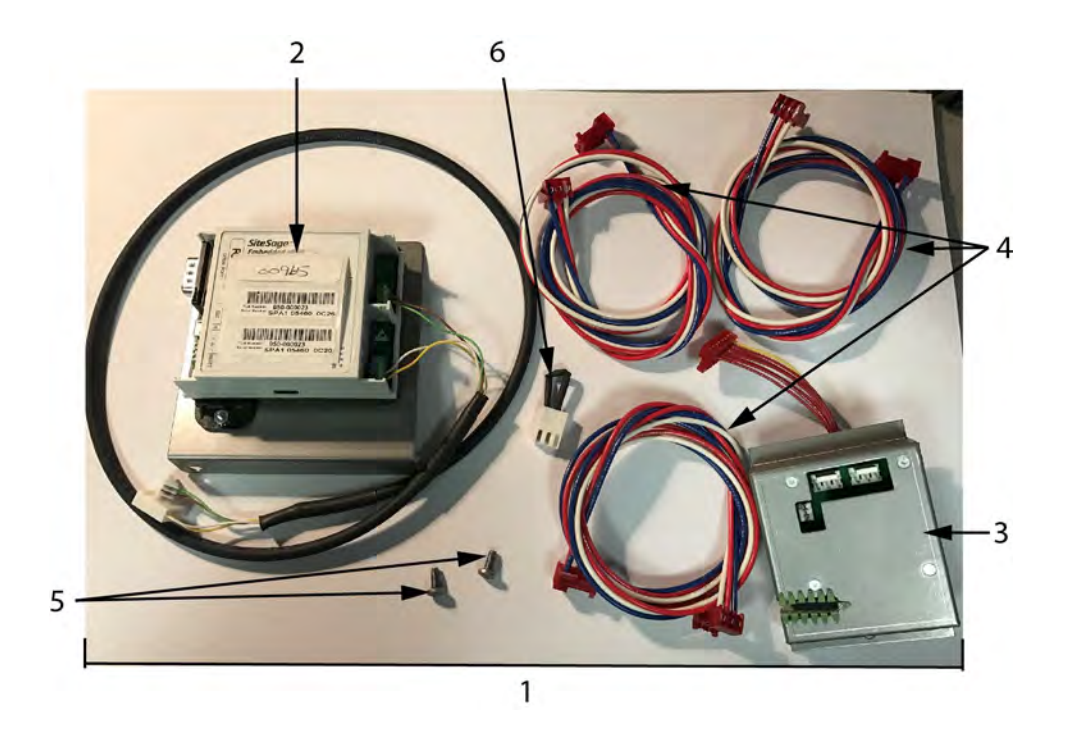

Figure 7-10 SiteSage Radio Kits

| Stock<br>Level                                                                                                    | ltem<br>No. | Part No.   | Description                          | Qty. |  |
|----------------------------------------------------------------------------------------------------|-------------|------------|--------------------------------------|------|--|
|                                                                                                    | 1           | 140552     | KIT - EEE143 SITESAGE RADIO M/A      | 1    |  |
|                                                                                                    | 2           | — 165689   | — ASSY - SITESAGE CNTRL RAD-EEE1XX X | 1    |  |
|                                                                                                    | 2           | — 164026   | — RADIO SITESAGE 12VDC / 5VDC        | 1    |  |
|                                                                                                    | 3           | — 165743   | — ASSY-RS485 CNTL PNL ACCESS CVR X   | 3    |  |
|                                                                                                    | 4           | — 77721    | — HARN-LW1-1 LW2-1 LW3-1             | 2    |  |
|                                                                                                    | 5           | — SC04–003 | — X SCREW #8-32 X 3/8 PH PHD S       | 2    |  |
| Recommended Parts: A = Truck Stock; B = Dist. Stock<br>* Not Shown / CTRL = Control<br>x : EEE-141 = 1: EEE-142 = 2: EEE-143 = 3: EEE-144 = 4 |             |            |                                      |      |  |

| Stock<br>Level                | ltem<br>No.                                                                                                    | Part No.    | Description                          | Qty. |  |  |
|-------------------------------|----------------------------------------------------------------------------------------------------|-------------|--------------------------------------|------|--|--|
|                               | 6                                                                                                    | — 78057     | — ASSY-RESISTOR CONNECTOR *PS        | 1    |  |  |
|                               | 7*                                                                                                    | — EF02–003* | — WIRE TIE 5 X 1/8 P                 | 6    |  |  |
|                               | 1                                                                                                    | 140553      | — KIT - EEE144 SITESAGE RADIO M/A    | 1    |  |  |
|                               | 2                                                                                                    | — 165689    | — ASSY - SITESAGE CNTRL RAD-EEE1XX X | 1    |  |  |
|                               | 2                                                                                                    | — 164026    | - RADIO SITESAGE 12VDC / 5VDC        | 1    |  |  |
|                               | 3                                                                                                    | — 165743    | — ASSY-RS485 CNTL PNL ACCESS CVR X   | 4    |  |  |
|                               | 4                                                                                                    | — 77721     | — HARN-LW1-1 LW2-1 LW3-1             | 3    |  |  |
|                               | 5                                                                                                    | — SC04-003  | — SCREW #8-32 X 3/8 PH PHD S         | 2    |  |  |
|                               | 6                                                                                                    | — 78057     | — ASSY-RESISTOR CONNECTOR *PS        | 1    |  |  |
|                               | 7*                                                                                                    | — EF02–003* | — WIRE TIE 5 X 1/8 P                 | 6    |  |  |
| Recomr<br>* Not Sh<br>x : EEE | Recommended Parts: A = Truck Stock; B = Dist. Stock<br>* Not Shown / CTRL = Control<br>x : EEE-141 = 1; EEE-142 = 2; EEE-143 = 3; EEE-144 = 4 |             |                                      |      |  |  |

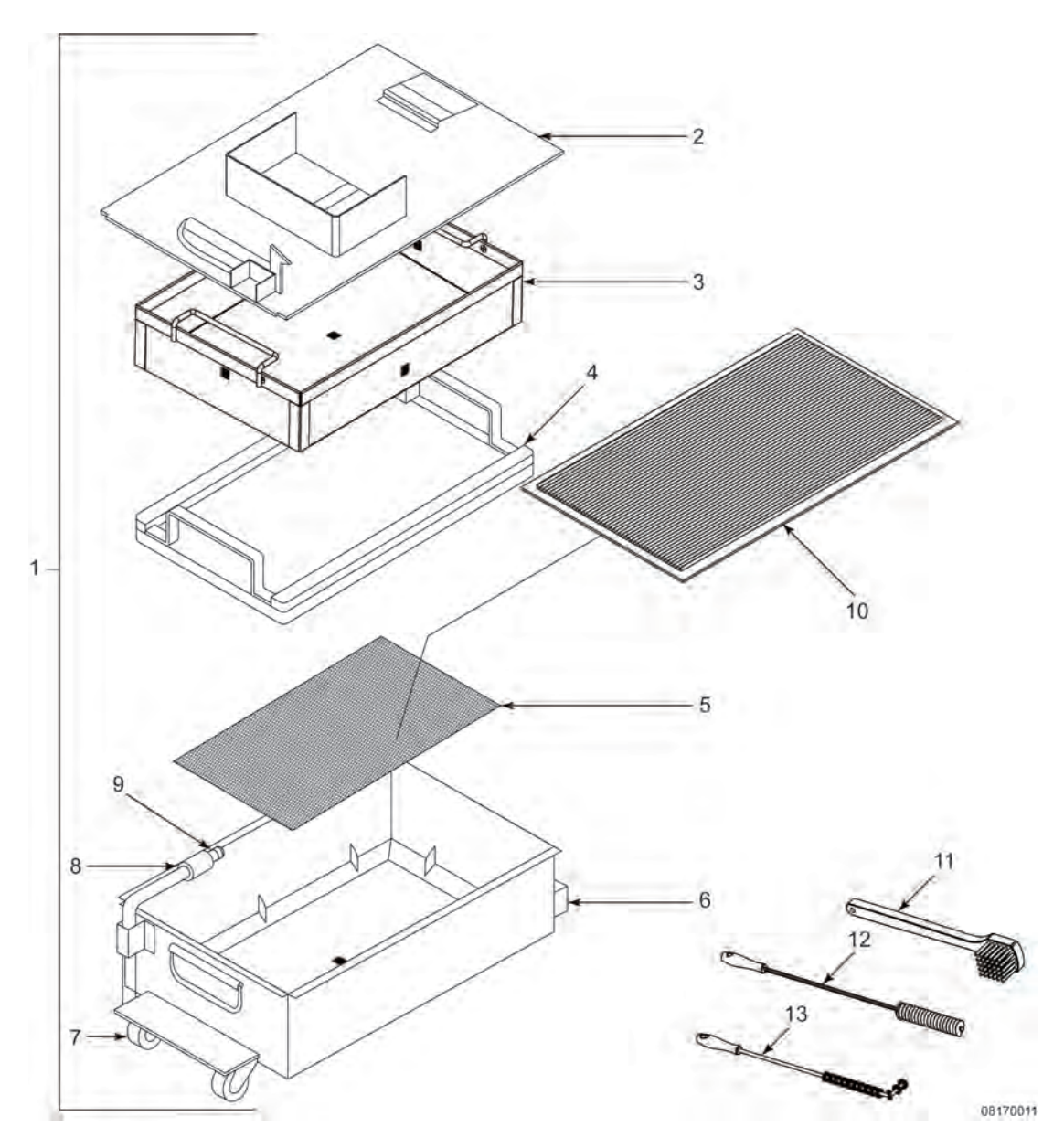

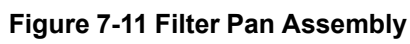

| Stock<br>Level     | ltem<br>No.                                                        | Part No. | Description                     | Qty. |  |  |  |
|--------------------|--------------------------------------------------------------------|----------|---------------------------------|------|--|--|--|
|                    | 1                                                                  | 77531    | ASSY - DRAIN PAN                | 1    |  |  |  |
|                    | 1                                                                  | 87609    | ASSY - DRAIN PAN - EEE-141 ONLY | 1    |  |  |  |
|                    | 2                                                                  | — 82673  | — ASSY - DRAIN PAN COVER        | 1    |  |  |  |
| Recomr<br>* Not Sh | Recommended Parts: A = Truck Stock; B = Dist. Stock<br>* Not Shown |          |                                 |      |  |  |  |

| Stock<br>Level     | ltem<br>No.                                                        | Part No. | Description                                | Qty. |  |  |
|--------------------|--------------------------------------------------------------------|----------|--------------------------------------------|------|--|--|
|                    | 2                                                                  | — 82674  | — ASSY - DRAIN PAN COVER - EEE-141 ONLY    | 1    |  |  |
|                    | 3                                                                  | — 76259  | — WELD ASSY - CRUMB CATCHER                | 1    |  |  |
|                    | 4                                                                  | — 76179  | — WELD ASSY - FILTER WEIGHT                | 1    |  |  |
|                    | 5                                                                  | — 76375  | — FILTER - SECTION                         | 1    |  |  |
|                    | 6                                                                  | — 82672  | — WELD ASSY - DRAIN PAN                    | 1    |  |  |
|                    | 7                                                                  | — 52487  | — CASTER - FILTER PAN                      | 4    |  |  |
|                    | 8                                                                  | — 74573  | — ADAPTOR - PUMP TO PICKUP TUBE            | 1    |  |  |
| А                  | 9                                                                  | — 74189  | — O-RING - PICKUP TUBE                     | 3    |  |  |
| В                  | 10                                                                 | 12074    | SMART FILTER PAD - 30 COUNT                | 1    |  |  |
| В                  | 10                                                                 | 12076    | SMART FILTER PAPER - 100 COUNT             | 1    |  |  |
| В                  | 10                                                                 | 12078    | FILTER EE PLEATED DUAL LAYER - 30<br>COUNT | 1    |  |  |
| В                  | 11                                                                 | 12126    | BRUSH - BLACK L                            | 1    |  |  |
| В                  | 12                                                                 | 12112    | BRUSH - STRAIGHT WHITE                     | 1    |  |  |
| В                  | 13                                                                 | 12116    | BRUSH - FRYER - LONG HANDLE                | 1    |  |  |
|                    | 14 *                                                               | 03671    | 240V - GM SEMI-SOLID OIL METER             | 1    |  |  |
|                    | 14 *                                                               | 03675    | 120V - GM SEMI-SOLID OIL METER             | 1    |  |  |
| Recomr<br>* Not Sh | Recommended Parts: A = Truck Stock; B = Dist. Stock<br>* Not Shown |          |                                            |      |  |  |

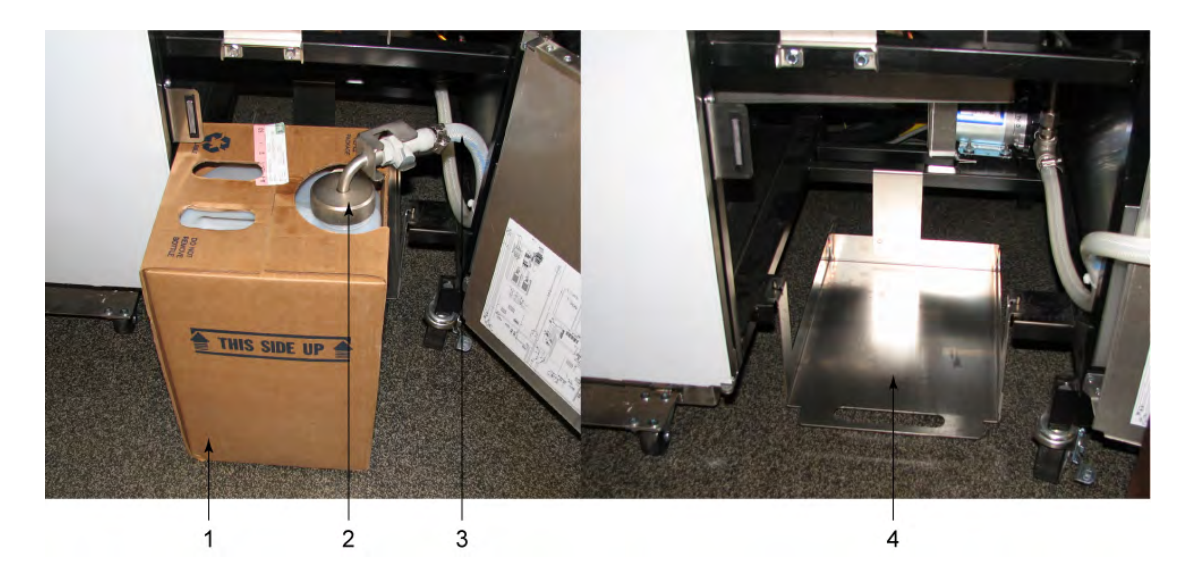

Figure 7-12 JIB System - EEE-142/143/144

| Stock<br>Level | ltem<br>No.                                         | Part No. | Description                              | Qty. |  |
|----------------|-----------------------------------------------------|----------|------------------------------------------|------|--|
|                | 1                                                   | 03612    | ACCESSORY - JUG - AUTO TOP OFF (EMPTY)   | 1    |  |
| В              | 2                                                   | 78992    | ASSY - JIB TUBE & QUICK DISCONNECT       | 1    |  |
| В              | 2                                                   | 80490    | ASSY - INT'L JIB TUBE & QUICK DISCONNECT | 1    |  |
| В              | 3                                                   | 81513    | ASSY - HOSE                              | 1    |  |
|                | 4                                                   | 85966    | WELD ASSY - JIB SHELF                    | 1    |  |
| Recomm         | Recommended Parts: A = Truck Stock; B = Dist. Stock |          |                                          |      |  |

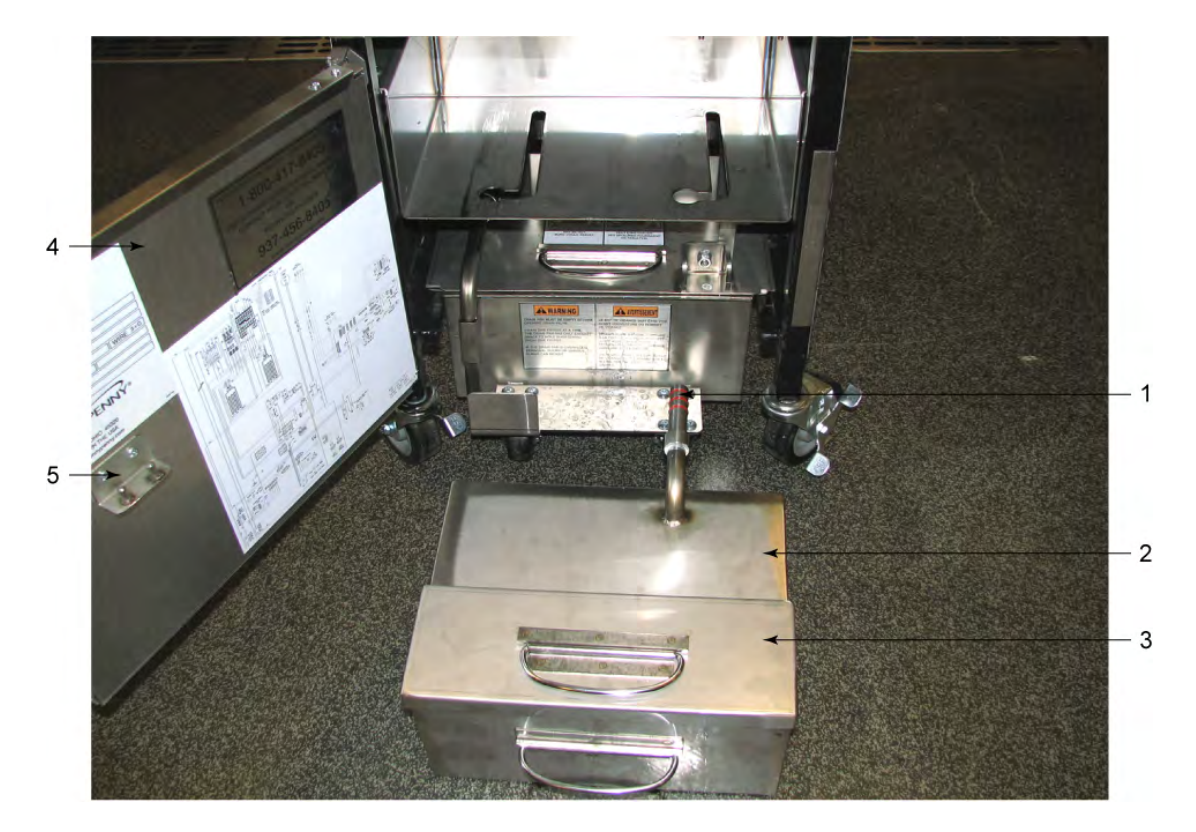

Figure 7-13 Open Pan & Door Assembly - EEE-141

| Stock<br>Level                                      | ltem<br>No. | Part No. | Description                   | Qty. |  |
|-----------------------------------------------------|-------------|----------|-------------------------------|------|--|
| А                                                   | 1           | 74189    | O-RING - PICKUP TUBE          | 3    |  |
|                                                     | 2           | 85969    | OIL BOX WELD ASSY - FULL VAT  | 1    |  |
|                                                     | 2           | 89376    | OIL BOX WELD ASSY - SPLIT VAT | 1    |  |
|                                                     | 3           | 86065    | OIL BOX COVER ASSY            | 1    |  |
|                                                     | 4           | 85163    | DOOR ASSY - EEX-141           | 1    |  |
|                                                     | 5           | 86566    | LID HANGER BRACKET STUD ASSY  | 1    |  |
| Recommended Parts: A = Truck Stock; B = Dist. Stock |             |          |                               |      |  |

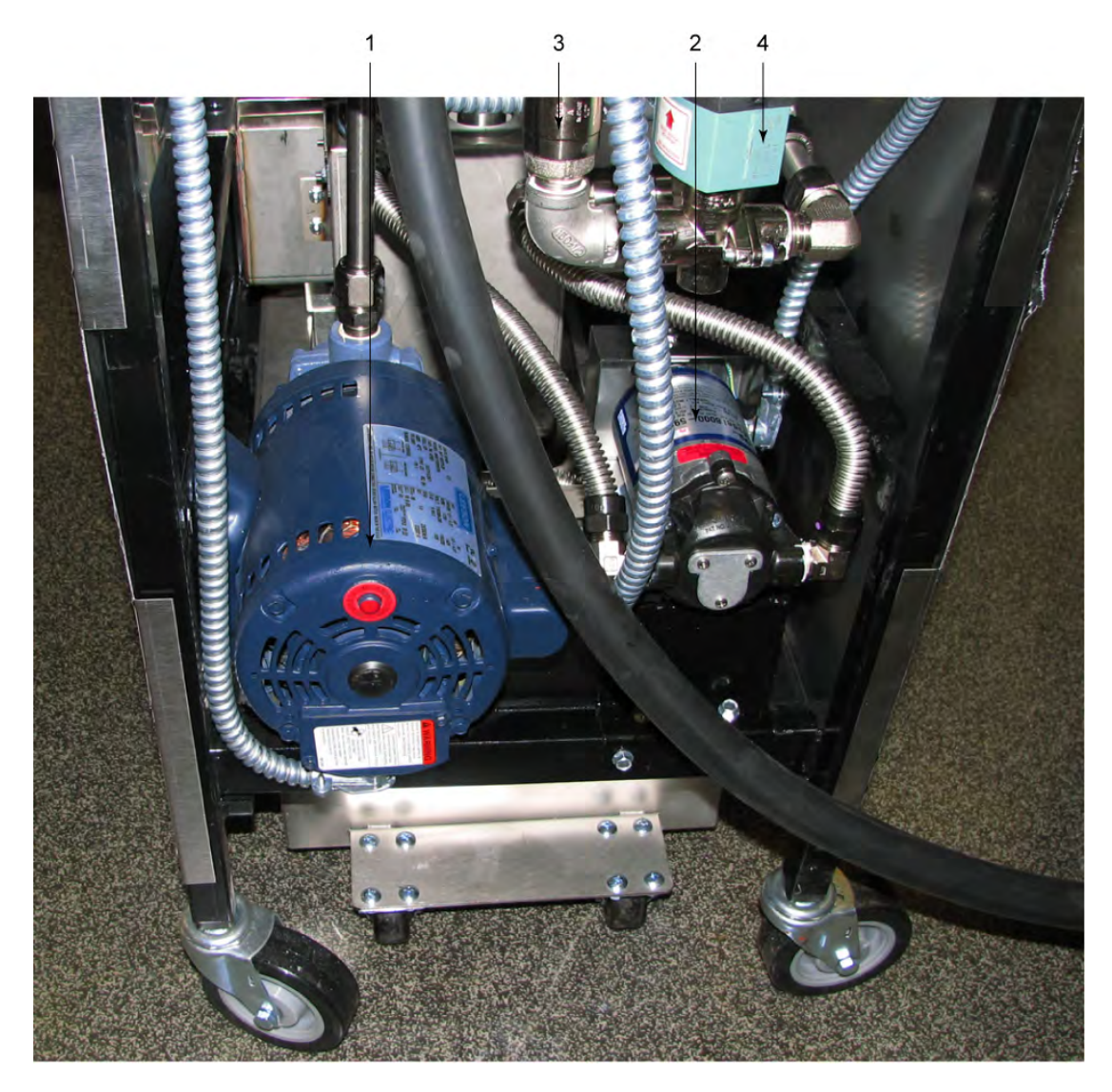

Figure 7-14 Oil Management Components

| Stock<br>Level        | ltem<br>No.                                                        | Part No. | Description                                                | Qty. |  |  |
|-----------------------|--------------------------------------------------------------------|----------|------------------------------------------------------------|------|--|--|
| A                     | 1                                                                  | 74582    | VALVE - SOLENOID 220-240V - 1/2 IN (VAT FILL<br>SOLENOIDS) | 1    |  |  |
| А                     | 2                                                                  | 74469    | VALVE - CHECK - 1/2 IN (VAT FILL)                          | 1    |  |  |
| В                     | 3                                                                  | 74583    | PUMP - OIL TOP OFF - 230V                                  | 1    |  |  |
|                       | 4                                                                  | 85777    | PUMP & MOTOR ASSY                                          | 1    |  |  |
| Recomme<br>* Not Show | Recommended Parts: A = Truck Stock; B = Dist. Stock<br>* Not Shown |          |                                                            |      |  |  |

| Stock<br>Level                                                     | ltem<br>No. | Part No. | Description              | Qty. |  |
|--------------------------------------------------------------------|-------------|----------|--------------------------|------|--|
| А                                                                  | 5 *         | — 67583  | — MOTOR - 1/2 HORSE      | 1    |  |
| В                                                                  | 6 *         | — 17437  | — PUMP - FILTER          | 1    |  |
| A                                                                  | 7 *         | — 17476  | — SEAL KIT               | 1    |  |
|                                                                    | 8*          | 140516   | PUMP CONVERSION HARDWARE | 1    |  |
|                                                                    | *           | 83142    | SHIELD — CE MOTOR        | 1    |  |
| Recommended Parts: A = Truck Stock; B = Dist. Stock<br>* Not Shown |             |          |                          |      |  |

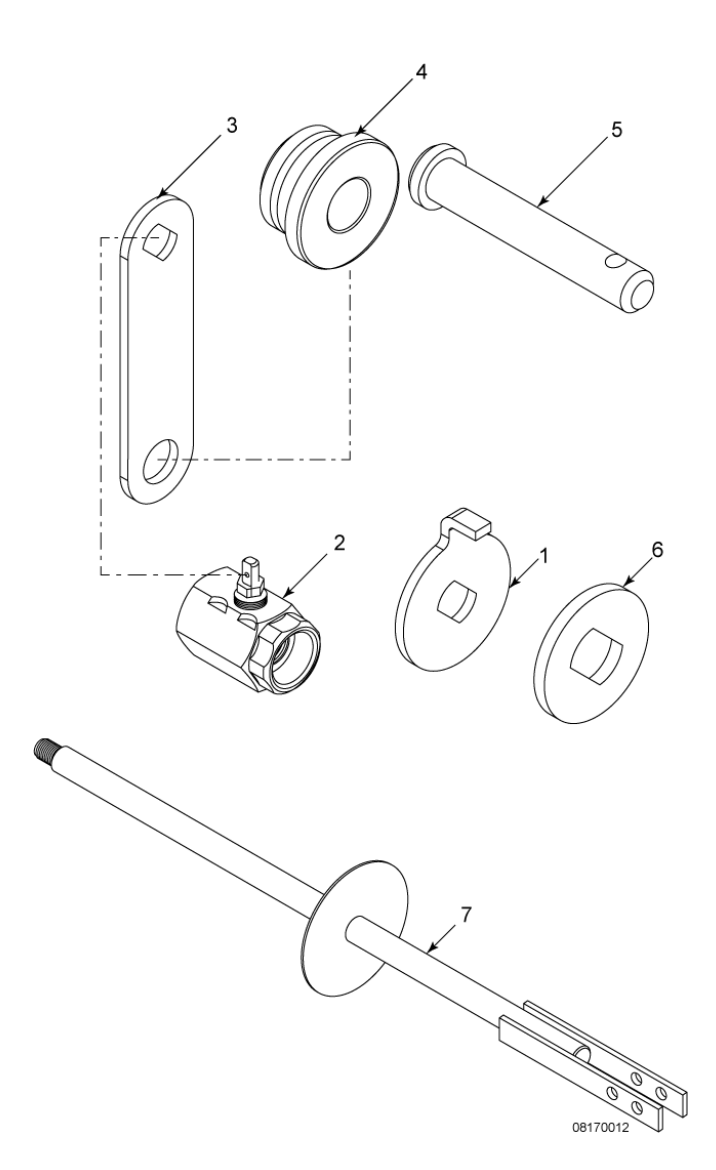

Figure 7-15 Drain Valve Linkage

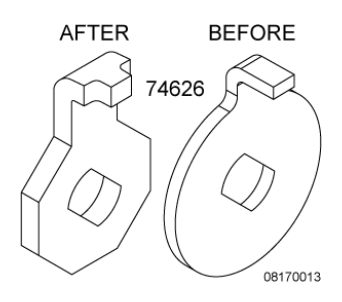

#### Figure 7-16 Pivot Stop Drain Handle

| Stock<br>Level     | ltem<br>No.      | Part No.        | Description                                                                                                    | Qty.  |
|--------------------|------------------|-----------------|----------------------------------------------------------------------------------------------------|-------|
|                    | 1                | 140175          | KIT - DRAIN VALVE CASTLE NUT (FULL VAT BE-<br>FORE SN: BK1201020)                                                                     | 1/VAT |
|                    | 1                | 140176          | KIT - DRAIN VALVE CASTLE NUT (SPLIT VAT<br>BEFORE SN: BK1202011)                                                                      | 1/VAT |
|                    | 1                | NS03-103        | CASTLE NUT - 1/2-20 18-8 STEEL (FULL VAT SN:<br>BK1201020 & AFTER (JAN 25, 2012)) (SPLIT VAT<br>SN: BK1201020 & AFTER (FEB 27, 2012)) | 1/VAT |
|                    | 1                | 74626           | PIVOT STOP DRAIN HANDLE (FULL VAT SN:<br>BK1201020 & AFTER (JAN 25, 2012))                                                            | 1/VAT |
|                    | 1                | 17255           | COTTER PIN (FULL VAT SN: BK1201020 &<br>AFTER (JAN 25, 2012)) (SPLIT VAT SN:<br>BK1201020 & AFTER (FEB 27, 2012))                     | 1/VAT |
|                    | 1                | 81573           | PULL HANDLE PIVOT STOP (SPLIT VAT SN:<br>BK1201020 & AFTER (FEB 27, 2012))                                                            | 1/VAT |
| В                  | 2                | 79590           | DRAIN VALVE 1.250 PORT W/O HDL                                                                                                    | 1/VAT |
| В                  | 2                | 83732           | DRAIN VALVE 1-1/2 NPT X 1 NPT - EEE-141<br>ONLY                                                                                       | 1     |
| В                  | 2                | 81911           | ASSY - ACTUATOR DRAIN W/O RINGS (SMART<br>TOUCH)                                                                                      | 1/VAT |
| А                  | 3                | 73994           | HANDLE - PIVOT - DRAIN                                                                                                    | 1/VAT |
|                    | 4                | 74568           | PIVOT - BUSHING - ACTUATOR                                                                                                    | 1/VAT |
| В                  | 5                | PN01-012        | PIN - CLEVIS - 1/4 X 1 IN SS                                                                                                    | 1/VAT |
|                    | 6                | 74571           | SPACER - PIVOT DRAIN HANDLE                                                                                                    | 1/VAT |
|                    | 7                | 81183           | ASSY - DRAIN EXTENSION ROD                                                                                                    | 1/VAT |
| Recomr<br>* Not Sł | mended F<br>nown | Parts: A = True | ck Stock; B = Dist. Stock                                                                                                    |       |

| Stock<br>Level                                                     | ltem<br>No. | Part No. | Description                            | Qty.  |  |  |
|--------------------------------------------------------------------|-------------|----------|----------------------------------------|-------|--|--|
|                                                                    | 8 *         | PN01-001 | PIN - COTTER                           | 1/VAT |  |  |
|                                                                    | 9*          | 86669    | SHIELD-DRAIN SPOUT EEE-141 SINGLE WELL | 1     |  |  |
| Recommended Parts: A = Truck Stock; B = Dist. Stock<br>* Not Shown |             |          |                                        |       |  |  |

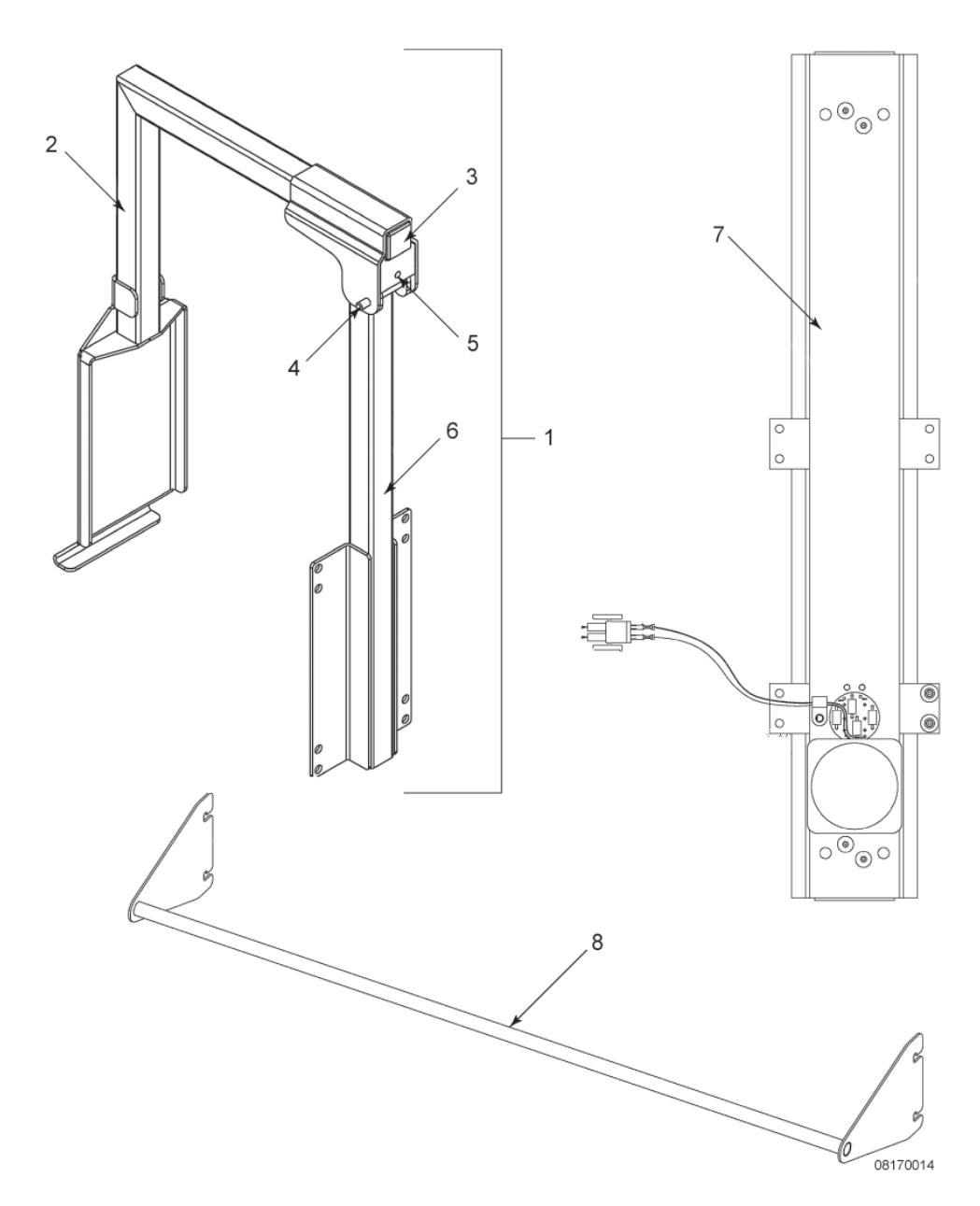

Figure 7-17 Auto Lift Parts

| Stock<br>Level                                                     | ltem<br>No. | Part No. | Description                                 | Qty.               |  |  |
|--------------------------------------------------------------------|-------------|----------|---------------------------------------------|--------------------|--|--|
|                                                                    | 1           | 83982    | ASSY - BREAKAWAY HINGE                      | 2/FULL;<br>1/SPLIT |  |  |
|                                                                    | 2           | 84279    | - WELD ASSY - HINGED BASKET HANGER          | 2/FULL;<br>1/SPLIT |  |  |
|                                                                    | 3           | 15212    | - PLUG - TUBING SQUARE                      | 2/FULL;<br>1/SPLIT |  |  |
|                                                                    | 4           | 83925    | - PIN - 1/4 X 2.25 HINGE                    | 2/FULL;<br>1/SPLIT |  |  |
|                                                                    | 4 *         | MS01-578 | - SHIM                                      | 6/FULL;<br>3/SPLIT |  |  |
|                                                                    | 5 *         | SC01-267 | - SCREW - 1/4-28 X 1 HEX HD SS              | 2/FULL;<br>1/SPLIT |  |  |
|                                                                    | 5 *         | NS01-018 | - NUT                                       | 2/FULL;<br>1/SPLIT |  |  |
|                                                                    | 6           | 83680    | - WELD ASSY - BREAKAWAY HINGE               | 2/FULL;<br>1/SPLIT |  |  |
| В                                                                  | 7           | 85022    | ASSY - EE AUTOLIFT ACTUATOR & CONNECTOR     | 2/FULL;<br>1/SPLIT |  |  |
|                                                                    | 8           | 84470    | WELD ASSY - AUTOLIFT REAR GUARD - 2<br>WELL | 1                  |  |  |
|                                                                    | 8           | 84913    | WELD ASSY - AUTOLIFT REAR GUARD - 3<br>WELL | 1                  |  |  |
|                                                                    | 8           | 84918    | WELD ASSY - AUTOLIFT REAR GUARD - 4<br>WELL | 1                  |  |  |
|                                                                    | 9 *         | 140273   | EE - AUTOLIFT ACTUATOR MODE                 | A/R                |  |  |
|                                                                    | 9 *         | 140274   | EE - AUTOLIFT ACTUATOR SWITCH               | A/R                |  |  |
| Recommended Parts: A = Truck Stock; B = Dist. Stock<br>* Not Shown |             |          |                                             |                    |  |  |

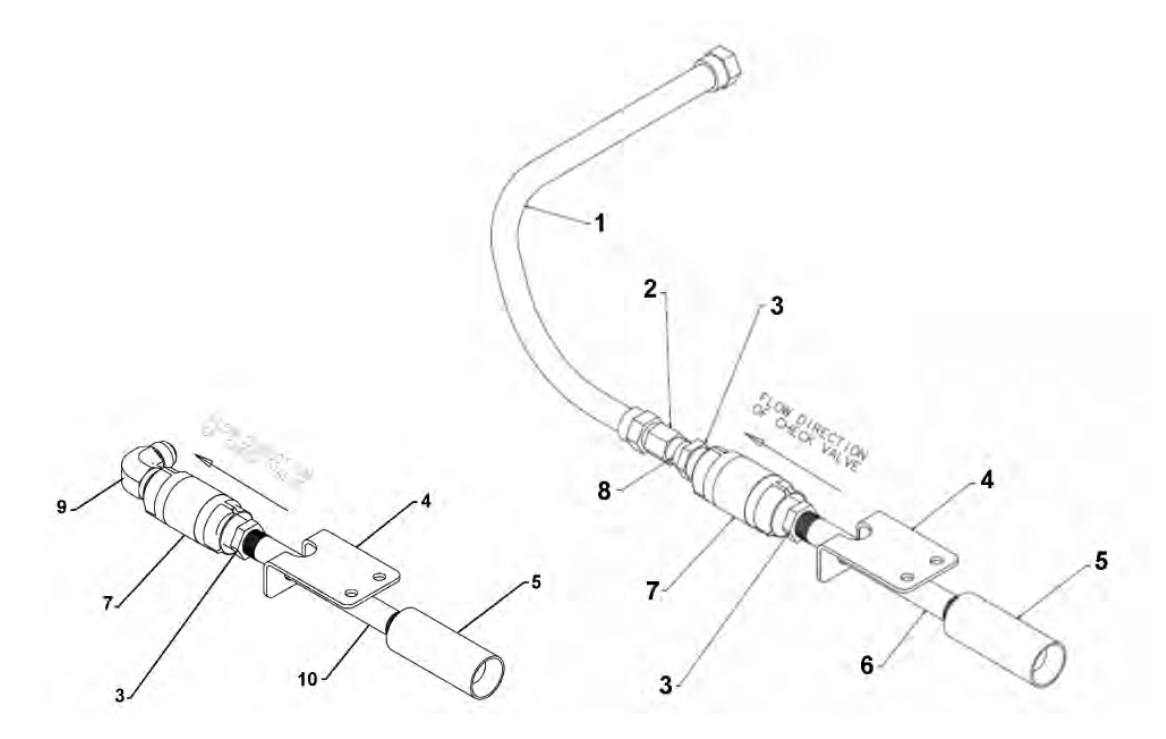

Figure 7-18 Filter Return Line Assembly

| Stock<br>Level | ltem<br>No.                                         | Part No.  | Description                      | Qty. |  |  |
|----------------|-----------------------------------------------------|-----------|----------------------------------|------|--|--|
|                | 1                                                   | 77523-002 | TUBE - SUCTION 18 IN L DORMONT   | 1    |  |  |
|                | 2                                                   | FP01-206  | CONNECTOR - 3/8 NPT FEM 45 FLARE | 1    |  |  |
|                | 3                                                   | FP01-029  | REDUCER 1/2 NPT M - 3/8 NPT F SS | 2    |  |  |
|                | 4                                                   | 77259     | BRACKET - PLUG AND PLAY          | 1    |  |  |
|                | 5                                                   | 77248     | ADAPTOR - TUBE END               | 1    |  |  |
|                | 6                                                   | FP01-204  | NIPPLE - 3/8 NPT X 6 IN L BLACK  | 1    |  |  |
| А              | 7                                                   | 74469     | VALVE - 1/2 CHECK                | 1    |  |  |
|                | 8                                                   | FP02-024  | NIPPLE - 3/8 NPT CLOSE BI        | 1    |  |  |
|                | 9                                                   | FP01-205  | ELBOW - 1/2 NPT                  | 1    |  |  |
|                | 10                                                  | FP02-087  | NIPPLE - 3/8 NPT X 5 LG BI       | 1    |  |  |
| Recomm         | Recommended Parts: A = Truck Stock; B = Dist. Stock |           |                                  |      |  |  |

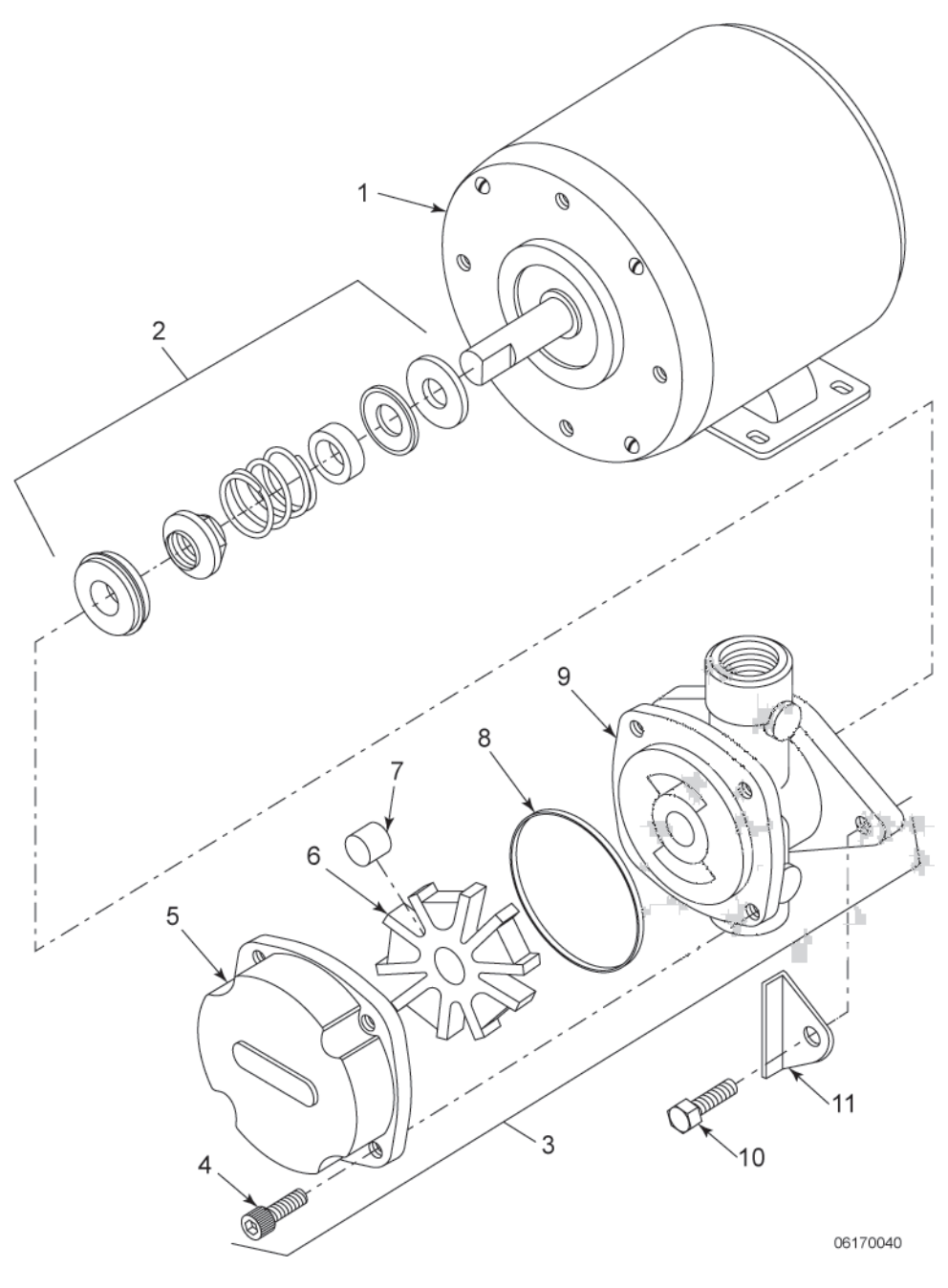

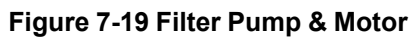

| Stock<br>Level | ltem<br>No.                                         | Part No. | Description               | Qty. |  |  |  |
|----------------|-----------------------------------------------------|----------|---------------------------|------|--|--|--|
| А              | 1                                                   | 67583    | MOTOR - 1/2 HP - 50/60 HZ | 1    |  |  |  |
| А              | 2                                                   | 17476    | SEAL KIT                  | 1    |  |  |  |
| В              | 3                                                   | 17437    | PUMP ASSEMBLY             | 1    |  |  |  |
|                | 4                                                   | SC01-132 | - SCREW - PUMP COVER      | 1    |  |  |  |
|                | 5                                                   | 17451    | - COVER - PUMP            | 1    |  |  |  |
| В              | 6                                                   | 17447    | - ROTOR - PUMP            | 1    |  |  |  |
| А              | 7                                                   | 17446    | ROLLER - PUMP             | 5    |  |  |  |
| А              | 8                                                   | 17453    | O-RING                    | 1    |  |  |  |
|                | 9                                                   | 17454    | BODY - PUMP               | 1    |  |  |  |
|                | 10                                                  | 17456    | SHIELD - PUMP             | 2    |  |  |  |
|                | 11                                                  | SC01-026 | SCREW - PUMP SHIELD       | 1    |  |  |  |
| Recomme        | Recommended Parts: A = Truck Stock; B = Dist. Stock |          |                           |      |  |  |  |

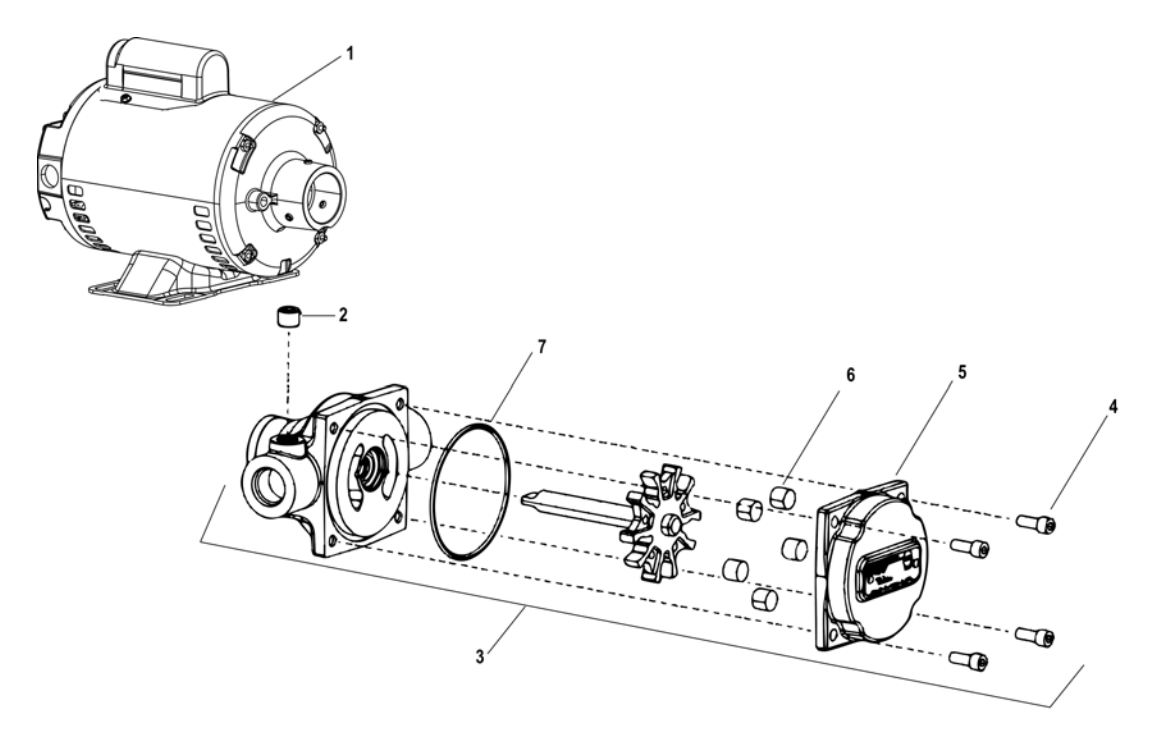

| Figure | 7-20 | Filter | Pump | Motor | Assemb | ly ( | Units | Manufa | ctured | After | February           | (2018) |
|--------|------|--------|------|-------|--------|------|-------|--------|--------|-------|--------------------|--------|
| J      | -    |        |      |       |        | • •  |       |        |        |       | · · · · · <b>,</b> | /      |

| Stock<br>Level | ltem<br>No. | Part No.   | Description                               | Qty. |
|----------------|-------------|------------|-------------------------------------------|------|
| В              | 1           | 164184–001 | MOTOR, 1/2 HP — 60 Hz                     | 1    |
| В              | 1           | 164184–002 | MOTOR, 1/2 HP — 50 Hz — CE                | 1    |
|                | 2           | FP01–020   | PLUG, 1/4-18 HEX SOCKET                   | 1    |
| В              | 3           | 164323     | PUMP ASSEMBLY, 5 GPM HUBMOUNTED<br>FILTER | 1    |
|                | — 4         | — SC01–132 | SCREW, PUMP COVER                         | 4    |
|                | — 5         | — 157404   | COVER, PUMP                               | 1    |
| А              | — 6         | — 171169   | ROLLER, PUMP KIT (5 PC.)                  | 1    |
| A              | — 7         | — 162498   | O-RING                                    | 1    |
|                | 8*          | 168510     | SHIELD — CE MOTOR                         | 1    |

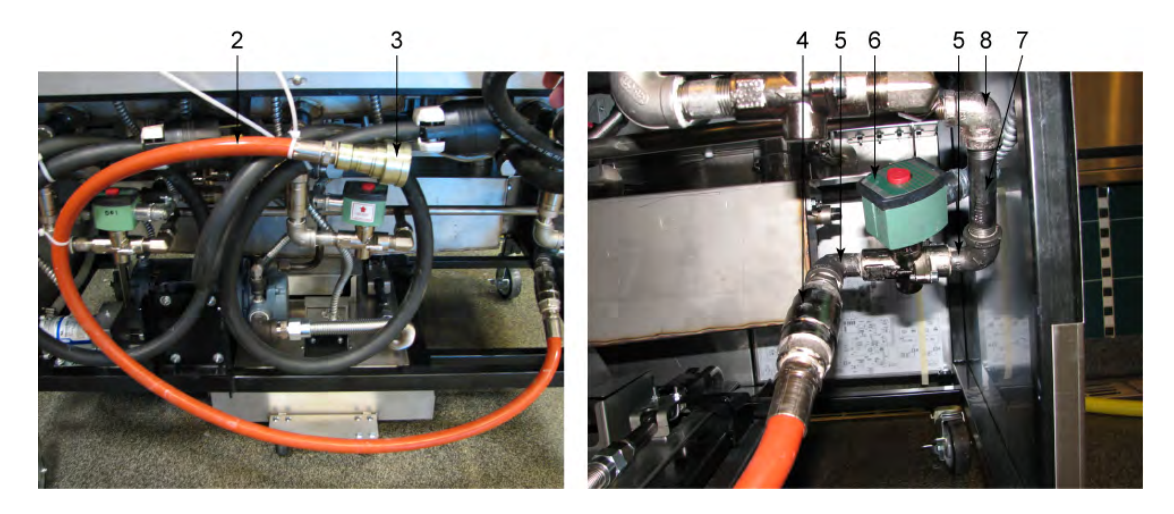

Figure 7-21 Bulk Dispose - EEE-142/143/144

| Stock<br>Level                                                     | ltem<br>No. | Part No. | Description                             | Qty. |  |  |
|--------------------------------------------------------------------|-------------|----------|-----------------------------------------|------|--|--|
|                                                                    | 1 *         | 140053   | KIT - EEE BULK DISPOSE RETROFIT         | 1    |  |  |
| В                                                                  | 2           | 67662    | - ASSY - DIRECT CONNECT HOSE            | 1    |  |  |
| В                                                                  | 3           | 21612    | — DISCONNECT - FEMALE                   | 1    |  |  |
| В                                                                  | 4           | 21800    | — VALVE - 3/4 CHECK                     | 1    |  |  |
|                                                                    | 5           | FP01-088 | - ELBOW - STREET 1/2 X 90 BI            | 2    |  |  |
| В                                                                  | 6           | 74582    | - VALVE - 220-240V - SOLENOID - 1/2 NPT | 1    |  |  |
|                                                                    | 7           | FP02-052 | - NIPPLE - 1/2 X 4 LG BI                | 1    |  |  |
|                                                                    | 8           | FP01-001 | - ELBOW - REDUCING 1/2 TO 3/8           | 1    |  |  |
| В                                                                  | 9 *         | 21611    | - DISCONNECT - MALE                     | 1    |  |  |
| Recommended Parts: A = Truck Stock; B = Dist. Stock<br>* Not Shown |             |          |                                         |      |  |  |

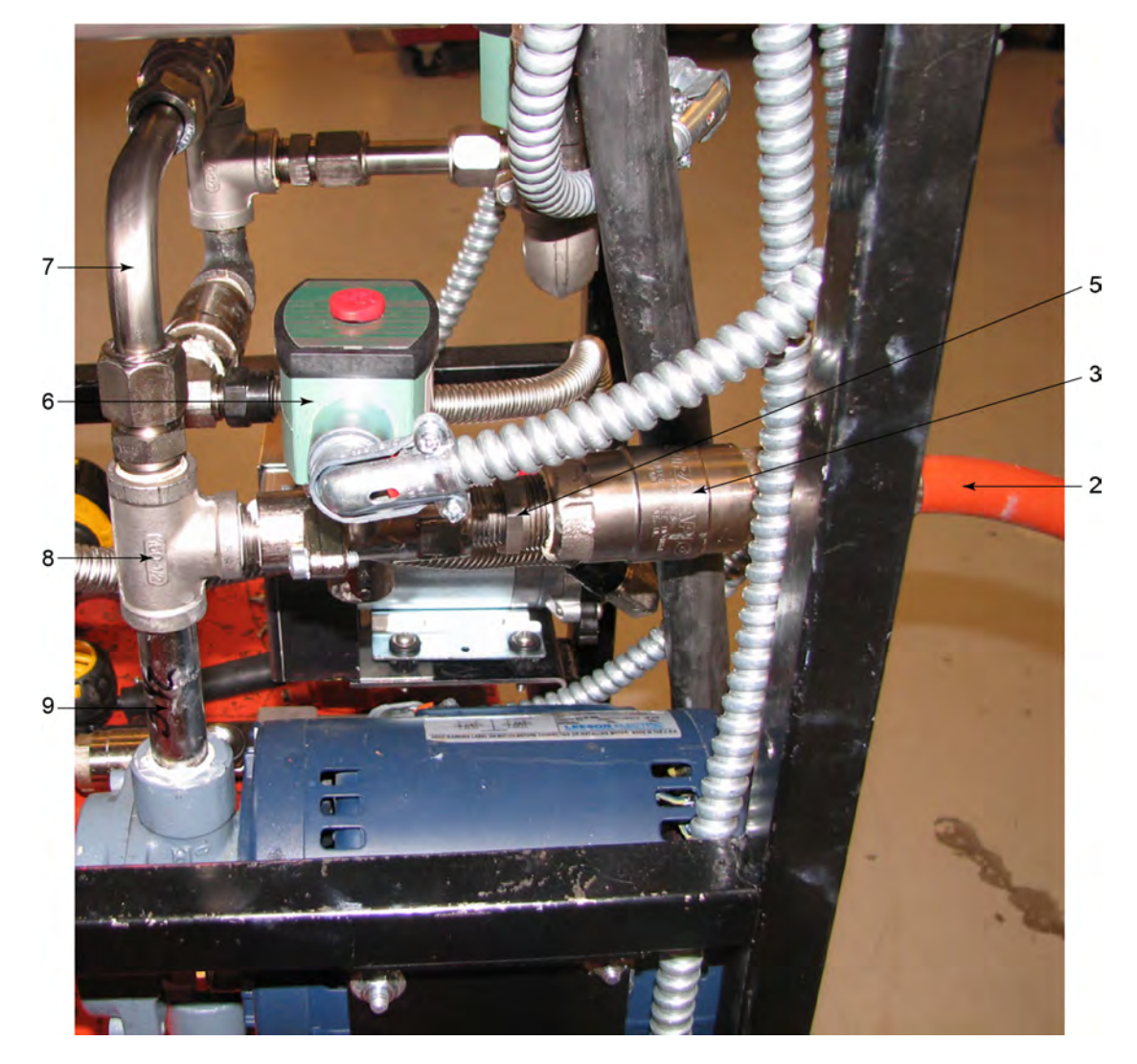

Figure 7-22 Rear Bulk Dispose - 141

| Stock<br>Level        | ltem<br>No.                                                        | Part No. | Description                      | Qty. |  |  |  |
|-----------------------|--------------------------------------------------------------------|----------|----------------------------------|------|--|--|--|
|                       | 1*                                                                 | 140053   | KIT - EEE-141 ONLY BULK DISPOSE  | 1    |  |  |  |
| В                     | 2                                                                  | 67662    | - ASSY - DIRECT CONNECT HOSE     | 1    |  |  |  |
| В                     | 3                                                                  | 21800    | — VALVE - 3/4 CHECK              | 1    |  |  |  |
| В                     | 4 *                                                                | 21612    | — DISCONNECT - FEMALE            | 1    |  |  |  |
|                       | 5                                                                  | FP01-028 | - NIPPLE - CLOSE 1/2 NPT SS 1 LG | 2    |  |  |  |
| Recomme<br>* Not Show | Recommended Parts: A = Truck Stock; B = Dist. Stock<br>* Not Shown |          |                                  |      |  |  |  |

| Stock<br>Level                                                     | ltem<br>No. | Part No. | Description                             | Qty. |  |  |
|--------------------------------------------------------------------|-------------|----------|-----------------------------------------|------|--|--|
| В                                                                  | 6           | 74582    | - VALVE - 220-240V - SOLENOID - 1/2 NPT | 1    |  |  |
|                                                                    | 7           | 88942    | - ASSY - JIB PUMP TO CHECK VALVE TUBE   | 1    |  |  |
|                                                                    | 8           | FP01-011 | - 1/2 NPT PIPE TEE 304 SS               | 1    |  |  |
| В                                                                  | 9           | 18226    | - NIPPLE - 1/2 X 3-1/2 SS PIPE          | 1    |  |  |
| В                                                                  | 10 *        | 21611    | - DISCONNECT - MALE                     | 1    |  |  |
| Recommended Parts: A = Truck Stock; B = Dist. Stock<br>* Not Shown |             |          |                                         |      |  |  |

| Stock<br>Level | Part No.         | Description                        | Qty. |
|----------------|------------------|------------------------------------|------|
| EEE-141        | - FULL           |                                    |      |
| В              | 17333            | RINSE HOSE DISCONNECT FEMALE       | 1    |
| В              | 74582            | VALVE - 220-240V SOLENOID 1/2 NPT  | 1    |
|                | 91353            | ASSY - CHK VALVE MANF EEE-141 FD   | 1    |
|                | 16807            | - FITTING CONNECTOR MALE           | 1    |
| В              | 74469            | - VALVE - 1/2 CHECK                | 2    |
|                | FP01-028         | - NIPPLE - CLOSE 1/2 NPT SS 1 LG   | 2    |
|                | FP01-088         | - ELBOW - STREET 1/2 X 90 BL IRON  | 2    |
|                | FP01-197         | - CROSS - 1/2 NPT BI               | 1    |
|                | FP01-205         | - ELBOW - 1/2 IN NPT MALE 45 FLARE | 1    |
|                | FP01-035         | NIPPLE 1/2 NPT SS - 1 1/2 L        | 1    |
|                | FP01-206         | CONNECTOR - 3/8 NPT FEM 45 FLARE   | 1    |
|                | FP01-238         | FTG - 3/8 NPT STR 45 DEG FLARE     | 1    |
|                | FP01-029         | REDUCER 1/2 NPT M - 3/8 NPT F SS   | 1    |
|                | 60344            | FITTING - RETURN LINE MTG          | 1    |
|                | 77523-011        | TUBE - SUCTION DORMONT 10.000      | 1    |
|                | FP02-001         | NIPPLE 3/8 CLOSE                   | 1    |
|                | SC01-031         | SCREW 1/4-20 X 3/4 PH THD          | 1    |
| EEE-141        | - SPLIT          |                                    | -    |
|                | 16807            | FITTING CONNECTOR MALE             | 1    |
| В              | 17333            | RINSE HOSE DISCONNECT FEMALE       | 1    |
|                | 74582            | VALVE - 220-240V SOLENOID 1/2 NPT  | 1    |
|                | 77523-008        | TUBE - SUCTION DORMONT - 7 IN      | 1    |
|                | 91192            | WELD ASSY - 141 SPLIT MANF FD      | 1    |
|                | FP01-122         | REDUCER 3/8 TO 1/2 BI              | 1    |
|                | FP01-206         | CONNECTOR - 3/8 NPT FEM 45 FLARE   | 1    |
|                | FP01-238         | FTG - 3/8 NPT STR 45 DEG FLARE     | 1    |
|                | FP02-042         | NIPPLE - 3/8 X 2 LG BI             | 1    |
|                | 60344            | FITTING - RETURN LINE MTG          | 1    |
| Recomme        | ended Parts: A = | Truck Stock; B = Dist. Stock       |      |

#### Table 7-2 Front Bulk Dispose - EEE-141 & 142 (Australia)

| Stock<br>Level                                      | Part No.  | Description                           | Qty. |  |  |  |
|-----------------------------------------------------|-----------|---------------------------------------|------|--|--|--|
|                                                     | FP01-029  | REDUCER 1/2 NPT M - 3/8 NPT F SS      | 1    |  |  |  |
|                                                     | FP02-001  | NIPPLE 3/8 CLOSE                      | 1    |  |  |  |
|                                                     | SC01-031  | SCREW 1/4-20 X 3/4 PH THD             | 2    |  |  |  |
| EEE-142                                             |           |                                       | -    |  |  |  |
| В                                                   | 17333     | RINSE HOSE DISCONNECT FEMALE          | 1    |  |  |  |
| В                                                   | 74582     | VALVE - 220-240V SOLENOID 1/2 NPT     | 1    |  |  |  |
|                                                     | 77523-008 | TUBE - SUCTION DORMONT - 7 IN         | 1    |  |  |  |
|                                                     | 91351     | ASSY - CHK VALVE MANF EEE-141 FD      | 1    |  |  |  |
|                                                     | 81878     | - WELD ASSY - FS 2 WELL MANIFOLD      | 1    |  |  |  |
|                                                     | 81879     | - ASSY - 2 WELL JIB OIL CHECK VALVE   | 1    |  |  |  |
|                                                     | 17407     | - CONNECTOR 1/2 MALE ELBOW            | 1    |  |  |  |
| В                                                   | 74469     | — VALVE - 1/2 CHECK                   | 1    |  |  |  |
|                                                     | 81876     | — ASSY - JIB PUMP TO CHECK VALVE TUBE | 1    |  |  |  |
|                                                     | FP01-029  | — REDUCER 1/2 NPT M - 3/8 NPT F SS    | 1    |  |  |  |
|                                                     | FP02-001  | — NIPPLE 3/8 CLOSE                    | 1    |  |  |  |
|                                                     | 91350     | - ASSY - 2 WELL RTN OIL CH VALVE FD   | 1    |  |  |  |
|                                                     | 16807     | — FITTING CONNECTOR MALE              | 1    |  |  |  |
| В                                                   | 74469     | — VALVE - 1/2 CHECK                   | 1    |  |  |  |
|                                                     | 91167     | — ASSY - 142 RTN OIL TUBE FR DISP     | 1    |  |  |  |
|                                                     | FP01-029  | — REDUCER 1/2 NPT M - 3/8 NPT F SS    | 1    |  |  |  |
|                                                     | FP01-087  | — STREET ELBOW - 3/8 NPT SS           | 1    |  |  |  |
|                                                     | FP02-001  | — NIPPLE 3/8 CLOSE                    | 1    |  |  |  |
|                                                     | FP01-121  | TEE - 3/8 NPT FEMALE SS               | 1    |  |  |  |
|                                                     | FP01-206  | CONNECTOR - 3/8 NPT FEM 45 FLARE      | 1    |  |  |  |
|                                                     | FP01-238  | FTG - 3/8 NPT STR 45 DEG FLARE        | 1    |  |  |  |
|                                                     | 60344     | FITTING - RETURN LINE MTG             | 1    |  |  |  |
|                                                     | SC01-031  | SCREW 1/4-20 X 3/4 PH THD             | 2    |  |  |  |
|                                                     | FP02-001  | NIPPLE 3/8 CLOSE                      | 1    |  |  |  |
|                                                     | FP01-029  | REDUCER 1/2 NPT M - 3/8 NPT F SS      | 1    |  |  |  |
| Recommended Parts: A = Truck Stock; B = Dist. Stock |           |                                       |      |  |  |  |

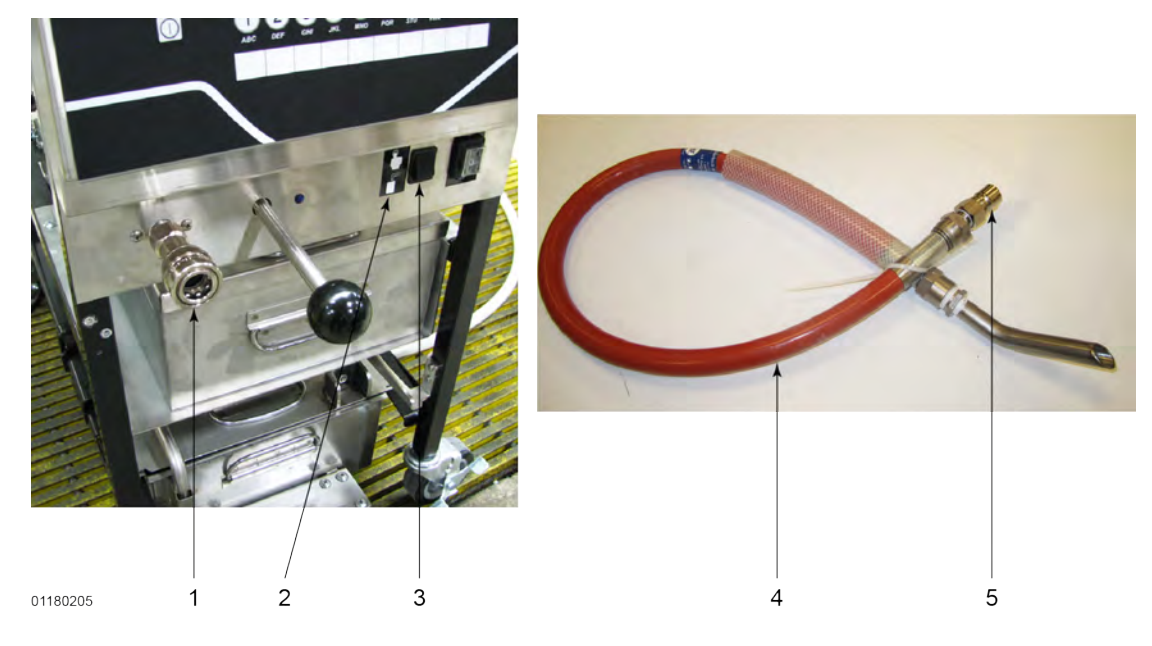

#### Figure 7-23 Front Bulk Dispose - EEE-141 (France)

| Stock<br>Level | ltem<br>No.                                         | Part No. | Description                 | Qty. |  |  |  |
|----------------|-----------------------------------------------------|----------|-----------------------------|------|--|--|--|
| В              | 1                                                   | 17333    | DISCONNECT - FEMALE         | 1    |  |  |  |
|                | 2                                                   | 84790    | LABEL                       | 1    |  |  |  |
| В              | 3                                                   | 84987    | SWITCH - MOMENTARY - SPLASH | 1    |  |  |  |
|                | 4                                                   | 140153   | ASSY - HOSE DISPOSE         | 1    |  |  |  |
| В              | 5                                                   | 17334    | - DISCONNECT - MALE         |      |  |  |  |
| Recomme        | Recommended Parts: A = Truck Stock; B = Dist. Stock |          |                             |      |  |  |  |

# **Chapter 8 Wiring Diagrams**

The wiring diagrams are shown in this section.

## 8.1 208/240 Volt

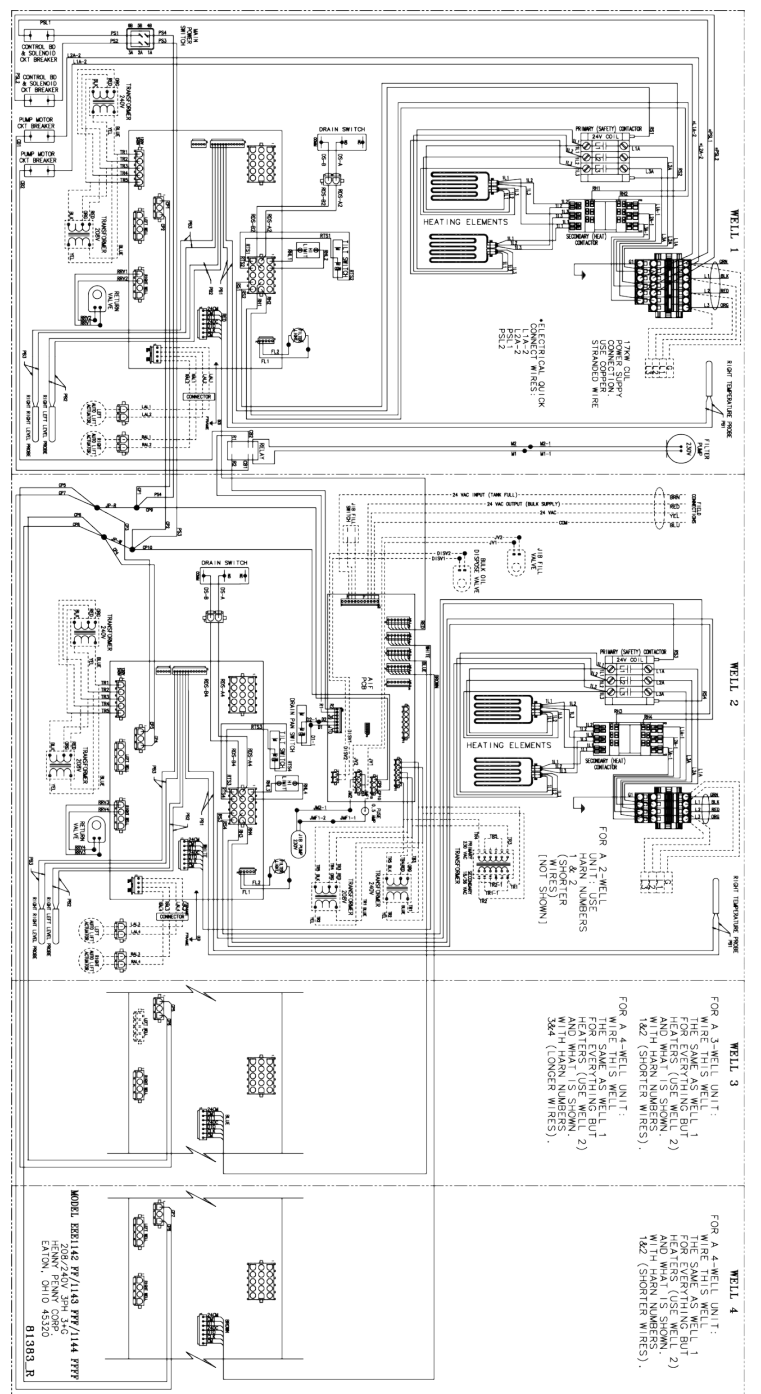

Wiring Diagrams

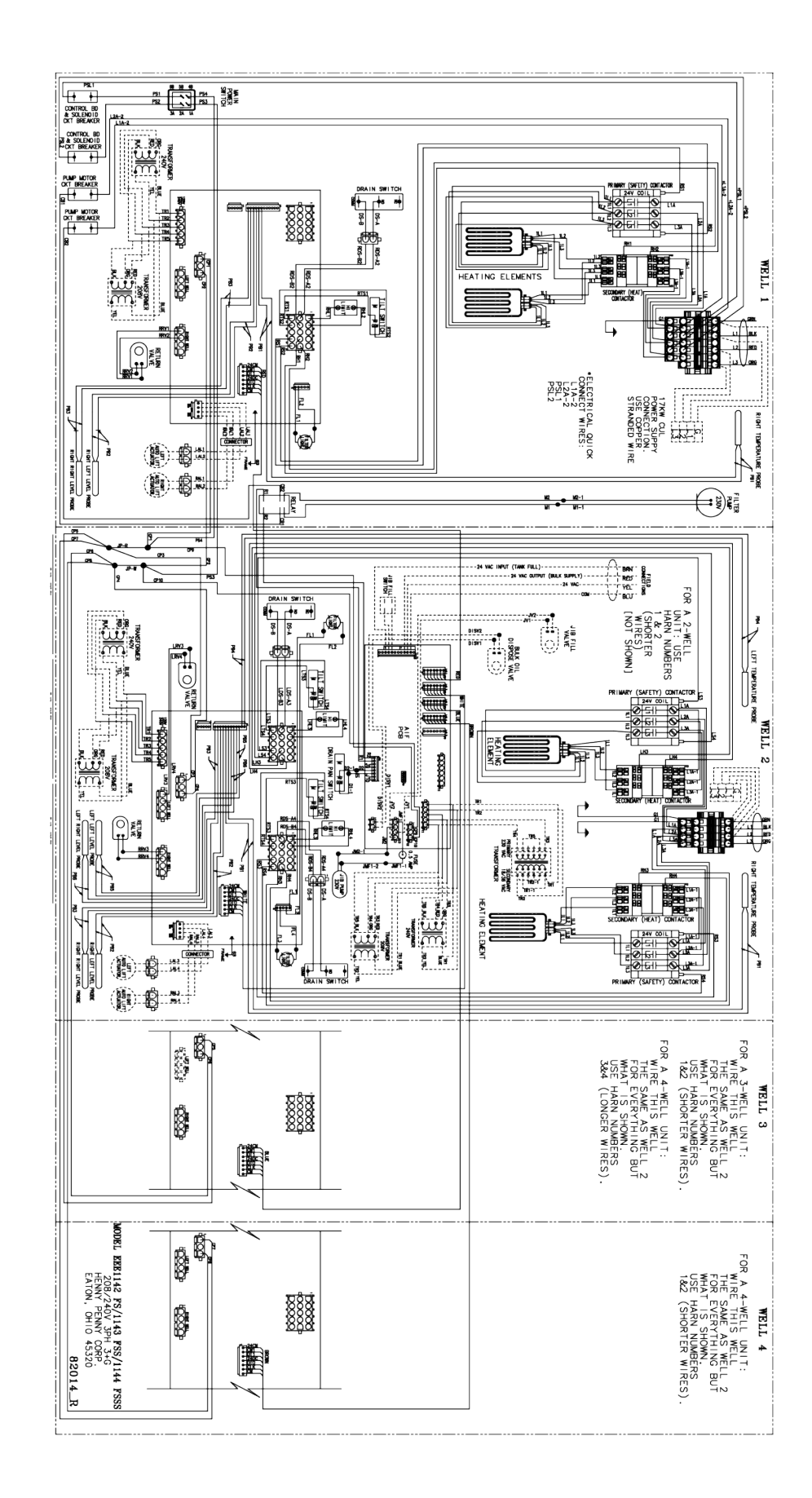

Wiring Diagrams
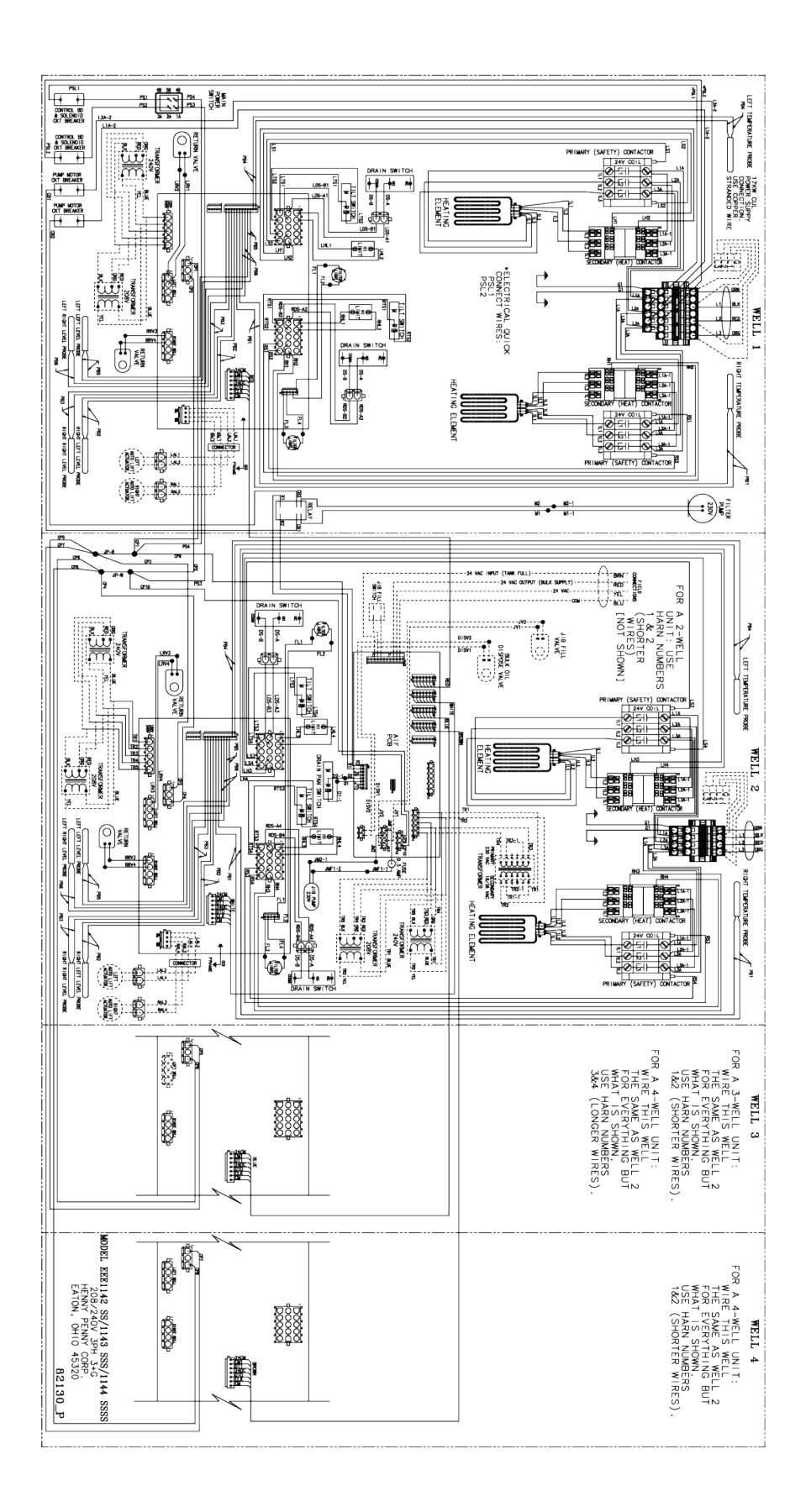

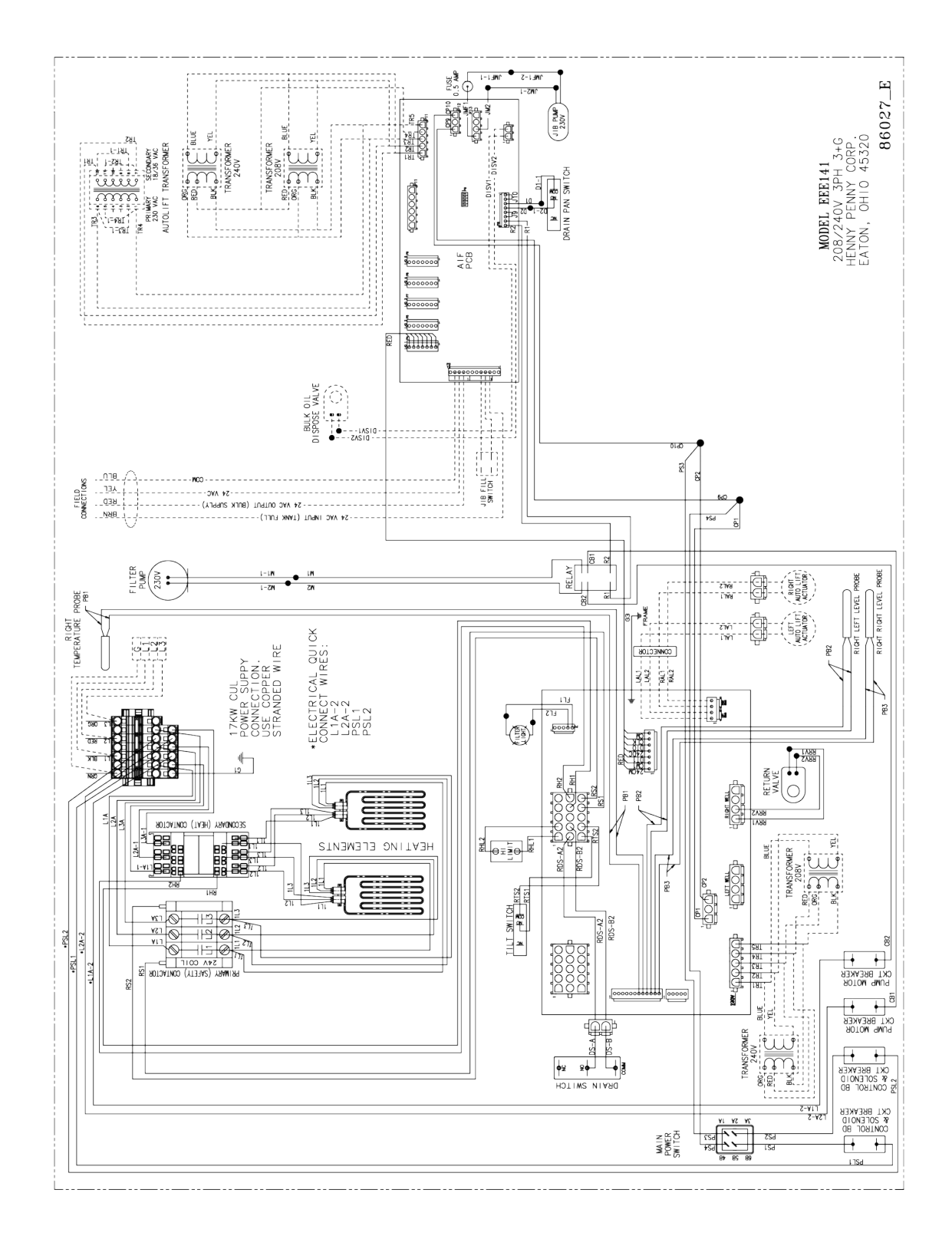

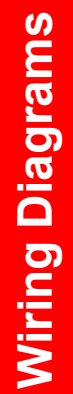

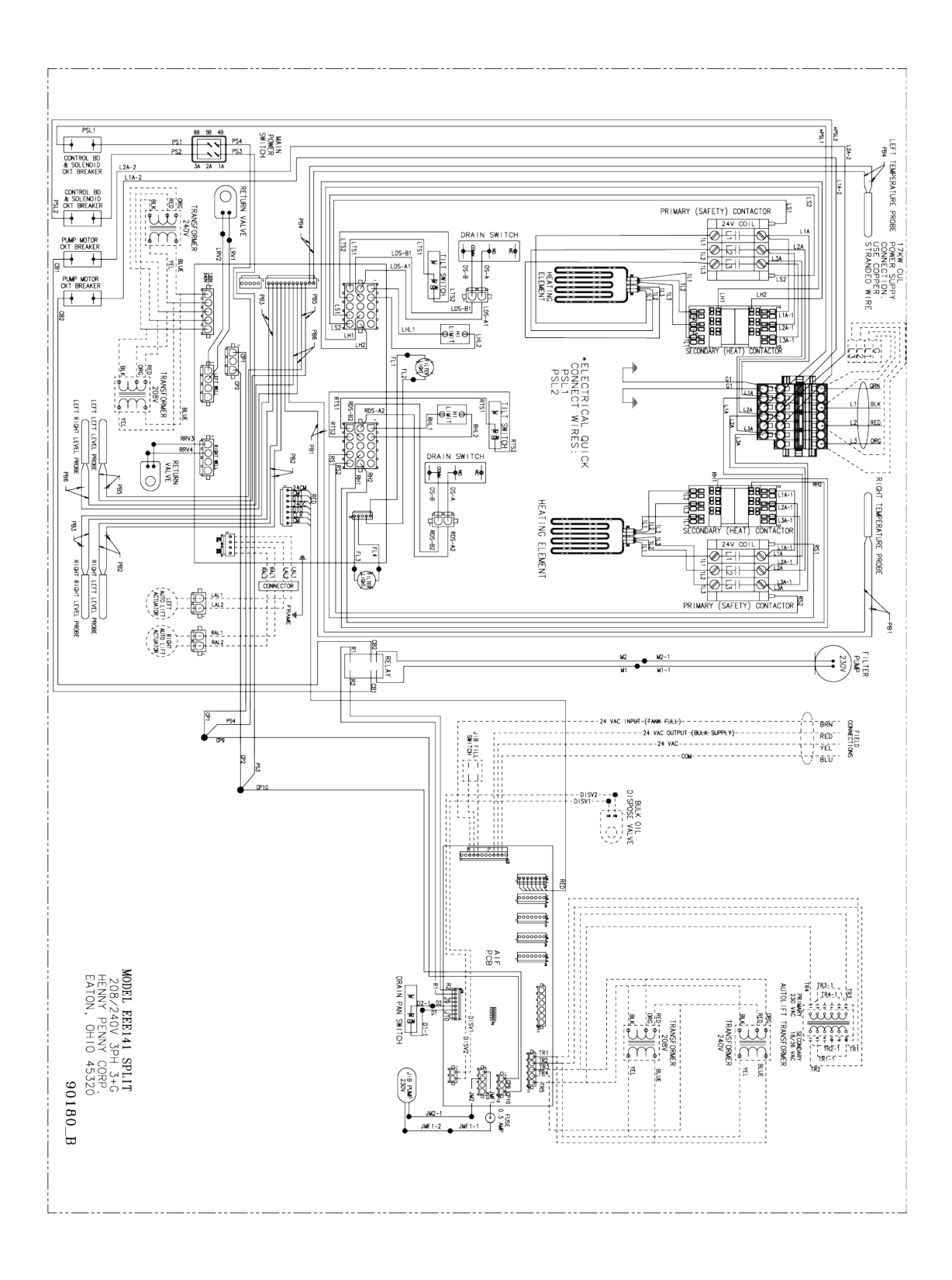

8.2 380-414 Volt

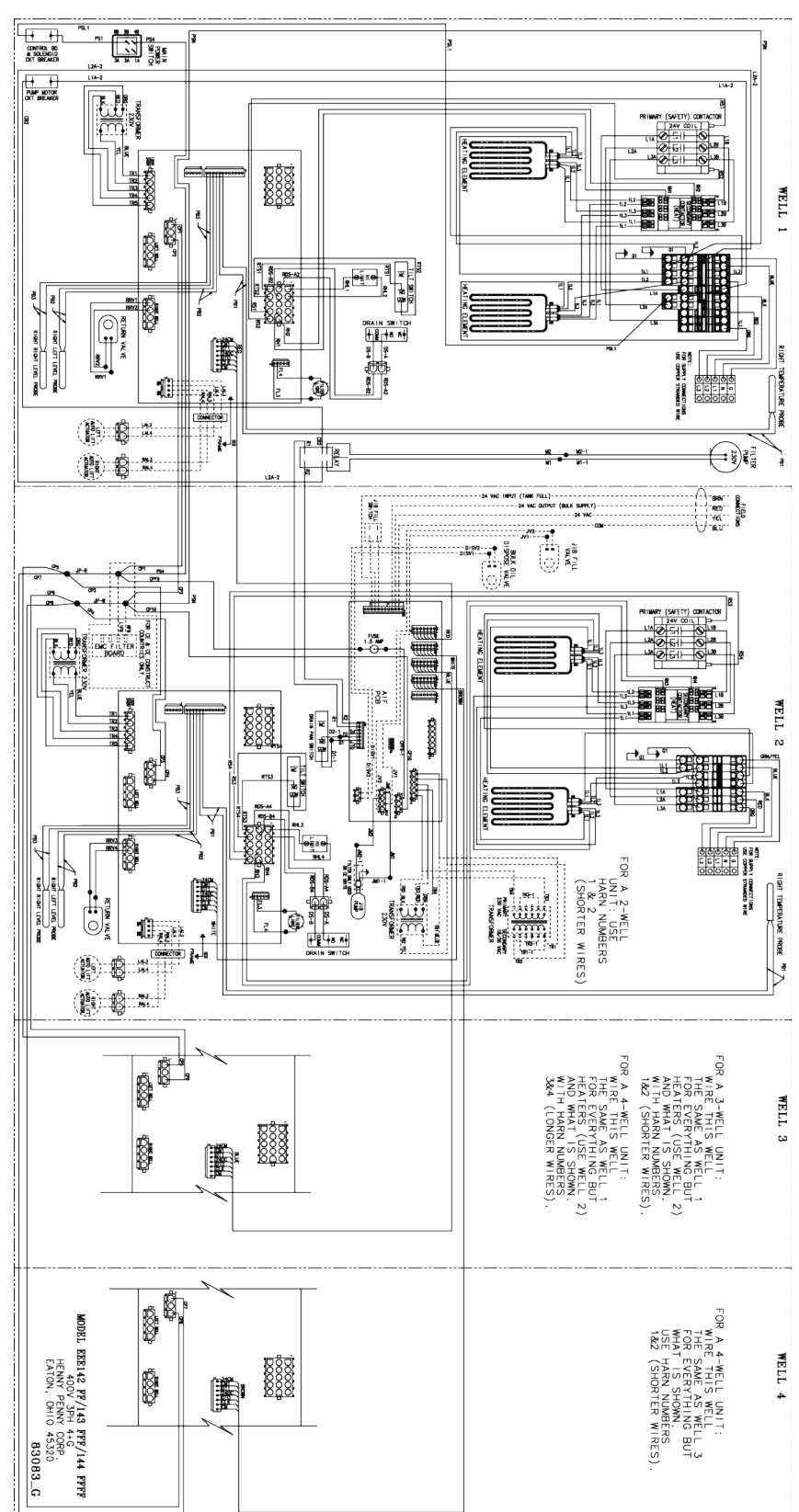

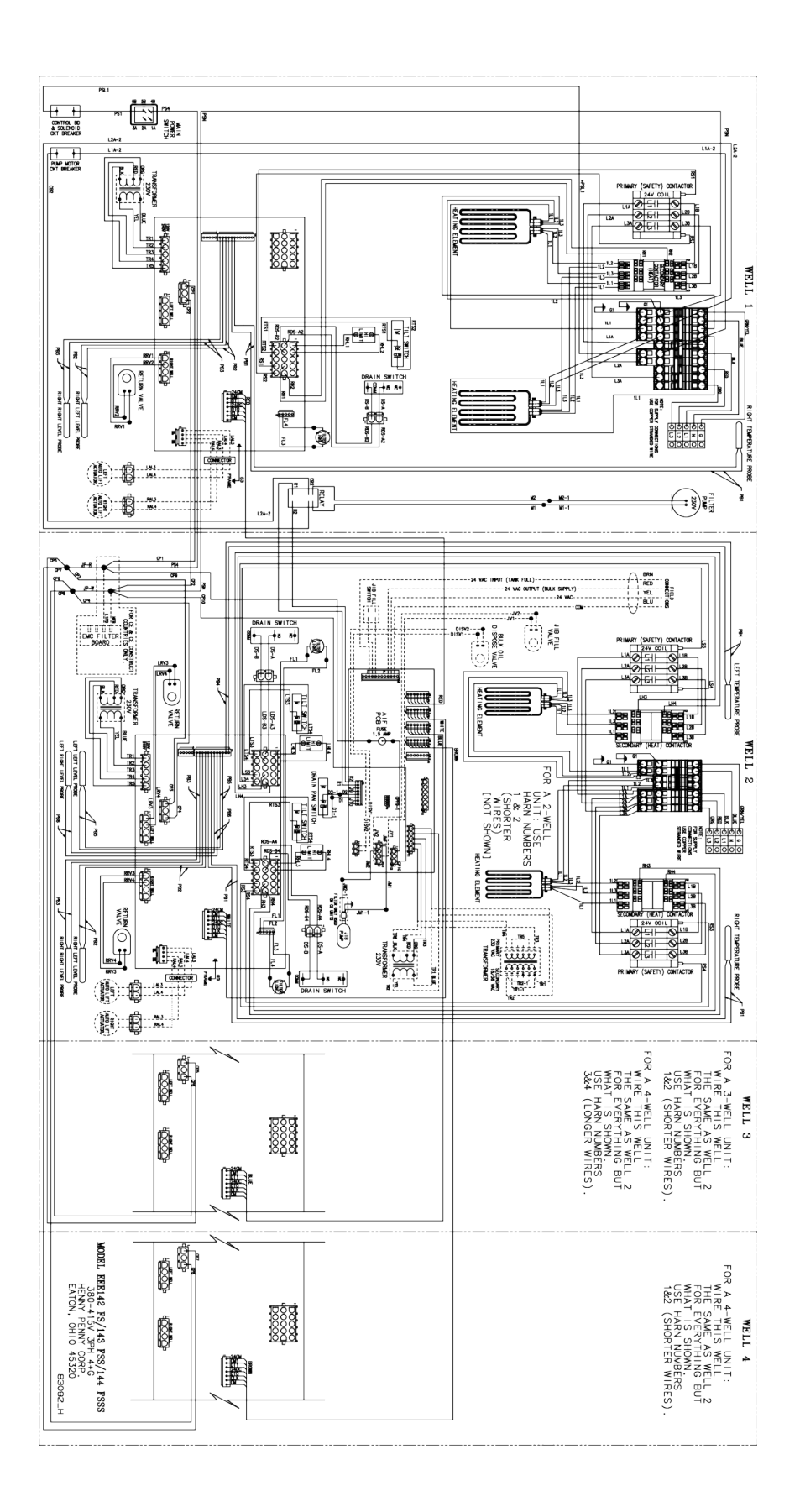

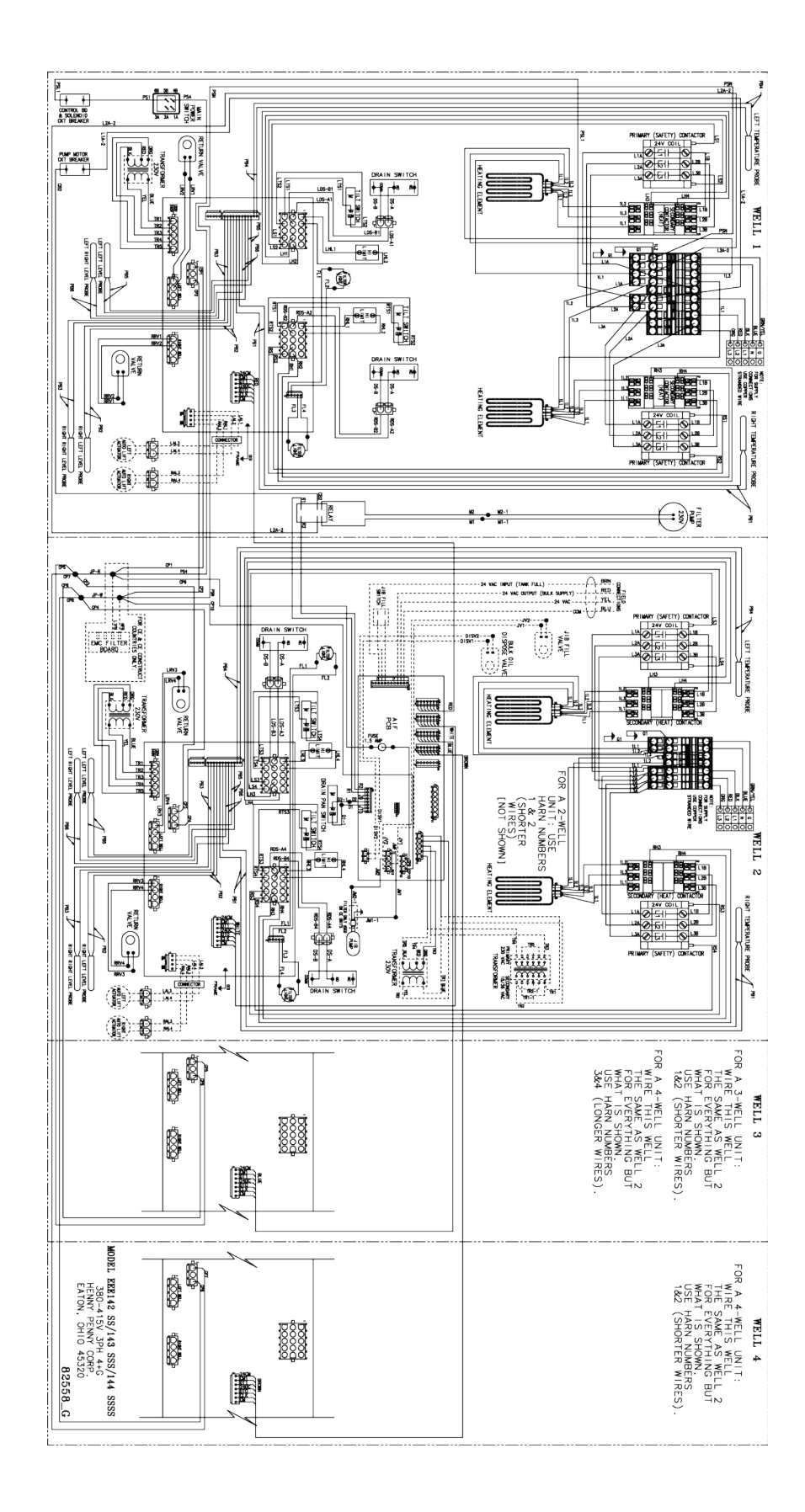

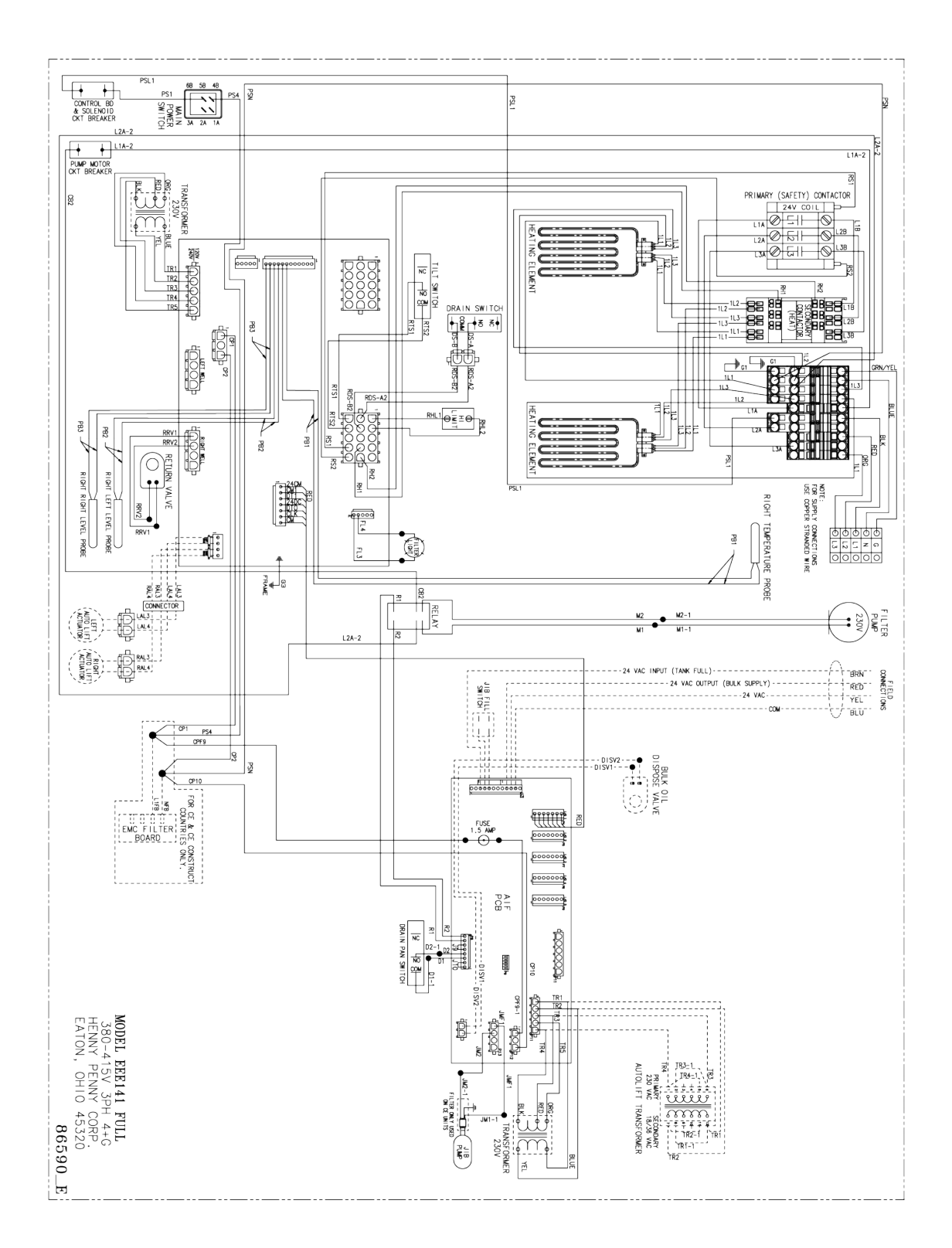

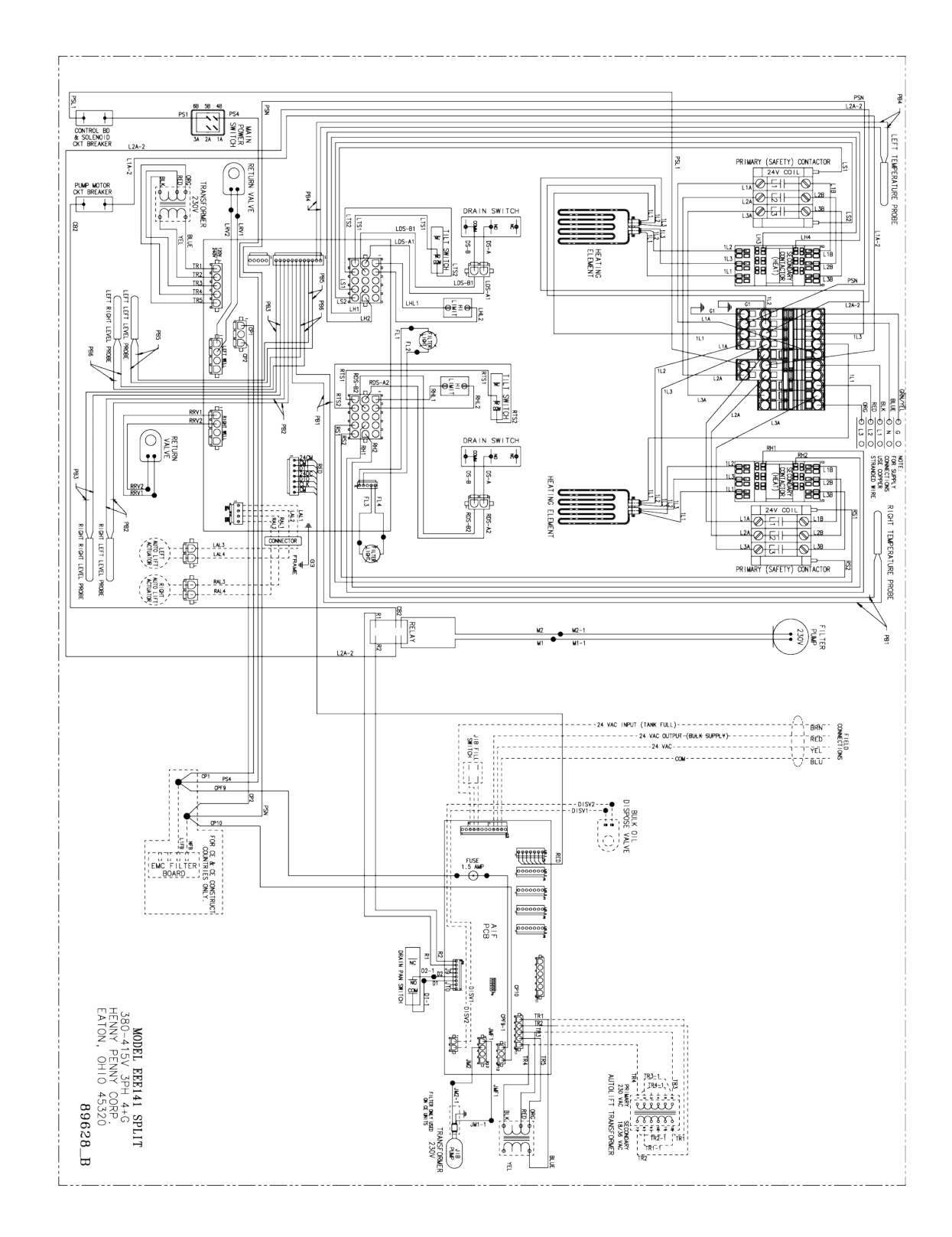

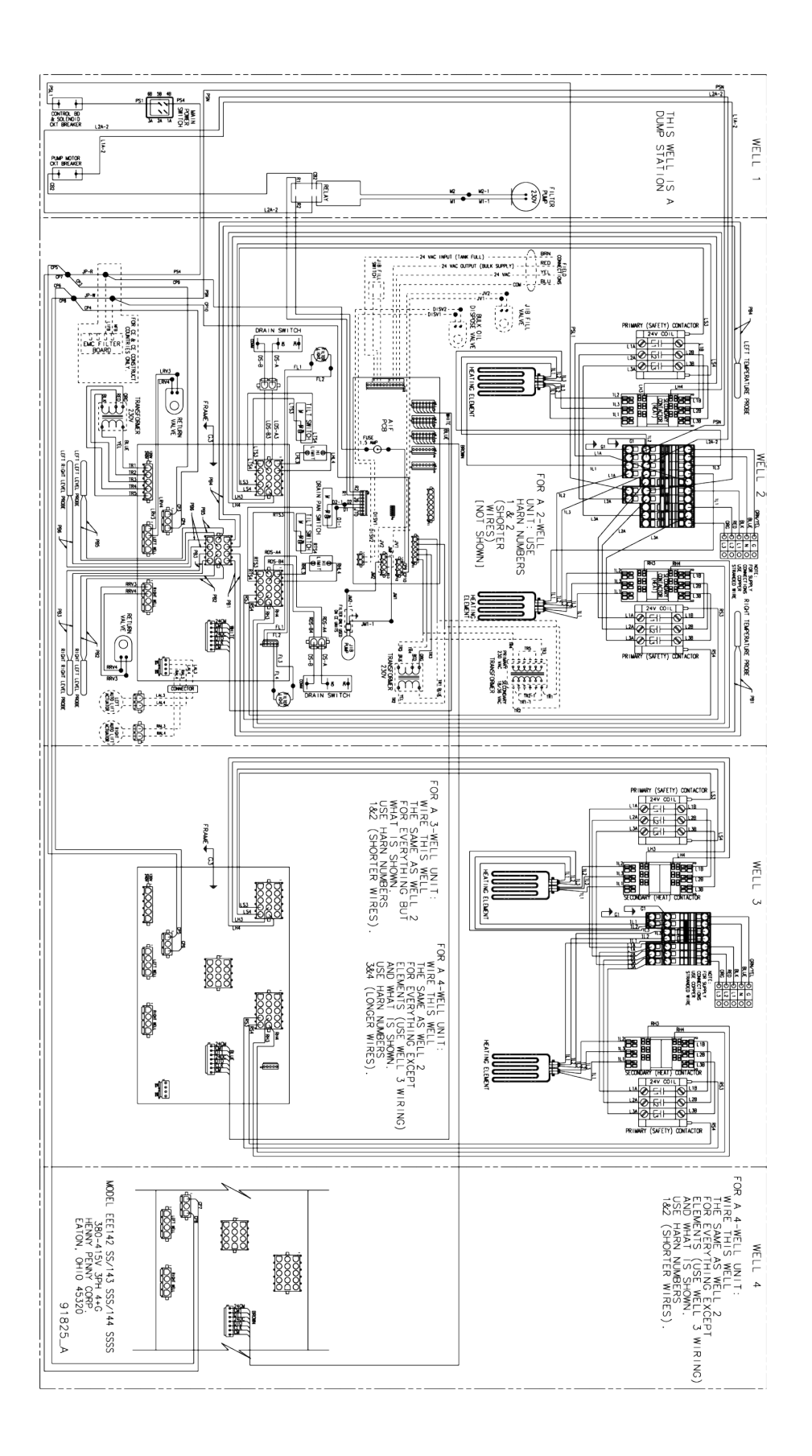

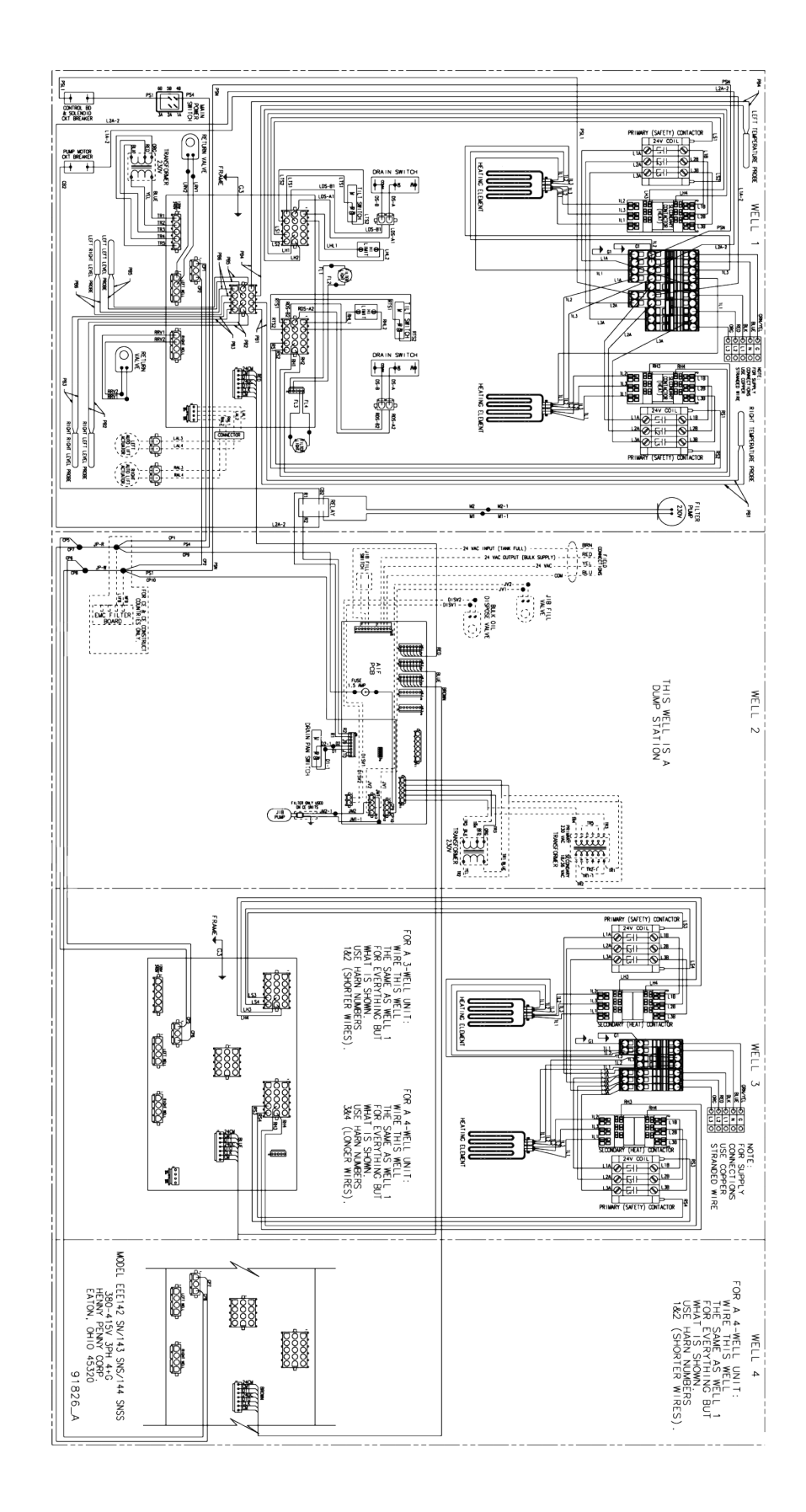

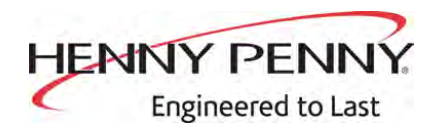

Henny Penny Corporation P.O.Box 60 Eaton, OH 45320 www.hennypenny.com

Inside the U.S.: 1-800-417-8405 technicalservices@hennypenny.com

Outside the U.S. 1-937-456-8405 intltechsupport@hennypenny.com